### **USER MANUAL**

## **OMX 103UNI**

DUAL CHANEL USER-CONFIGURABLE UNIVERSAL SIGNAL CONVERTOR

DC VOLTMETER/AMMETER PROCESS MONITOR OHM METR TEMPERATURE DISPLAY FOR Pt 100/500/1 000 TEMPERATURE DISPLAY FOR Ni 1 000/10 000 TEMPERATURE DISPLAY FOR THERMO COUPLES DISPLAY FOR LINEAR POTENTIOMETERS

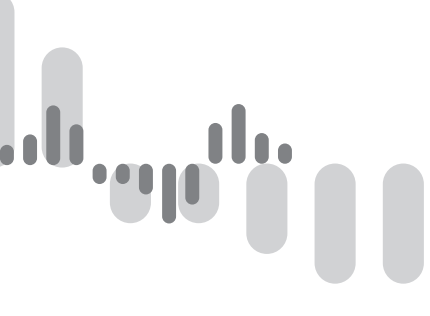

Outstanding Measurement Value

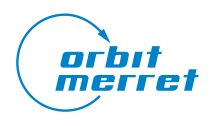

Please read and observe the enclosed safety instructions carefully!

Installation, all operations, maintenance and service must be carried out by qualified personnel only

and in accordance with the enclosed information and safety regulations.

The manufacturer is not responsible for any damage caused by improper installation, configuration, maintenance and service of the device.

The device must be installed correctly according to the actual application. Improper installation may cause malfunction, which may result in damage to the unit or an accident.

The device uses dangerous voltage that can cause a fatal accident. The unit must be disconnected from the power supply before starting troubleshooting (in case of malfunction) or before dismantling the unit. For safety information, EN 61 010-1 + A2 must be observed.

When removing or inserting an electronics card, observe the safety instructions and follow the recommended procedures. Disconnect the unit from power supply before inserting / extracting any electronics cards.

Do not attempt to repair or modify the device yourself. In case of malfunction the device must be dismounted and submitted to the manufacturer for repair.

These devices should be protected by either individual or shared fuses (circuit breakers)!

The device is not intended for installation in explosive areas. Use the device only outside the explosive areas.

#### **TECHNICAL SPECIFICATIONS**

Instruments of the omx 103 series comply with the EU 2014/30/EU a 2014/35/EU directive and meet the following European standards:

EN 61010-1 Electrical safety

EN 61326-1 Electrical measuring, control and laboratory equipment

- EMC requirements "Industrial Area"

IEC 980: 1993, c. 6 Seismic resistance

The device is suitable for unlimited use in agricultural and industrial areas.

| RISK OF ELECTRIC SHOCK<br>- Disconnect all power supply and live<br>wires before servicing. | RISKS ASSOCIATED WITH USE<br>- Do not use this product in a safety<br>critical system.<br>- Do not disassemble, repair or modify<br>the product.<br>- Do not use the product outside the<br>recommended operating conditions. | RISKS ASSOCIATED WITH USE<br>- Install a 100 mA fuse                                          |
|---------------------------------------------------------------------------------------------|----------------------------------------------------------------------------------------------------|-----------------------------------------------------------------------------------------------|
| Failure to follow this instruction will result in death or serious injury.                  | Failure to follow these instructions<br>may result in death, serious injury, or<br>damage to the equipment                                                                                                    | Failure to observe this precaution<br>could result in personal injury or<br>equipment damage. |

This electrical equipment may be installed, operated and maintained only by qualified personnel.

ORBIT MERRET assumes no responsibility for any consequences arising from the use of this equipment.

### CONTENTS 1.

| 1. | CONTENTS                                            |
|----|-----------------------------------------------------|
| 2. | DEVICE DESCRIPTION                                  |
| з. | CONNCECTION                                         |
|    | Device connection                                   |
|    | OM Link connection via USB8                         |
|    | Connection of individual terminals9                 |
|    | Examples of sensor connection                       |
| 4. | DEVICE SETTING14                                    |
|    | Front panel layout15                                |
|    | Symbols used in this user manual16                  |
|    | Setting of decimal point and of negative sign (-)16 |
|    | Functions of keys17                                 |
| 5. | "LIGHT" MENU                                        |
|    | 5.0 "LIGHT" menu entry20                            |
|    | Input setting - Type "DC"                           |
|    | Input setting - Type "PM"                           |
|    | Input setting - Type "OHM"                          |
|    | Input setting - Type "RTD - Pt"                     |
|    | Input setting - Type "RTD - Ni"                     |
|    | Input setting - Type RTD - Cu                       |
|    | Input setting - Type "DLI" 36                       |
|    | Limits                                              |
|    | Analogue output                                     |
|    | Language selection                                  |
|    | Access password42                                   |
|    | Device identification43                             |
| 6. | "PROFI" MENU                                        |
|    | 6.0 "PROFI" menu entry44                            |
|    | 6.1 "PROFI" menu - INPUT                            |
|    | 6.1.1 Reset of internal values46                    |
|    | 6.1.2 Input Configuration47                         |
|    | 6.1.3 Input 1 setting50                             |
|    | 6.1.4 Input 2 setting                               |
|    | 6.1.5 Functionality of external control inputs59    |

vp<sup>.616</sup>

...

| 6.2 "F                                     | PROF  | -I" menu - CHANNELS               |
|--------------------------------------------|-------|-----------------------------------|
| 6                                          | .2.1  | Channel 1 parameters              |
|                                            |       | (filters, decimal point, units)61 |
| 6                                          | .2.2  | Channel 2 parameters65            |
| 6                                          | .2.3  | Math functions                    |
| 6                                          | .2.4  | MIN/MAX value evaluation70        |
| 6.3 "F                                     | PROF  | -I" menu - OUTPUT                 |
| 6                                          | .3.1  | Limits72                          |
| 6                                          | .3.2  | Data output selection76           |
| 6                                          | .3.3  | Analogue output selesction78      |
| 6                                          | .3.4  | LCD bakclight option79            |
| 6.4 "F                                     | PROF  | -I" menu - SERVICE                |
| 6                                          | .4.1  | Real Time Clock setting (RTC)80   |
| 6                                          | .4.2  | Factory settings restoration      |
| 6                                          | .4.3  | Language selection                |
| 6                                          | .4.4  | New access password83             |
| 6                                          | .4.5  | Device identification             |
| 7. "US                                     | SER"  | MENU                              |
| 7.0 C                                      | Confi | guration of "USER" menu84         |
| 8. COL                                     | D JU  | INCTION COMPENSATION86            |
| 9. DAT                                     |       | ROTOCOL                           |
|                                            |       |                                   |
|                                            |       |                                   |
| 11. TABLE OF CHARACTERS                    |       |                                   |
| 12. TECHNICAL DATA90                       |       |                                   |
| 13. DIMENSIONS AND MOUNTING INSTRUCTIONS92 |       |                                   |
| 14. WARRANTY CERTIFICATE93                 |       |                                   |

#### 2. DEVICE DESCRIPTION

#### 2.1 Description

The OMX 103 series are DIN rail mountable programmable transducers designed for maximum convenience and user convenience. Available versions are UNI (universal), DC (DC current and voltage), PWR (power), UQC universal quadrature counter and T (load cell).

Type OMX 103UNI is a multifunctional dual-input device with the possibility of configuration for 8 different input variants easily configurable in the device menu.

The OMX 103 is based on a single-chip microcontroller with 24-bit A / D converter, which provides very good accuracy, stability and easy operation.

#### VERSIONS AND MEASURING RANGES

```
UNI
```

1 or 2 individual isolated inputs

DC ±30/±60/1000 mV; ±20/±40/±80 V; ±90/±180 mA PM ±5/±20 mA/4...20 mA; ±2/±5/±10 V онм 0...10/30/150/300 Ω/0...1,5/3/15/30 kΩ Pt Pt 50/100/500/1000 Cu Cu 50/100 Ni Ni 1 000/10 000 T/C J/K/T/E/B/S/R/N/L DU Linear potentiometer (min. 500  $\Omega$ )

#### CONFIGURABLE PROJECTION

| To be selected: | input type and measuring range                                                                             |
|-----------------|----------------------------------------------------------------------------------------------------|
| Configuration:  | standard - projection setting for both endpoints of input range                                            |
|                 | teach-in - projected endpoints of input range can be assigned to any two values of (unknown) input signal. |
|                 | manual - projection setting for both set endpoints of input range                                          |
| Projection:     | -99999                                                                                                    |

#### ANALOGUE OUTPUT

| Type:     | isolated, user configurable, 16 bit resolution, rate < 1 ms |
|-----------|-------------------------------------------------------------|
| Quantity: | 14                                                          |
| Ranges:   | 02/5/10 V, ±10 V, 05 mA, 0/420 mA                           |

#### COMPENSATION

| Leads (RTD, OHM):    | 2 -wire compensation can be realised in the device menu                          |
|----------------------|----------------------------------------------------------------------------------|
| Probe (RTD):         | internal connection (resistance of leads inside the temperature probe)           |
| Cold junction (T/C): | manual or automatic. Selection of thermocouples as well as the cold junction     |
|                      | compensation can be made in the menu. This could be set by user, or be automatic |
|                      | (temperature of screw terminals)                                                 |

#### LINEARIZATION

Linearization:\* linear interpolation in 177 points (possible only with Link SW)

#### DIGITAL FILTERS

| from 230 measurements                     |
|-------------------------------------------|
| from 2100 measurements                    |
| from 2100 measurements                    |
| setting the rounding step for the display |
|                                           |

# ւմ, դան դան արձև, դան արև

#### MATHEMATIC FUNCTIONS

| Min/Max. vale:   | preserves min./max. values reached during a measurement                                     |
|------------------|---------------------------------------------------------------------------------------------|
| Tare:            | is used to reset the display to zero even when the input signal does not correspond to zero |
| Peak value:      | display projects only max. or min. value                                                    |
| Math operations: | polynomial, 1/x, logarithmic, exponential, power, root, sin x                               |
|                  | and mathematic operations between inputs - sum, multiple and ratio                          |

#### EXTERNAL CONTROLS

| Lock:              | front panel keys are blocked    |
|--------------------|---------------------------------|
| Hold:              | freezing the display/instrument |
| Tare:              | applying tare/resetting tare    |
| Resetting Min/Max: | resetting of Min/Max value      |

#### Controls

Device is controlled by two keys located on the front panel or by OM Link SW. Settings can be realised in three levels.

| LIGHT | Simplified menu                                                                                                    |
|-------|----------------------------------------------------------------------------------------------------|
|       | - contains only the most essential menu items that are necessary for setting up the device.                                        |
|       | It can be password protected.                                                                                                    |
| PROFI | Complete menu                                                                                                    |
|       | - contains all menu items and it can be password protected                                                                         |
| USER  | User define menu                                                                                                    |
|       | -some menuitem (LIGHT/PROFI) can be included into this menu. Access rights to each menu may be assigned (to view only, or to edit) |
|       |                                                                                                    |

no password access

All configuralbe parameters are stored in EEPROM memory (remain stored even after power off).

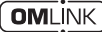

All settings may be realised via PC' USB interface using our free to download SW called OM Link.

OM Link "Basic" provides for connection of 1 ORBIT MERRET device to 1 PC. OM Link also makes it possible for the measured values to be visualised and archived in the PC. "OM Link Standard" does exactly the sam without the number of OM devices being limited.

#### Options

**Comparators** (in the form of relays or open collectors), are designed for monitoring one to six limit values. The user can select the limit mode: LIMIT / DOSE / FROM-TO. Limits have adjustable hysteresis in the full range of the displayed value and an optional switch-on delay in the range of 0... 99.9 s. Reaching the set limits is signalled by LEDs and at the same time by actuating the relevant relay.

**Data outputs** Due to their speed and accuracy, data outputs are suitable for transferring measured data to other displays, or directly to control systems. We offer isolated RS 232 and RS 485 data outputs with ASCII, DIN MessBus and MODBUS RTU protocol, Profibus DP communication card or Ethernet.

#### 3. DEVICE CONNECTION

#### 3.1 Connection

Power supply leads should not be in the vicinity of the low voltage input signals.

Contactors, high power motors and other power elements should not be in the vicinity of this device. Input signal leads (measured value) should be sufficiently far away from all power lines and appliances. If this

cannot be ensured, a grounded shielded cable (terminal E) must be used.

This device has successfully passed tests according to the industry standards, however we still recommend that you observe the above guidelines.

#### Leads connection

| 1 | Connector pitch                         | 3,5 mm                       | 5 mm                                             |
|---|-----------------------------------------|------------------------------|--------------------------------------------------|
| 2 | mm<br>in<br>mm²/AWG                     | mm 8<br>0.32<br>0,051,5/3014 | mm         8           0.32         0.052,5/3012 |
| 3 | • C C C C C C C C C C C C C C C C C C C | Ø 2,5mm<br>0.1in             | Ø 3,5mm<br>0.14 <i>i</i> n                       |

#### Galvanic isolation

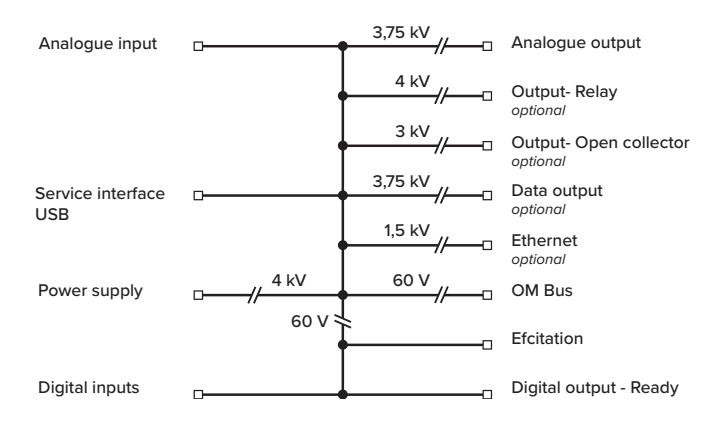

## و، قام و، مالا وو مالا و و مالا و و الد

DEVICE CONNECTION 3.

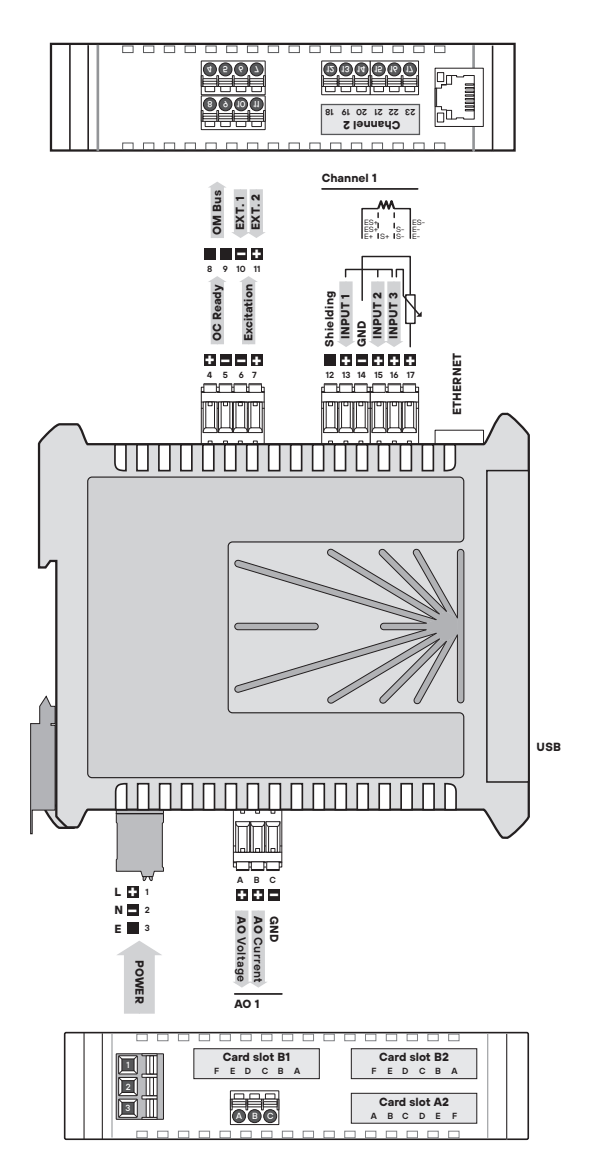

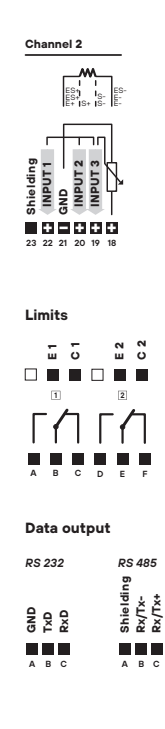

| Marking of outputs in the menu |                           |  |
|--------------------------------|---------------------------|--|
| A2                             | AV. 2 • RS. 1 • LIM. 1, 2 |  |
| B1                             | AV. 3 • LIM. 3, 4         |  |
| B2                             | AV. 4 • RS. 2 • LIM. 5, 6 |  |

#### 3. DEVICE CONNECTION

#### Setting via USB interface

Use of OM Link software is recommended for more convenient setting of the converter. Use a USB to micro USB cable to connect to your computer.

The OM Link SW can be downloaded free of charge at www.merret.cz/produkty/software/om-link

There is a microUSB connector located under the front cover. To access the connector, the cover needs to be removed.

#### **USB** cable connection

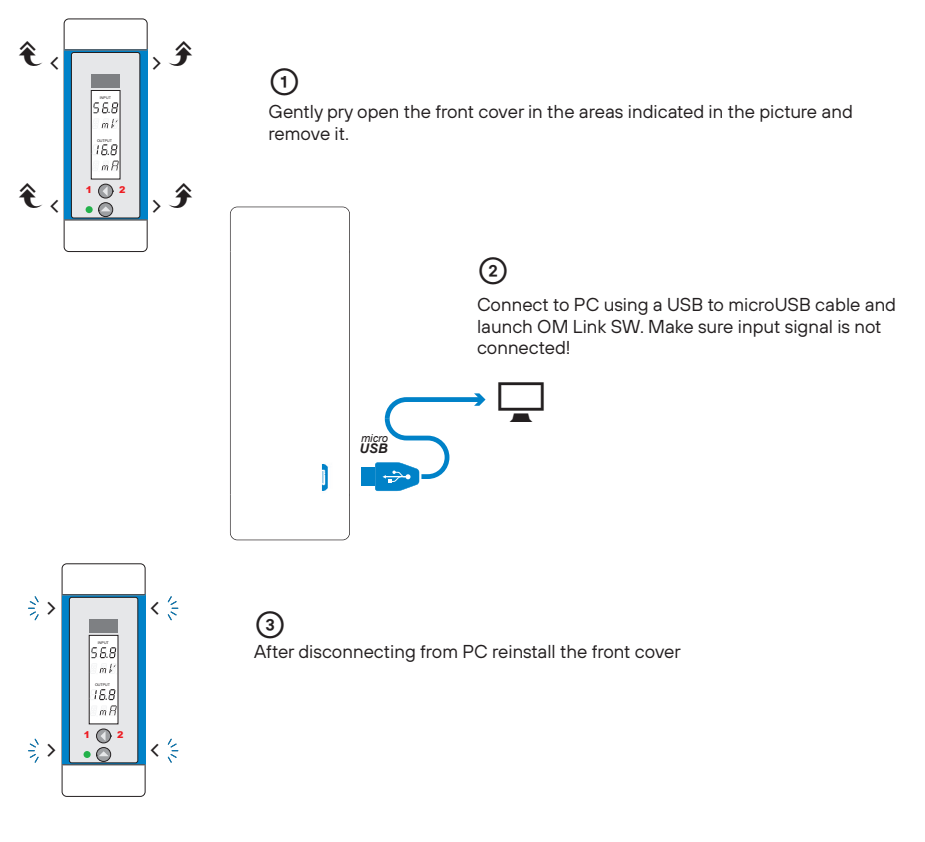

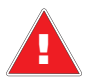

Both MicroUSB and OM Link connectors are galvanic connected to the input! It is necessary to use an isolated USB cable if the input signal is connected RISK OF COMPUTER DAMAGE

# ումի, դան պահարմի, դան այնե

### DEVICE CONNECTION 3.

#### DC input signal connection

This input card can be inserted also into Channel 2 slot

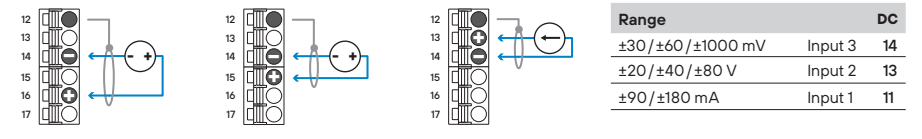

#### Process Monitor (PM) input signal connection

This input card can be inserted also into Channel 2 slot

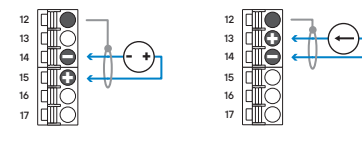

| Range         |         | РМ |
|---------------|---------|----|
| ±5/±20/420 mA | Input 1 | 11 |
| ±5/±10 V      | Input 2 | 13 |

#### OHM, Pt, Ni, Cu input signal connection

This input card can be inserted also into Channel 2 slot

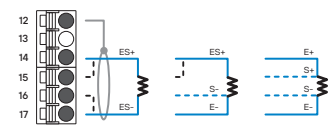

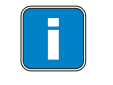

In case of 2-wire or 3-wire connection it is essential to interconnect unconnected terminals (14+15/16+17 or 14+15). This rule also applies to Channel 2

#### ■ Thermocouple (T/C) input signal connection

This input card can be inserted also into Channel 2 slot

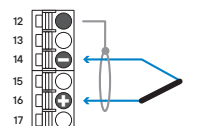

#### Linear potentiometer (DU) connection

This input card can be inserted also into Channel 2 slot

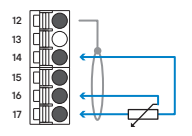

Linear potentiometer, R > 500  $\Omega$ 

#### 3. DEVICE CONNECTION

#### Analogue output connection

This output card can be inserted into A2 and B2 slots

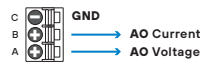

| PM             |
|----------------|
| AO - Current B |
| AO - Current B |
| AO - Current B |
| AO - Voltage A |
| AO - Voltage A |
| AO - Voltage A |
| AO - Voltage A |
|                |

#### Data output connection

This output card can be inserted into A2 and B2 slots

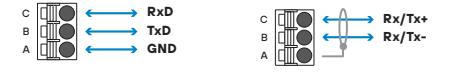

#### RS 232

- One OMX 103 to one PC communication
- maximum cable length is not to exceed 15 m
- twisted cable AWG28 /0,08 mm<sup>2</sup> is recommended

#### RS 485

• up to 32 OMX 103 can be connected to one PC

- maximum cable length is not to exceed 500 m
- twisted cable AWG28 /0,08 mm<sup>2</sup> is recommended

 the last device on the line must have a terminating resistor connected to the RS card, a shorting jumper must be fitted

#### Relay output and Open collector output connection

This output card can be inserted into A2, B1 and B2 slots

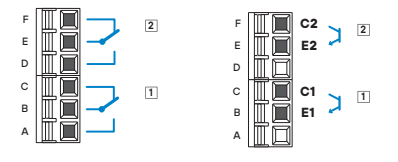

#### Sensor excitation connection

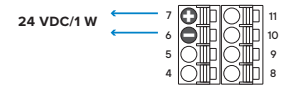

Sensor excitation is of fixed voltage. It is galvanic isolated. For connection examples see page 12

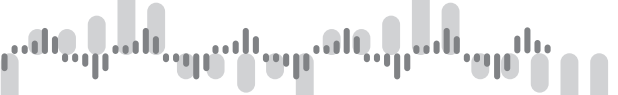

DEVICE CONNECTION 3.

External controls connection

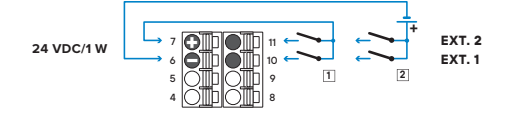

1 - inputs are controlled by dry contact 2 - inputs are controlled by 24 VDC

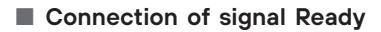

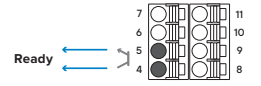

Output is active is the system is **ok** (Open collector 30 VDC/100 mA)

#### Connection of OM Bus

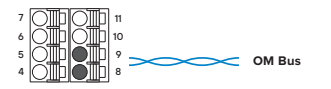

Wires are interchangeable, their polarity is unimportant

#### Power supply

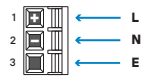

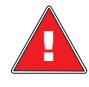

Voltage ranges are defined by hardware, not user selectable Always check the device label for correct voltage before connecting the power supply.

Grounding wire must be connected to terminal "E" at all times. RISK OF ELECTRIC SHOCK

#### 3. DEVICE CONNECTION

Example connection of a 2-wire sensor with current signal output powered by instrument's excitation

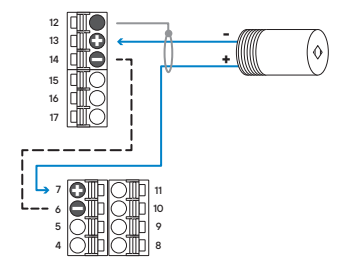

2-wire sensor with 4...20 mA output powered via the current loop by the convertor's own 24V sensor excitation

## Example connection of a 3-wire sensor with current signal output powered by instrument's excitation

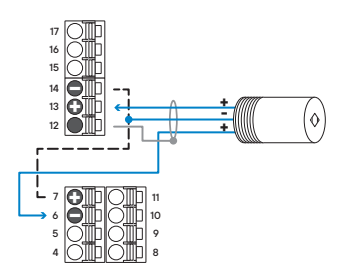

3-wire sensor with 4...20 mA output powered by the convertor's own 24V sensor excitation

#### Example connection of a 3-wire sensor with voltage signal output powered by instrument's excitation

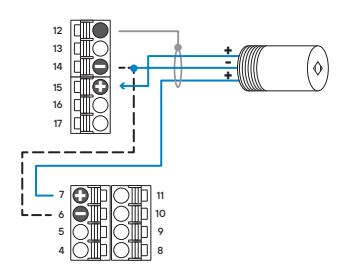

3-wire sensor with 0...10 V output powered by the convertor's own 24V sensor excitation

## անություն արտանություն արտե

#### 4. DEVICE SETTING

## SETTING LIGHT

For trained users Contains items necessary for basic instrument setting Password protected access Items from LIGHT menu can be incorporated into **USER** menu Linear menu structure

### SETTING PROFI

For experienced users Contains all menu items Password protected access Items from PROFI menu can be incorporated into **USER** menu Tree menu structure

### SETTING USER

To be used by machine operators Menu items are selected by user (from Profi/Light menus) as needed Access is not password protected Optional menu structure either tree (PROFI) or linear (LIGHT)

## անդերան այս և պատնել դան այլն։

#### 4.1 Setting

Besides the possibility of configuration from PC via the microUSB interface, the OMX 103 can also be configured by two control keys located on the front panel. Configuration can be performed in one of these three modes

- LIGHT
   Basic programming menu

   contains only menu items essential for basic settings and can be numeric password protected

   PROFI
   Detailed programming menu

   contains all menu items and can be protected by numeric password

   USER
   Customised programming menu

   any menu item can be selected to form USER menu. These items can have different access rights (viewable or editable)
  - no password protection

Complete device settings can be done via USB connection. The SW is freely available at www.orbit.merret. cz. Another possibility to connect to PC is via RS 232 or RS 485 data output card, provided the OMX 103 is fitted with one (optional).

Version "Basic" of OM Link SW enables you to connect one OMX103 to one PC. It is possible to visualise and also record measured data on PC. There is no quantity restriction on the number of OM devices connected to one PC in SW OM Link "Standard".

### 

#### Description of the display and control buttons

#### 1 Input value

plus 3-characters used for displaing units

- Output value plus 3-characters used for displaing units
- ③ Comparator status red LED
  - ON digit is on
  - OFF digit is off
  - OFF digit is flashing, comprator action is restricted (time delay)
- ④ Device status green LED
  - ON LED is on
  - ON LED is flasing error message
  - OFF LED is off
- 5 Tare indication Tare

when Tare is active, sign "INPUT" flashes

6 Control keys

#### 4. DEVICE SETTING

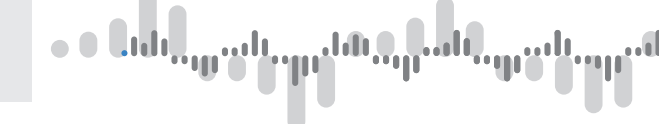

#### Symbols used in this user manual

| DC PM DU<br>OHM RTD T/C | indicates settings for the given type of instrument                                                                              |
|-------------------------|----------------------------------------------------------------------------------------------------|
| DEF                     | default settings                                                                                                    |
| 286                     | a taller and flashing digit indicates which position is being edited                                                             |
| MIN                     | inverted triangle indicates a menu item which can be included into USER menu                                                     |
|                         | $broken \ line \ indicates \ a \ dynamic \ menu \ item, i.e. \ it \ is \ available \ only \ in \ particular \ selection/version$ |
| 00                      | press both keys simultaneously                                                                                                   |
| 2s                      | press both keys simultaneously for more than 2 seconds                                                                           |
|                         | if this key is pressed, the newly set parameter will NOT be stored                                                               |
|                         | if this key is pressed, the newly set parameter WILL be stored                                                                   |
| 🛄 30                    | continues on page 30 (go to page 30)                                                                                             |

#### Decimal point and the negative sign

#### Decimal point

Position of the decimal point is edited by key **O**When the highest decade is exceeded, the entire display starts to flash. Position is then determined by pressing the **O** key.

#### **Negative sign**

Setting of the negative sign is performed by key lon the higher decade. When editing this item, figures change in a numeric sequence 0, 1, ..., 9, "-", 0, 1

## անդերան այս և այս անդերան այս և

### DEVICE SETTING 4.

#### Functions of control keys

| Key symbol | Measurement              | Menu                   | Setting of number/selection |
|------------|--------------------------|------------------------|-----------------------------|
|            | switching inputs/outputs | back to previous level | go to higher decade         |
|            | access into USER menu    | go to next item        | go up                       |
| 00         | access into LIGHT menu   | confirm selection      | confirm setting/selection   |
| 2s         | access into PROFI menu   |                        |                             |

#### Flow chart of measured signal

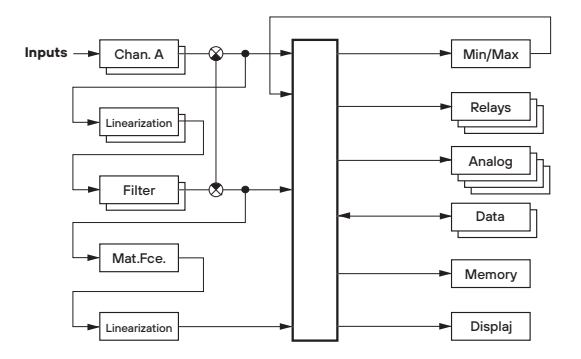

#### 5. MENU LIGHT

## SETTING LIGHT

For trained users Contains items necessary for basic instrument setting Password protected access Items from LIGHT menu can be incorporated into **USER** menu Linear menu structure

#### 5.0 Setting "LIGHT"

#### LIGHT Basic programming menu

 $\boldsymbol{\cdot}$  contains menu items essential for basic instrument setting and is protected by user defined numeric password

designed for trained users

#### Entry into "LIGHT" menu

#### 00

- entering LIGHT menu
- password protected access

• in case the access password in menu item **SER. > C. M. > LIG.** is set to **0**, access is granted without the need to enter any password. This is the default setting.

#### MENU LIGHT 5.

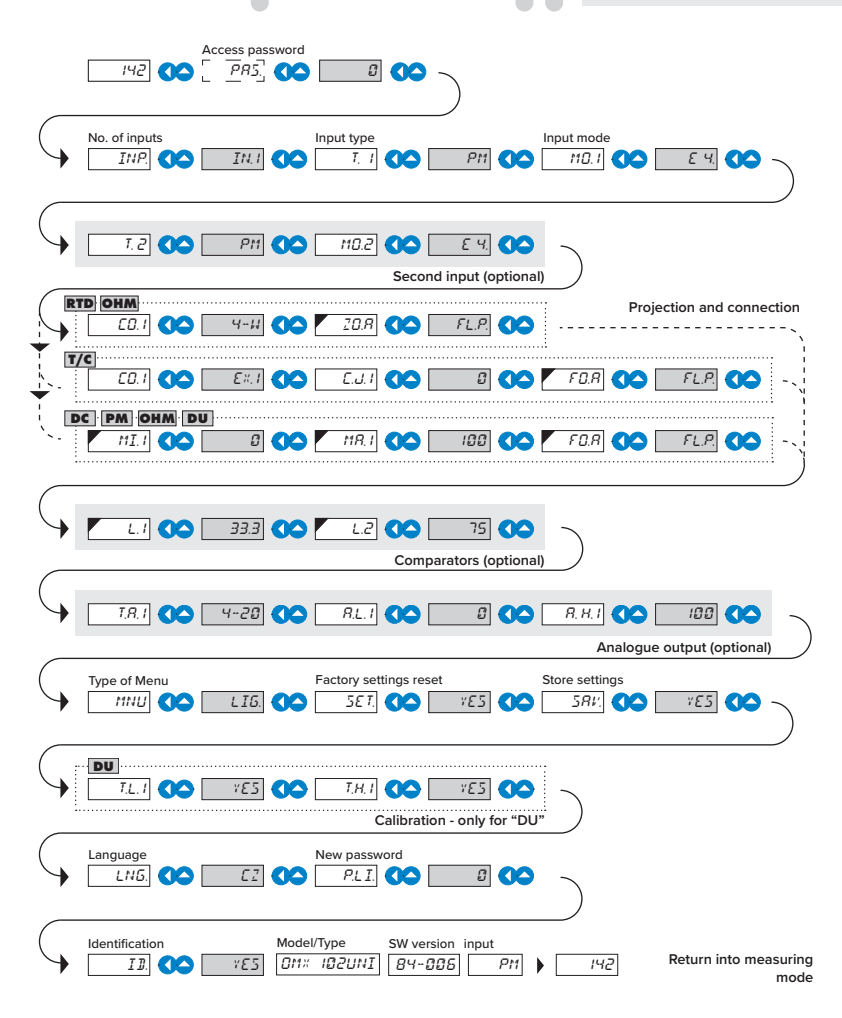

Ē

If there is a pause during configuration exceeding 60s, the device automatically exits configuration mode and returns into measuring mode.

| Default se | etting |
|------------|--------|
| Password   | 0      |
| Menu       | LIGH   |
| USER menu  | Off    |
|            |        |

| MENI |               |                                                                                                    |                                                            | <sup>di</sup> "''''''                                               | ր. հերդ տեղոր հերդ                                                         |
|------|---------------|----------------------------------------------------------------------------------------------------|------------------------------------------------------------|---------------------------------------------------------------------|----------------------------------------------------------------------------|
|      |               |                                                                                                    |                                                            |                                                                     |                                                                            |
| 14   | 2.8           |                                                                                                    |                                                            |                                                                     |                                                                            |
| 00   |               | ₩,→ (•                                                                                                  | 0                                                          |                                                                     |                                                                            |
| ρ    | R5. 🕥         |                                                                                                    | ))                                                         |                                                                     |                                                                            |
|      |               |                                                                                                    |                                                            |                                                                     |                                                                            |
|      |               | Parameter                                                                                               | Display User                                               | Setting                                                             | Description                                                                |
|      |               | Password                                                                                                | PR 5.                                                      | 0 999                                                               | Enter password to access menu                                              |
|      |               | Access unrestricted                                                                                     | ۵                                                          | 0                                                                   | Free access to menu<br>• Password item skipped. First menu item<br>appears |
|      |               | Access protected by<br>password                                                                         | 1                                                          | I 999                                                               | Menu access is protected by numeric<br>password                            |
|      |               | ₿> <b>\$</b> > 1> <b>\$</b> >2> <b>\$</b>                                                               | )> ∅ <i>2&gt;</i> <b>○</b> > Ta                            | ' <b>,                                    </b>                      | ∃2> <b>○</b> > 42> <b>(\&gt;</b> > INR                                     |
|      | NP. <b>CO</b> | Parameter<br>Number of inputs<br>One input                                                              | Display User<br>INR<br>INI                                 | Description<br>Number of acti                                       | ve inputs                                                                  |
|      |               | Ome       Parameter       Number of inputs       One input       Two inputs                             | Display User<br>INR<br>INR<br>INL<br>IN2                   | Description<br>Number of active<br>Input 1 active                   | ve inputs                                                                  |
|      |               | Parameter<br>Number of inputs<br>One input<br>Two inputs<br>Example setting No. of irr<br>IN2 → INI → ◆ | Display User<br>INP<br>INI<br>IN2<br>Inputs - 1 input > IN | Description<br>Number of acti<br>Input 1 active<br>Inputs 1 and 2 a | ve inputs<br>active                                                        |

#### MENU LIGHT 5.

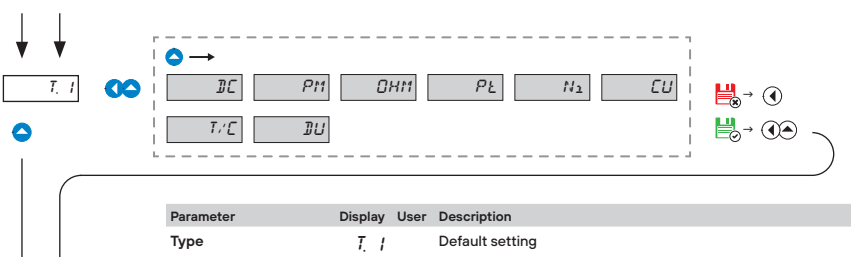

...lı

| 0 | DC Voltmeter                      | ДC   |     |
|---|-----------------------------------|------|-----|
| 0 | Process monitor                   | PM   | DEF |
| 0 | Ohmmeter                          | Онм  |     |
| 0 | Thermometer<br>Pt xxx             | ΡĿ   |     |
| 0 | Thermometer<br>Ni xxx             | 112  |     |
| 0 | Thermometer<br>Cu xxx             | СU   |     |
| 0 | Thermometer<br>T/C                | T,'E |     |
| 0 | Display for lin.<br>potentiometer | ĴU   |     |

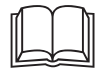

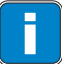

There are dynamic menu items associated with various types of inputs. See the following pages:

| DC  | page 22 |
|-----|---------|
| PM  | page 24 |
| OHM | page 26 |
| Pt  | page 28 |
| Ni  | page 30 |
| Cu  | page 32 |
| T/C | page 34 |
| Du  | page 36 |
|     |         |

| 5.         | MENU <b>LIGHT</b> |                                                                                                    | •••                   |                                |                                                                                                    |
|------------|-------------------|----------------------------------------------------------------------------------------------------|-----------------------|--------------------------------|----------------------------------------------------------------------------------------------------|
| NG MODE DC |                   | 30m 50m 10.1 10.2                                                                                                    | <u> </u>              | J20                            | <u>u40</u> <u>u80</u><br><u>u80</u><br><u>u80</u><br><u>u80</u><br><u>0</u><br><u>0</u><br><u>0</u><br><u>0</u><br><u>0</u><br><u>0</u><br><u>0</u><br><u></u>                                                                                           |
| ASURIN     |                   | Parameter<br>Measuring range                                                                                                    | Display User          | Description<br>Measuring range | e selection                                                                                                    |
| ΜE         |                   | ±30 mV                                                                                                    | 30m                   |                                |                                                                                                    |
|            |                   | ▲ ±60 mV                                                                                                    | 50m                   | DEF                            |                                                                                                    |
|            |                   |                                                                                                    | υI                    |                                |                                                                                                    |
|            |                   |                                                                                                    | u20                   |                                |                                                                                                    |
|            |                   | ▲ ±40 V                                                                                                    | <i>មម</i> ្           |                                |                                                                                                    |
|            |                   | ▲ ±80 V                                                                                                    | J80                   |                                |                                                                                                    |
|            |                   | ▲ ±90 mA                                                                                                    | 2 <i>0</i> . I        |                                |                                                                                                    |
|            |                   |                                                                                                    | ı 0.2                 |                                |                                                                                                    |
|            | MI.1 <b>CO</b>    | $\mathcal{L}_{\text{complex setund}} \land \text{complex setund} \land \text{complex setund}$ | )<br>()               | <b>OO</b> >HLI                 |                                                                                                    |
|            |                   | Paramotor                                                                                                    |                       | Sotting                        | Description                                                                                                    |
|            |                   | Display value<br>corresponding to<br>minimum input signal                                                                                                    | MI.I                  | -99 999                        | <ul> <li>Setting of display projection that corresponds<br/>to the minimum level of input signal</li> <li>Range: -99999</li> <li>When the value is confirmed, the decimal<br/>point is moved automatically to the set position</li> <li>DEF 0</li> </ul> |
|            |                   | Example setting Minimum                                                                                                    | for 0 V, 0 > <b>0</b> |                                |                                                                                                    |
|            |                   | ₿ <b>, (()</b> , HR I                                                                                                    |                       |                                |                                                                                                    |

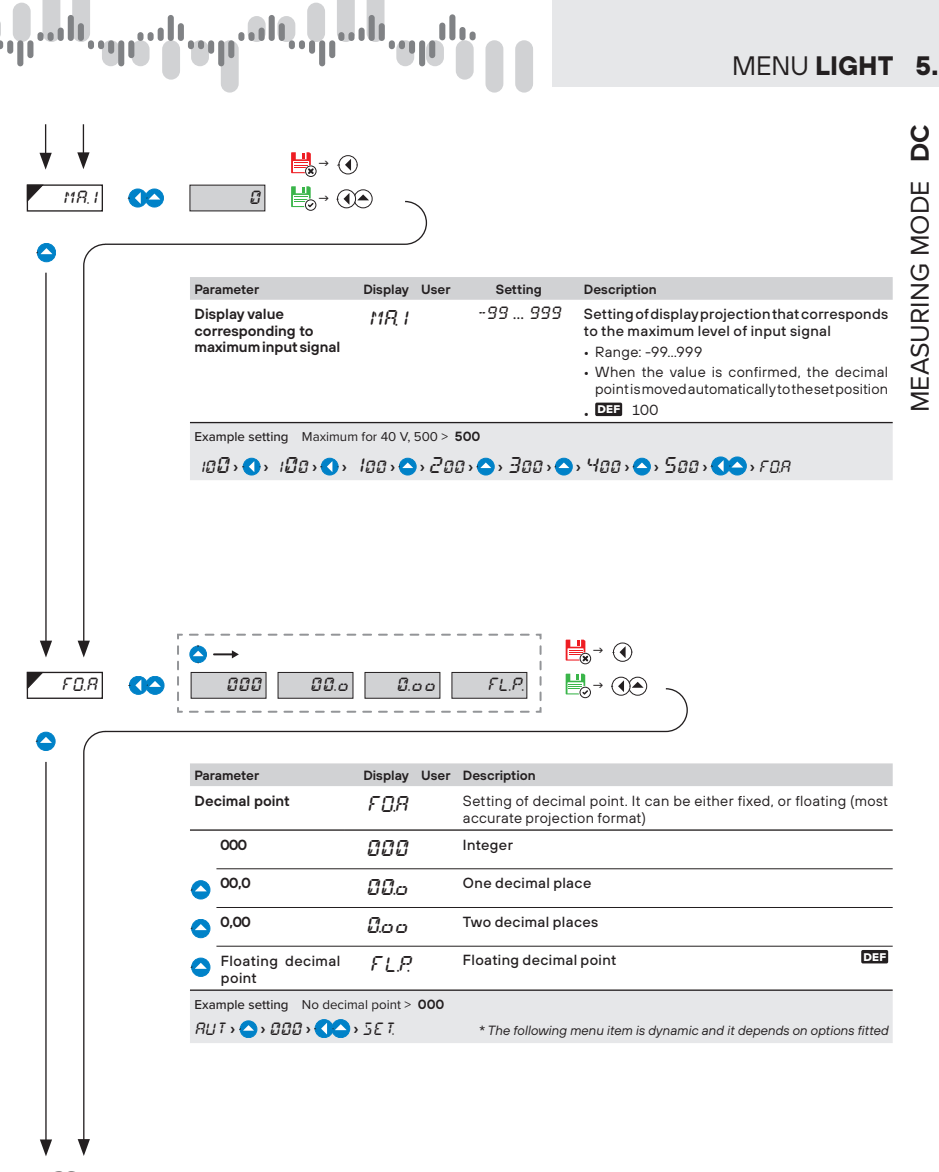

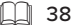

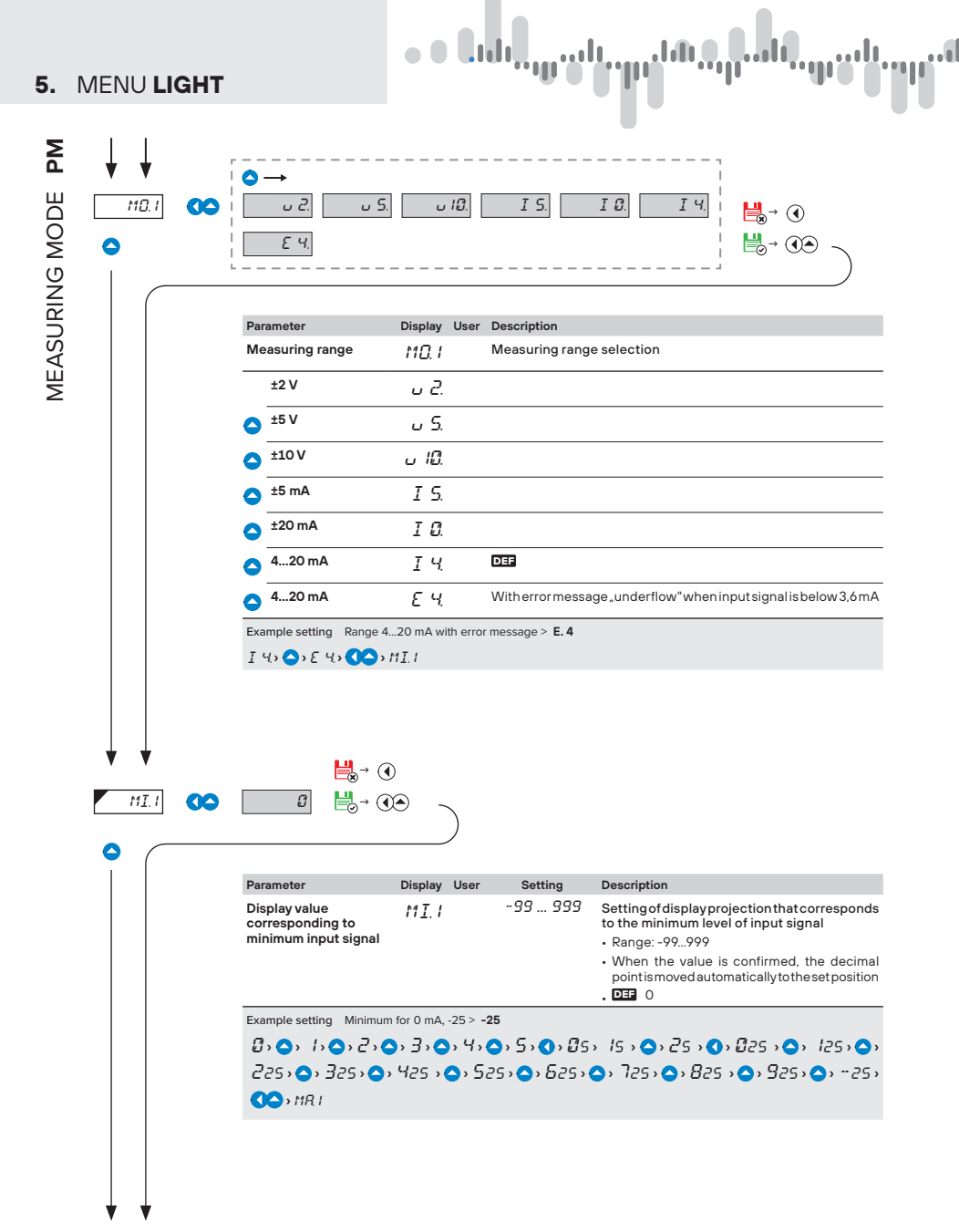

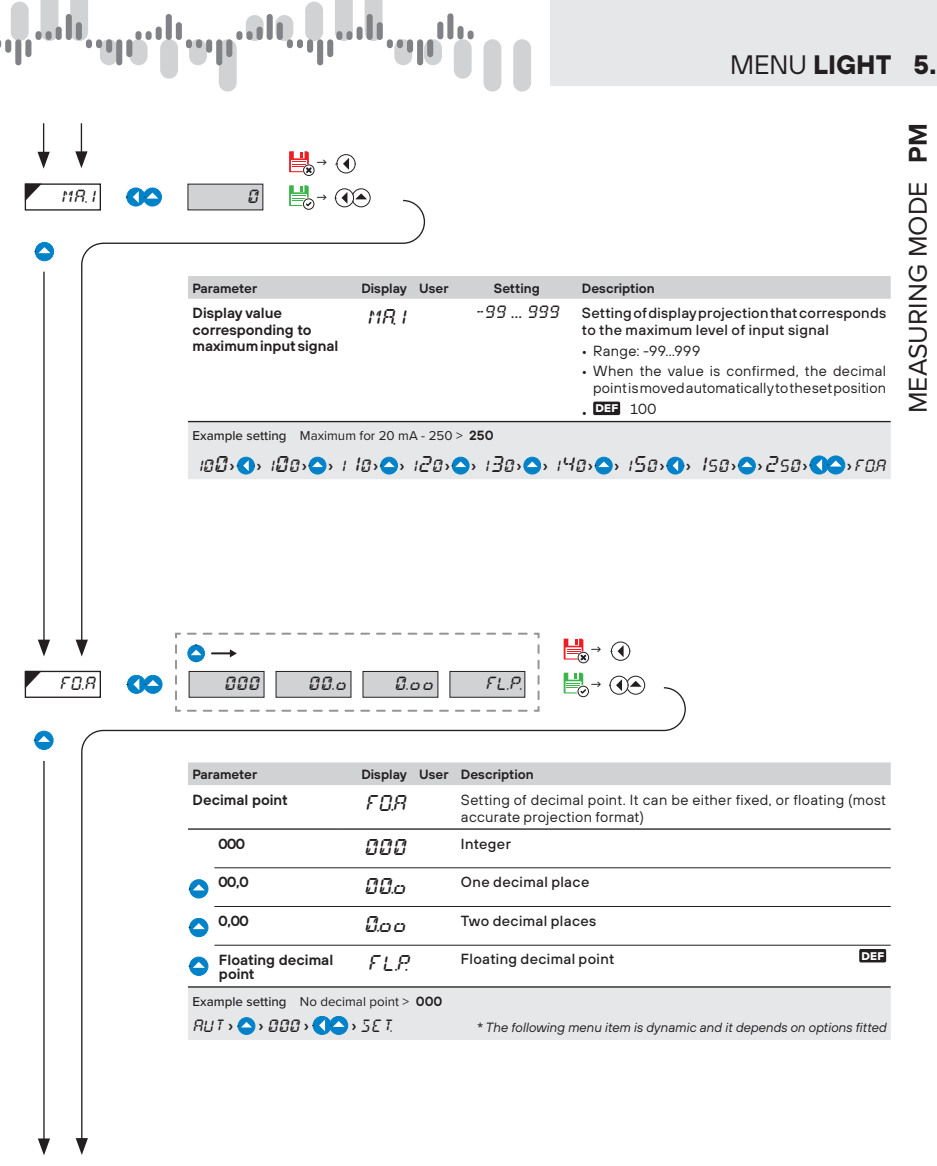

38

Σd

| <ul> <li>↓ ↓</li> <li><i>m</i>.<i>i</i></li> <li>○</li> <li>↓ (</li> </ul> |                                                     | 30 0.15 (<br>5.0 30.0                             |                                                           |
|----------------------------------------------------------------------------|-----------------------------------------------------|---------------------------------------------------|-----------------------------------------------------------|
|                                                                            | Parameter                                           | Display User                                      | Description                                               |
|                                                                            | 15 O                                                |                                                   | Measuring range selection                                 |
|                                                                            | 30.0                                                | כו<br>חר                                          |                                                           |
|                                                                            | 150.0                                               | <u> </u>                                          |                                                           |
|                                                                            | 300 0                                               | 21.U<br>NCN                                       |                                                           |
|                                                                            | 1.5 kO                                              | 10.20                                             |                                                           |
|                                                                            | 3.0 kΩ                                              |                                                   |                                                           |
|                                                                            | 15.0 kΩ                                             |                                                   |                                                           |
|                                                                            | 30 kΩ                                               |                                                   |                                                           |
|                                                                            | 8. t> 🔿 83> 👀                                       | > CQ I                                            |                                                           |
|                                                                            |                                                     | -# 4-#                                            |                                                           |
|                                                                            | Parameter                                           | -// 4-//<br>Display Use                           | r Description                                             |
|                                                                            | Parameter<br>Type of connection                     | -// -//<br>Display Use                            | er Description<br>Selecting the type of sensor connection |
|                                                                            | Parameter<br>Type of connection<br>2-wire           | -# 4-#<br>Display Use<br>E.D. I<br>2-14           | er Description<br>Selecting the type of sensor connection |
|                                                                            | Parameter<br>Type of connection<br>2-wire<br>3-wire | -11 9-11<br>Display Use<br>E.D. 1<br>2-11<br>3-11 | er Description<br>Selecting the type of sensor connection |

★.

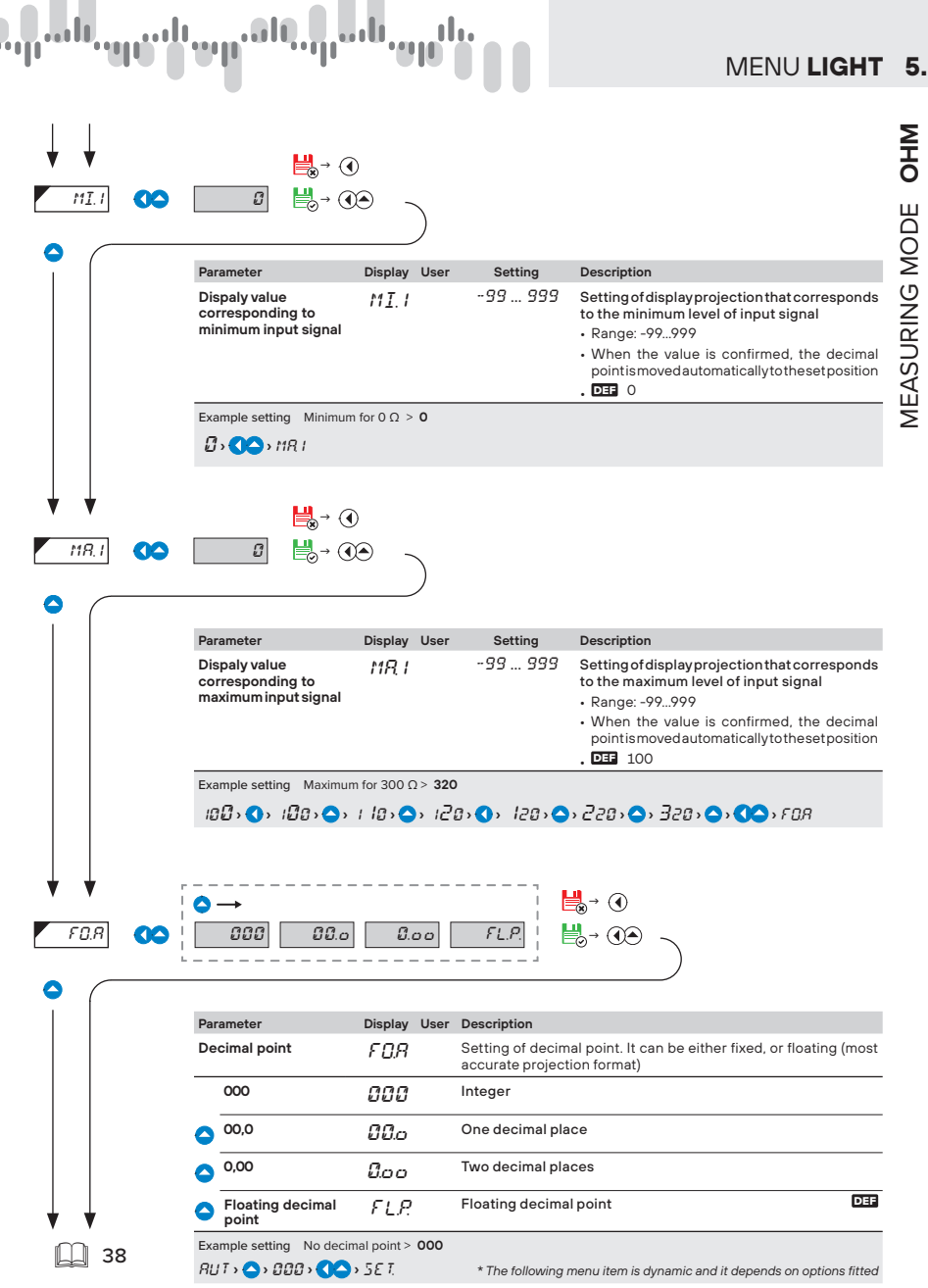

USER MANUAL OMX 103UNI | 27

### 5. MENU LIGHT

 $\bigcirc \rightarrow$ 

¥

0

MEASURING MODE Pt

| MD. I | 00 |     | РЕ.1 РЕ.<br>РЕ.7 РЕ.         | 2 PE.3<br>R PE.B | РЕ.Ч РЕ<br>РЕ.С РЕ | $\begin{array}{c c} S & PLS \\ \hline \end{array} & \hline \\ \hline \end{array} & \hline \\ PLE \\ \hline \end{array} & \hline \\ \hline \end{array} \rightarrow \underbrace{} \bullet \\ \hline \\ \end{array} $ |
|-------|----|-----|------------------------------|------------------|--------------------|----------------------------------------------------------------------------------------------------|
|       |    | Par | ameter                       | Display User     | Description        |                                                                                                    |
|       |    | Me  | asuring range                | 110. I           | Measuring range s  | election                                                                                                    |
|       |    |     | <b>EU - Pt 100</b><br>130°C  | <i>የ</i> ይ1      | -50°130°C          | Pt 100, 3 850 ppm/°C                                                                                                    |
|       |    | 0   | EU - Pt 100<br>560°C         | PE2              | -50°560°C          | Pt 100, 3 850 ppm/°C                                                                                                    |
|       |    | 0   | <b>EU - Pt 500</b><br>560°C  | P£3              | -50°560°C          | Pt 500, 3 850 ppm/°C                                                                                                    |
|       |    | 0   | <b>EU - Pt 1000</b><br>130°C | ዖይዓ              | -50°130°C          | Pt 1000, 3 850 ppm/°C                                                                                                    |
|       |    | ٥   | <b>EU - Pt 1000</b><br>560°C | PL5              | -50°560°C          | Pt 1000, 3 850 ppm/°C                                                                                                    |
|       |    | ٥   | <b>US - Pt 100</b><br>130°C  | ΡΕΕ              | -50°130°C          | Pt 100, 3 920 ppm/°C                                                                                                    |
|       |    | ٥   | US - Pt 100<br>450°C         | ΡΕΊ              | -50°450°C          | Pt 100, 3 920 ppm/°C                                                                                                    |
|       |    | ٥   | <b>RU - Pt 50</b><br>550°C   | PLR              | -200°550°C         | Pt 50, 3 9 10 ppm/°C                                                                                                    |
|       |    | ٥   | RU - Pt 50<br>1100°C         | PLB              | -200°1100°C        | Pt 50, 3 910 ppm/°C                                                                                                    |
|       |    | ٥   | <b>RU - Pt 50</b><br>130°C   | ΡΕΕ              | -200°130°C         | Pt 100, 3 910 ppm/°C                                                                                                    |
|       |    | ٥   | <b>RU - Pt 100</b><br>550°C  | PLI              | -200°550°C         | Pt 100, 3 910 ppm/°C                                                                                                    |
|       |    | 0   | RU - Pt 100<br>1100°C        | PEE              | -200°1100°C        | Pt 100, 3 910 ppm/°C                                                                                                    |

• • **L**.d.,

Example setting Range - EU, Pt 100, 130°C > Pt.1

PE. 1> **(**) CO. 1

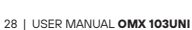

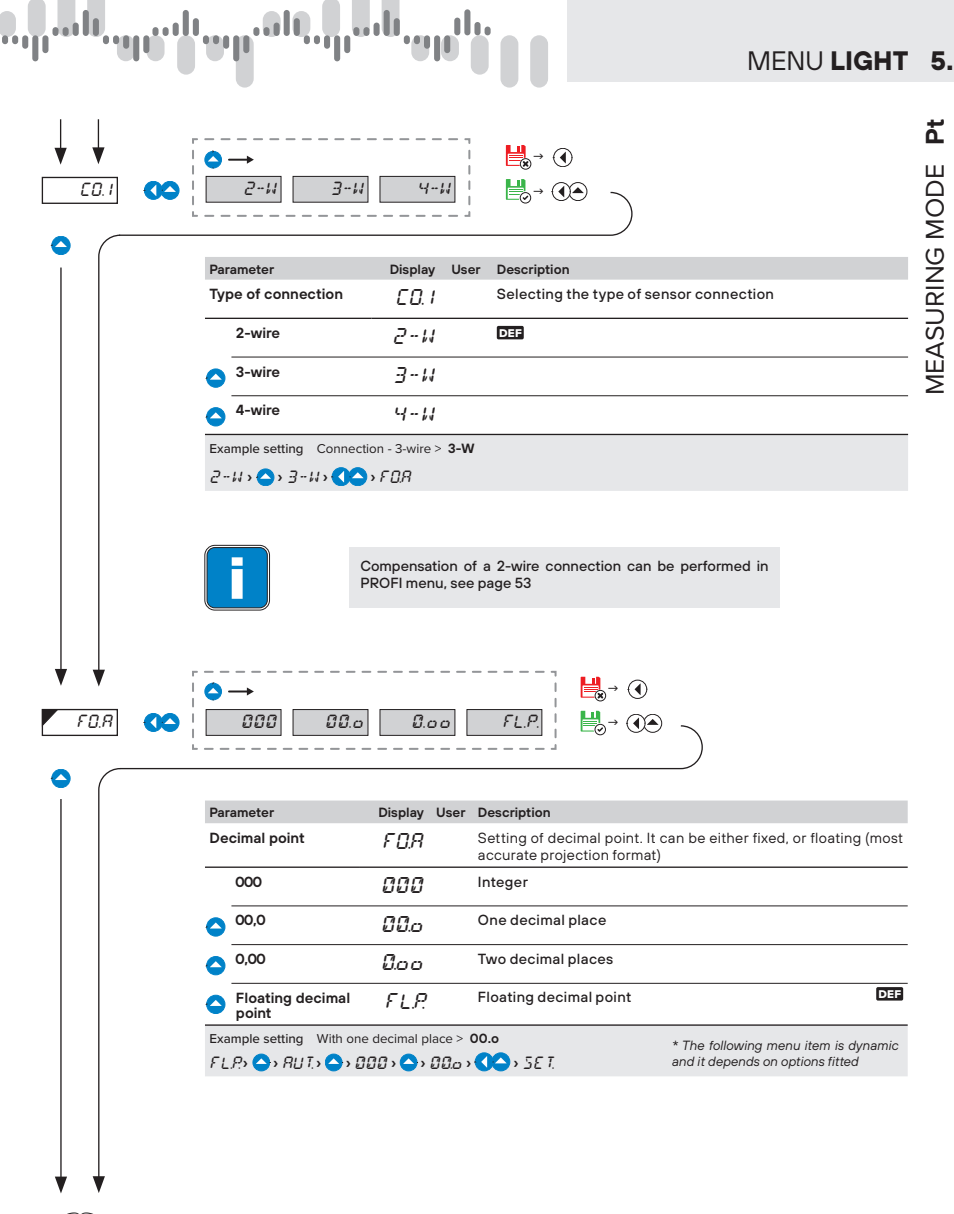

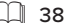

ጟ

MEASURING MODE

#### 5. MENU LIGHT

MEASURING MODE NI

| → ↓<br>10.1 | $ \begin{array}{c} \bullet \rightarrow \\ \hline \\ \\ \hline \\ \\ \\ \\ \\ \\ \\ \\ \\ \\ \\ \\ \\ \\$ | N1.3         | N <sub>2</sub> .9 N <sub>2</sub> .5 |                         |
|-------------|----------------------------------------------------------------------------------------------------|--------------|-------------------------------------|-------------------------|
|             | Parameter                                                                                                | Display User | Description                         |                         |
|             | Measuring range                                                                                          | MD. I        | Measuring range selection           | ı                       |
|             | Ni 1000 - 5000<br>100°C                                                                                  | N2.1         | -50°100°C                           | Ni 1 000, 5 000 ppm/°C  |
|             | Ni 1000 - 5000<br>250°C                                                                                  | N1.2         | -50°250°C                           | Ni 1 000, 5 000 ppm/°C  |
|             | Ni 1000 - 6180<br>80°C                                                                                   | N2.3         | -50°80°C                            | Ni 1 000, 6 180 ppm/°C  |
|             | Ni 1000 - 6180<br>250°C                                                                                  | N1.4         | -50°250°C                           | Ni 1 000, 6 180 ppm/°C  |
|             | Ni 10000 - 5000<br>100°C                                                                                 | N2.5         | -50°100°C                           | Ni 10 000, 5 000 ppm/°C |
|             | Ni 10000 - 5000<br>250°C                                                                                 | N2.6         | -50°250°C                           | Ni 10 000, 5 000 ppm/°C |

 Ni 10000 - 6180
 N1.7
 -50°...80°C
 Ni 10 000, 6180 ppm/°C

 Ni 10000 - 6180
 N1.7
 -50°...250°C
 Ni 10 000, 6180 ppm/°C

 Ni 10000 - 6180
 N1.8
 -50°...250°C
 Ni 10 000, 6180 ppm/°C

 Example setting
 Range - Ni 10 000, 5000 ppm, 100°C > Ni.5
 Ni 5

N1. 1> 🔿 N1.2> 🔿 N1.3> 🔿 N1.4> 🔿 N1.5> 🏈 CO.1

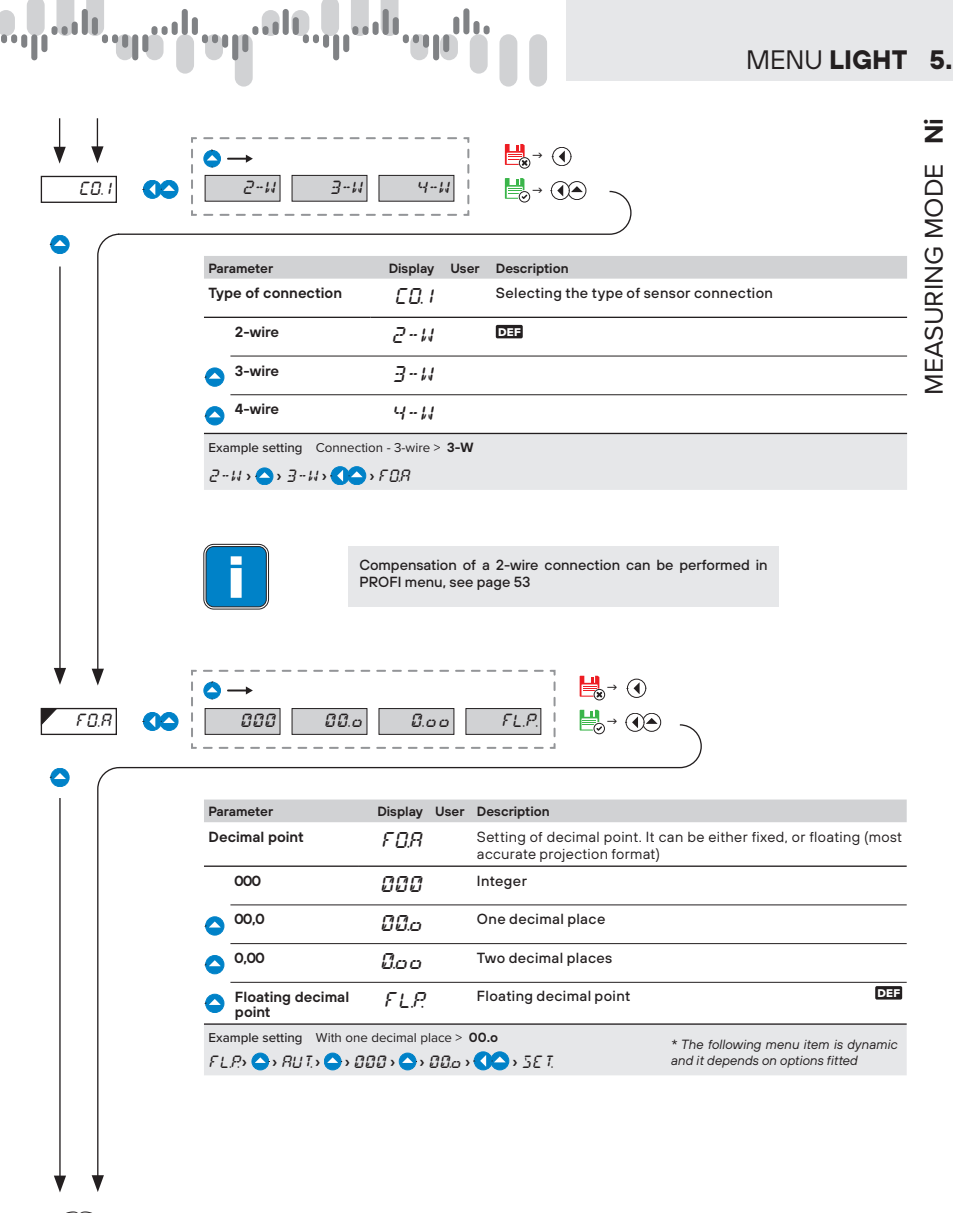

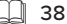

ż

**MEASURING MODE** 

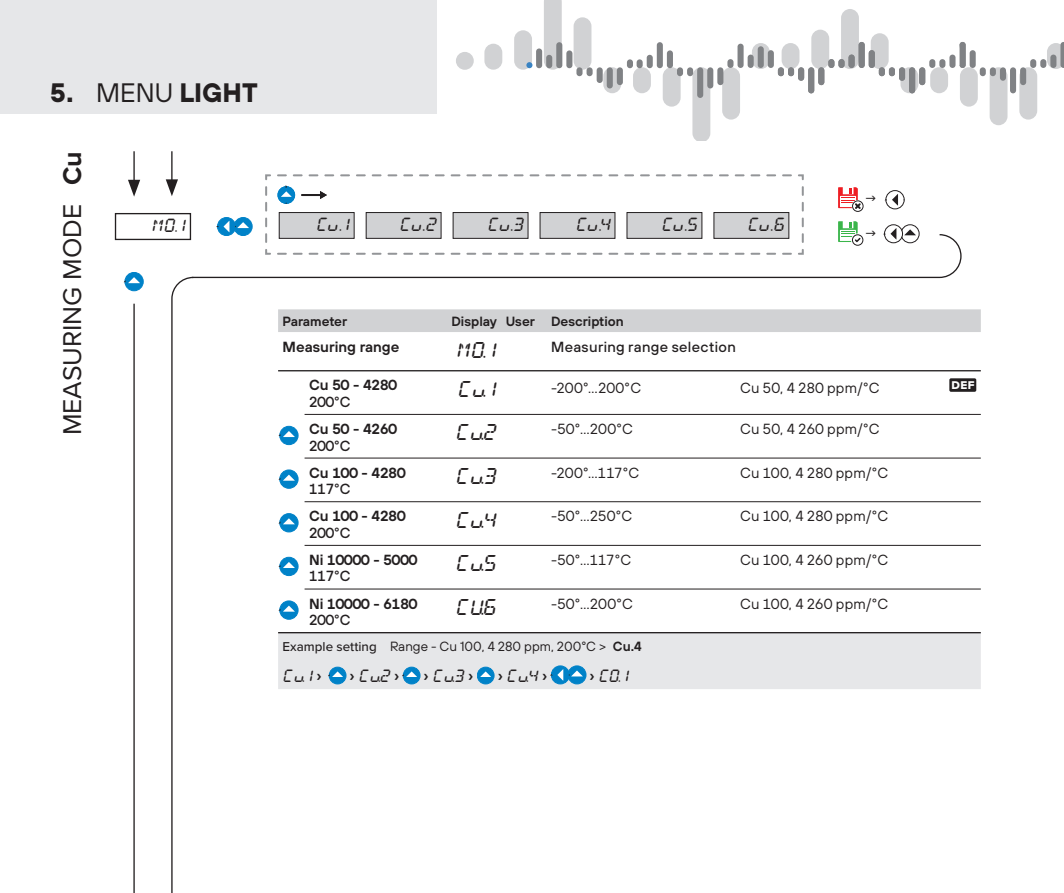

32 | USER MANUAL OMX 103UNI

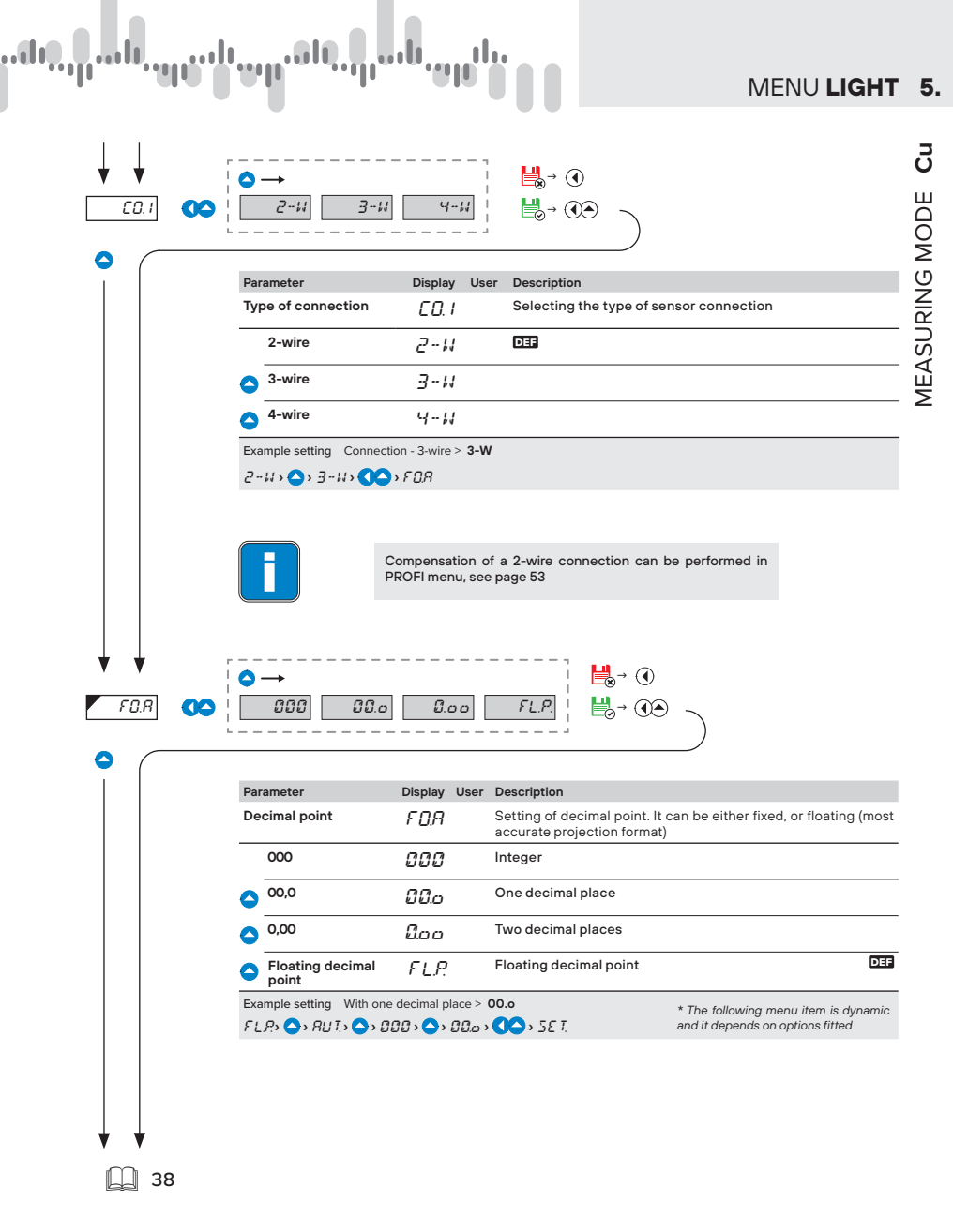

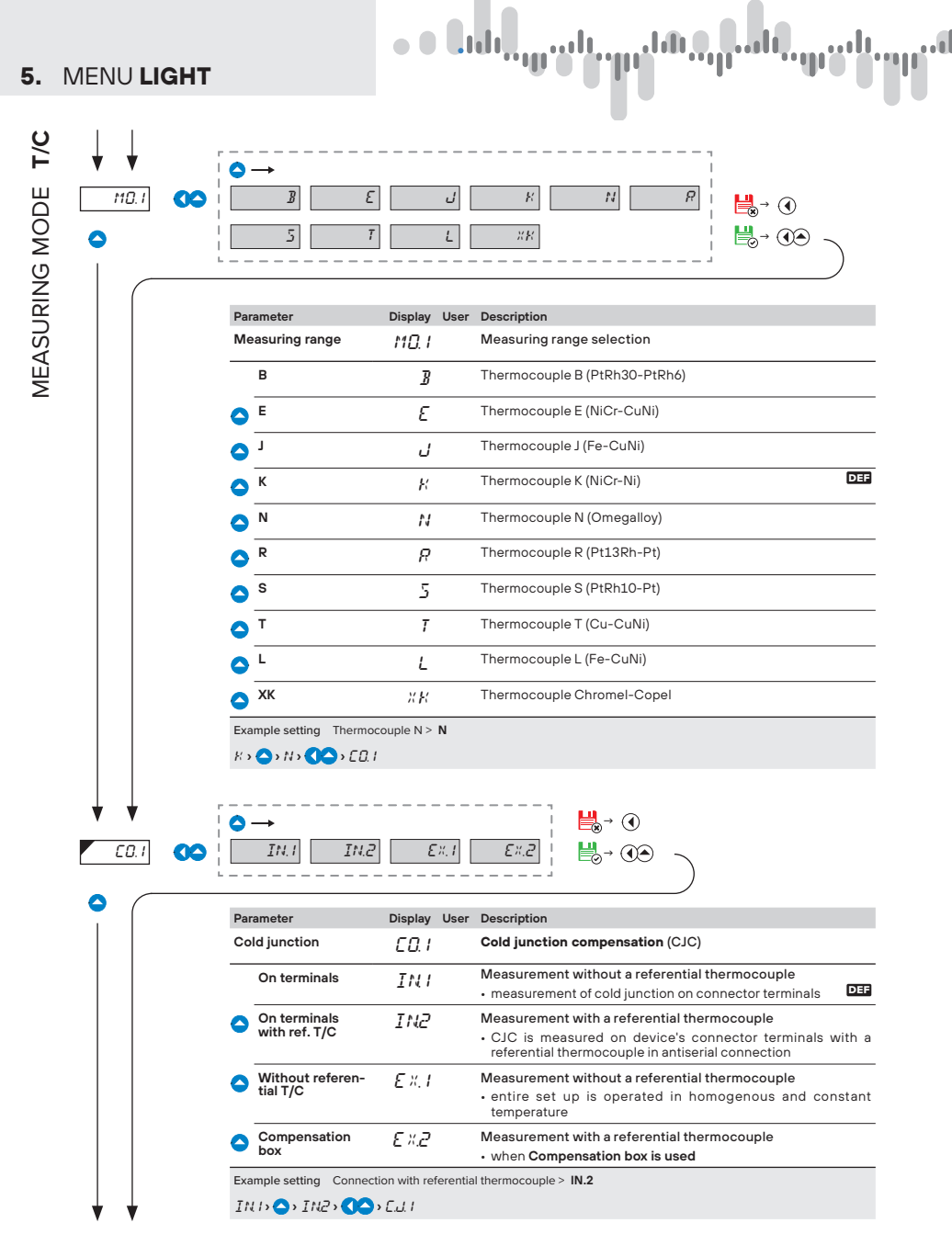

| <ul> <li>↓ ↓</li> <li><i>E.J.I</i></li> </ul> |                                                                                                    |
|-----------------------------------------------|----------------------------------------------------------------------------------------------------|
|                                               | Parameter Display User Setting Description                                                                                                    |
|                                               | Temperature of cold []; -20 99 Setting of cold junction temperature<br>junction                                                                                                    |
|                                               | Example setting Temperature of cold junction $12^{\circ}C > 12$<br>$\square_{2} \bigcirc_{2} \square_{2} \bigcirc_{2} \square_{2} \square_{2} \bigcirc_{2} \square_{2} \bigcirc_{2} \square_{2} \square_{2} \bigcirc_{2} \square_{2} \square_{2} \bigcirc_{2} \square_{2} \square_{$ |
| FOR CO                                        | $\bigcirc \rightarrow$ $\bigcirc \bigcirc \bigcirc \bigcirc \bigcirc \bigcirc \bigcirc \bigcirc \bigcirc \bigcirc \bigcirc \bigcirc \bigcirc \bigcirc \bigcirc \bigcirc \bigcirc \bigcirc \bigcirc $                                                                                                    |
| FDR CC                                        | Parameter       Display User       Description         Decimal point $F \square P$ Setting of decimal point. It can be either fixed, or floating (most                                                                                                    |
| FDR CC                                        | Parameter       Display User       Description         Decimal point $F \square P$ Setting of decimal point. It can be either fixed, or floating (most accurate projection format)         000 $\square \square \square$                                                                                                    |
|                                               | Parameter       Display User       Description         Decimal point $F \square P$ Setting of decimal point. It can be either fixed, or floating (most accurate projection format)         000 $\square \square \square$ 000 $\square \square \square$ 000 $\square \square \square$ 000 $\square \square \square$ 000 $\square \square \square$ 000 $\square \square \square$ 000 $\square \square \square$ 000 $\square \square \square$ 000 $\square \square \square$ 000 $\square \square \square$ 000 $\square \square \square$                                                                                                    |
|                                               | Parameter       Display User       Description         Decimal point $F [], P]$ Setting of decimal point. It can be either fixed, or floating (most accurate projection format)         000 $G [], G ]$ Integer         000 $G [], G ]$ One decimal place         000 $G [], G ]$ Two decimal places                                                                                                    |
| FDR CO                                        | Parameter       Display User       Description         Decimal point $F \square P$ Q00 $\square \square Q$ Integer         Q00 $\square \square Q$ One decimal place         Q00 $\square \square Q$ Two decimal places         Q00 $\square \square Q$ Two decimal places         Q00 $\square \square Q$ Floating decimal point                                                                                                    |
|                                               | Parameter       Display User       Description         Decimal point $F \downarrow P$ $F \downarrow P$ 000 $G J J$ Integer         000 $G J J$ Integer         000 $G J J$ Integer         000 $G J J$ Integer         000 $G J J$ Integer         000 $G J J$ Integer         000 $G J J$ Integer         000 $G J J$ Integer         000 $G J J$ Integer         000 $G J J$ Integer         000 $G J J$ Two decimal place $0,00$ $G _{D,O}$ Two decimal places $G = Floating decimal F L P$ Floating decimal point > FLP.         FLP: $f \downarrow P$ $The following menu item is dynamic and it depends on options fitted   $                                                                                                    |

0.9

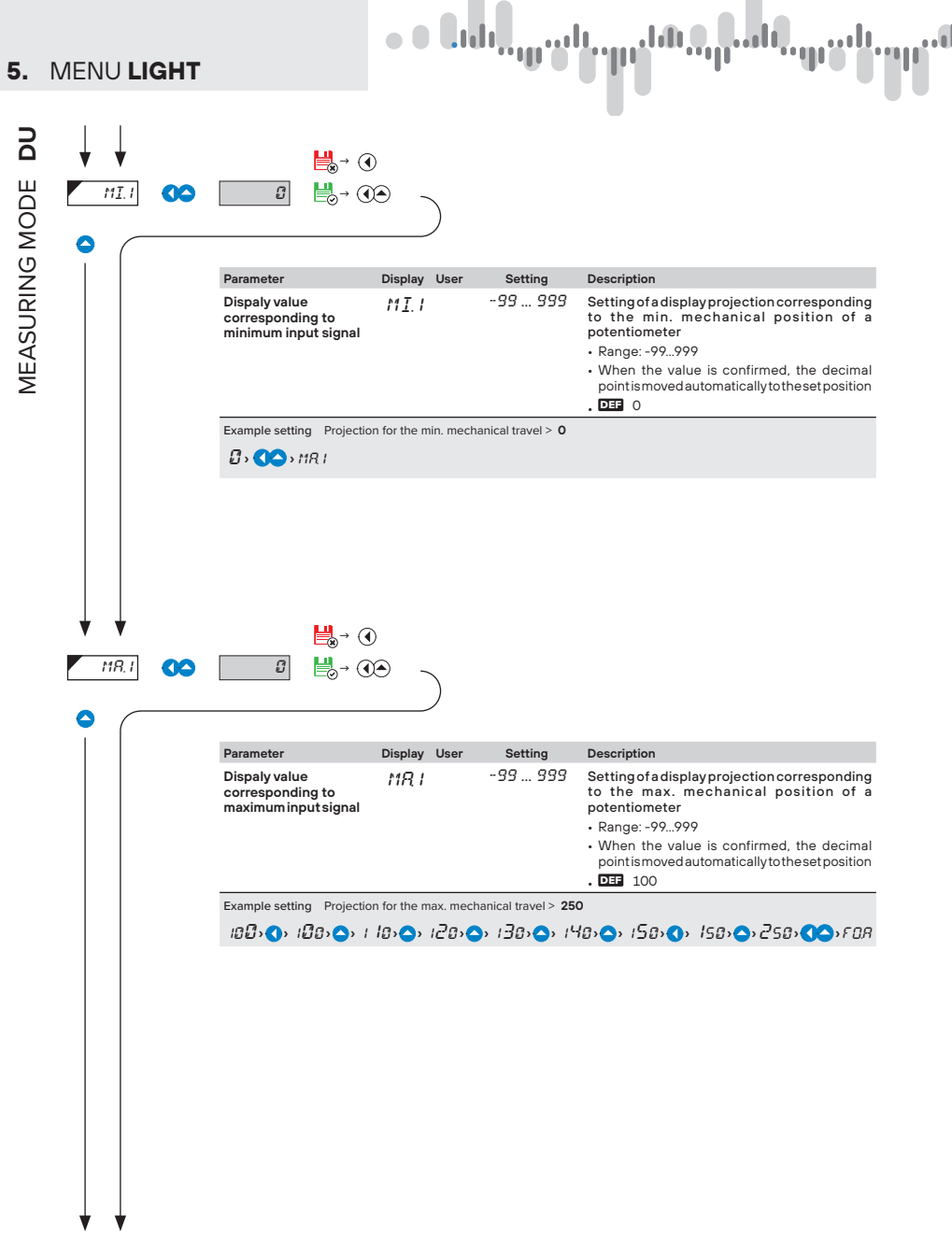
| τΩ8 |                             |                   |                                                                                                 |
|-----|-----------------------------|-------------------|-------------------------------------------------------------------------------------------------|
|     | Parameter                   | Display User      | Description                                                                                     |
|     | Decimal point               | FOR               | Setting of decimal point. It can be either fixed, or floating (r<br>accurate projection format) |
|     | 000                         | 000               | Integer                                                                                         |
|     | O0,0                        | 88.0              | One decimal place                                                                               |
|     | 0,00                        | 0.00              | Two decimal places                                                                              |
|     | Floating decimal point      | FLP.              | Floating decimal point                                                                          |
|     | Example setting Floating of | lecimal point > F | LP.                                                                                             |
|     | FLR> 🔇 🔷> SET.              |                   | * The following menu item is dynamic and it depends on options                                  |
|     |                             |                   |                                                                                                 |

որուն

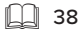

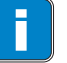

Description of a linear potentiometer calibration can be found on page 56

MEASURING MODE DU

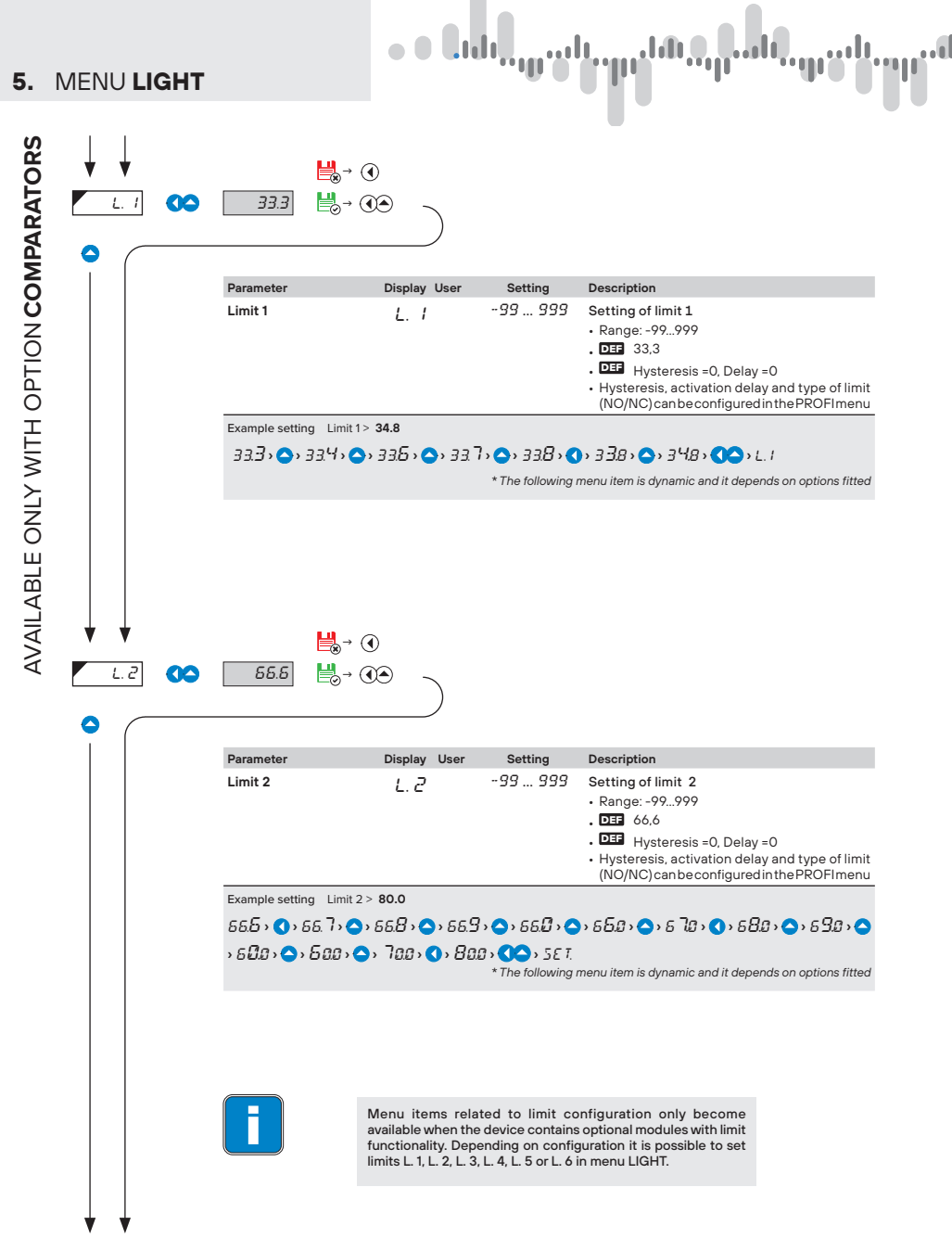

## MENU LIGHT 5.

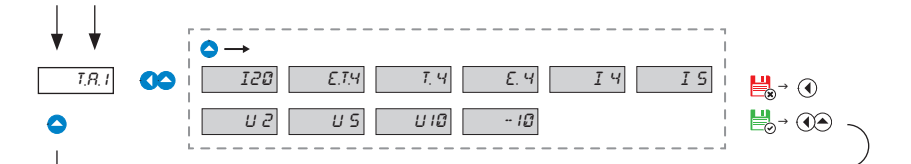

| Parameter |                  | Display | User | Description                                                              |  |  |
|-----------|------------------|---------|------|--------------------------------------------------------------------------|--|--|
| Rar       | nge of AO signal | TR I    |      | Selection of analogue output type                                        |  |  |
|           | 020 mA           | 120     |      |                                                                          |  |  |
| )         | 420 mA           | Е.Т.Ч   |      | indication of a broken input signal loop with an error message<br>• 3 mA |  |  |
|           | 420 mA           | Т, Ч    |      | indication of a broken input signal loop<br>• 3 mA                       |  |  |
| )         | 420 mA           | Е. Ч    |      | with an error message<br>• 3 mA                                          |  |  |
| )         | 420 mA           | IЧ      |      |                                                                          |  |  |
|           | 05 mA            | I 5     |      |                                                                          |  |  |
| •         | 02 V             | U 2     |      |                                                                          |  |  |
| )         | 05 V             | U 5     |      |                                                                          |  |  |
| >         | 010 V            | םו ט    |      |                                                                          |  |  |
| 2         | ±10 V            | - 10    |      |                                                                          |  |  |
|           |                  |         |      |                                                                          |  |  |

Example setting Range ±10 V > U 10

 $E.T(4) \bigcirc T.(4) \bigcirc E.(4) \bigcirc T.(4) \bigcirc T.(5) \bigcirc U.(2) \bigcirc U.(5) \bigcirc U.(0) \bigcirc \bigcirc A.$ 

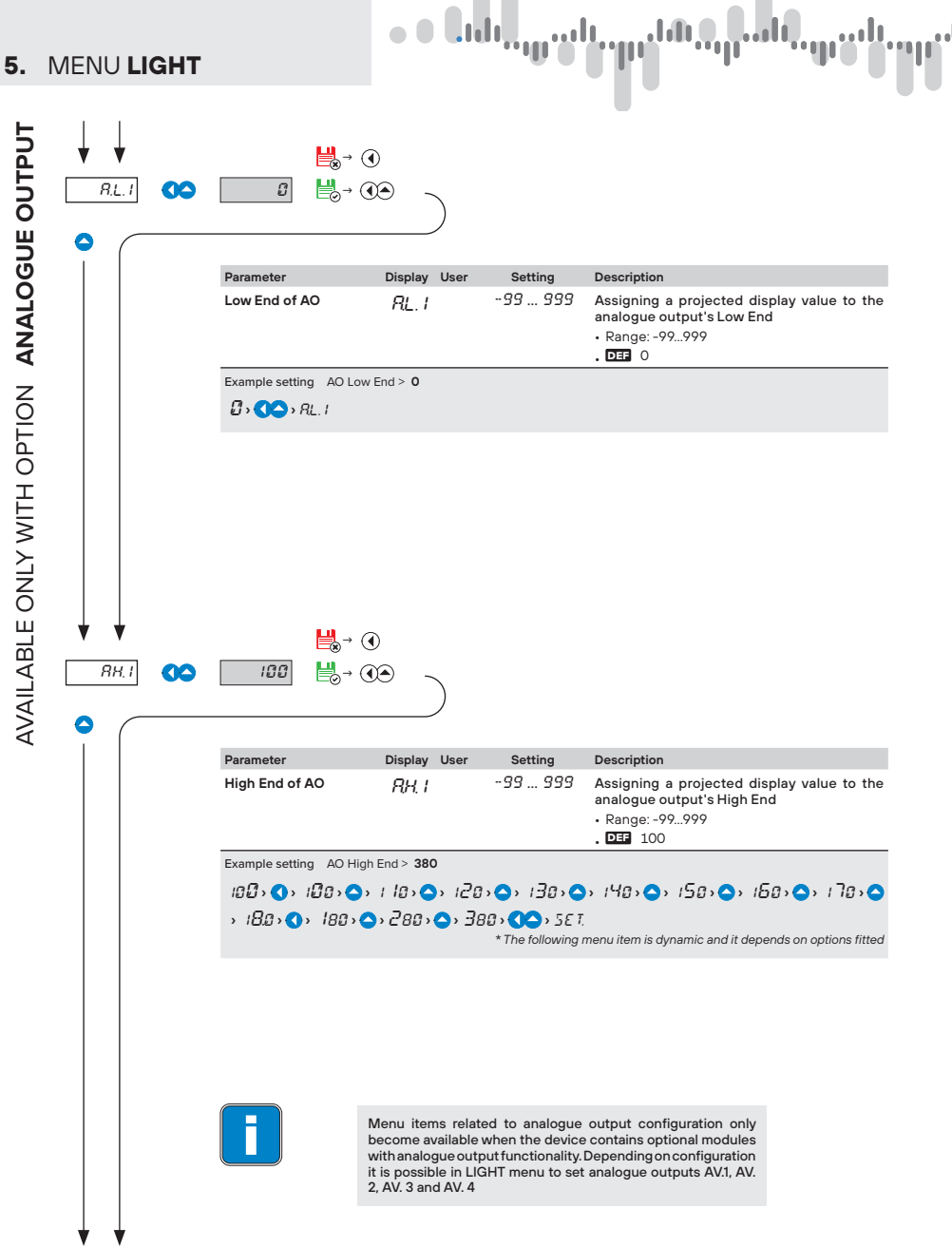

| ↓ ↓<br>                 | ►→<br>FIR. USP                                                                                                    | -   <b>!</b> ⊗→ ()                                                | )<br>© )                                                                                                    |
|-------------------------|----------------------------------------------------------------------------------------------------|-------------------------------------------------------------------|----------------------------------------------------------------------------------------------------|
|                         | Parameter                                                                                                    | Display User                                                      | Description                                                                                                    |
|                         | Facotry reset                                                                                                    | 5 <i>6 T</i> .                                                    | Reset to factory default                                                                                                    |
|                         | Factory defrault                                                                                                    | FIR.                                                              | Reset to factory default <ul> <li>Device will be reset to the original factory default settings menu Items are marked with DEF symbol in this user m</li> </ul>                                                                                             |
|                         | User settings                                                                                                    | U5 <i>R</i> .                                                     | Reset to User settings     Restores the last saved configuration set by user and in menu item SAV.                                                                                                    |
|                         | F IR > <b>()</b> > 5Rt:<br>■                                                                                                    | <b>9</b>                                                          |                                                                                                    |
| 5 <i>RV</i> . <b>OO</b> | FIR → <b>()</b> → 584:<br><b>  </b> → ()<br>YE5<br><b>  </b> → ()                                                                                                    |                                                                   | Description                                                                                                    |
| 5 <i>RV</i> . <b>()</b> | $FIR \rightarrow \bigcirc \rightarrow 5R!;$ $\blacksquare \bigcirc \rightarrow ($ $\blacksquare \bigcirc \rightarrow ($ Parameter Store configuration                                                                                                    | €<br>€<br>Display User<br>5RV:                                    | Description<br>Stores user defined configuration<br>• This customised setting stored in the unit can always b<br>resored.                                                                                                    |
| 5 <i>RV</i> . <b>OO</b> | $F IR \rightarrow \bigcirc \rightarrow 5R!;$ $H \rightarrow \bigcirc \rightarrow (0)$ $F = 0$ $F = 0$ $F = $                                                                                                    | O     Display User     SRV:     YE 5                              | Description<br>Stores user defined configuration<br>• This customised setting stored in the unit can always b<br>resored.<br>You will be prompted to confirm your selectionbefore c:<br>are execured.<br>YES                                                |
| 5 <i>RI</i> :: 00       | $FIR \rightarrow \bigcirc \rightarrow 5Ri;$ $FIR \rightarrow \bigcirc \rightarrow 5Ri;$ $FIR \rightarrow \bigcirc \rightarrow 0$ $FIR \rightarrow \bigcirc \rightarrow 0$ $FIR \rightarrow \rightarrow 0$ $FIR \rightarrow 0$ $FIR \rightarrow 0$ | Display User 5RV YE5 e to factory default>                        | Description<br>Stores user defined configuration<br>• This customised setting stored in the unit can always b<br>resored.<br>You will be prompted to confirm your selectionbefore c<br>are execured.<br>YES<br>FIR.                                         |
|                         | $FIR \rightarrow \bigcirc \rightarrow 5Ri;$ $FIR \rightarrow \bigcirc \rightarrow 5Ri;$ $FIR \rightarrow \bigcirc \rightarrow (i)$ $FIR \rightarrow \bigcirc \rightarrow (i)$                                                                                                    | Display User<br><i>SRU</i><br><i>YE 5</i><br>to factory default > | Description<br>Stores user defined configuration<br>• This customised setting stored in the unit can always b<br>resored.<br>You will be prompted to confirm your selectionbefore c<br>are execured.<br>YES<br>FIR.                                         |
|                         | $FIR \rightarrow \bigcirc \rightarrow 5Ri;$ $FIR \rightarrow \bigcirc \rightarrow 5Ri;$ $FIR \rightarrow \bigcirc \rightarrow (i)$ $FIR \rightarrow \bigcirc \rightarrow (i)$ $FIR \rightarrow (i)$ $FIR \rightarrow \bigcirc \rightarrow (i)$ $FIR \rightarrow (i)$ $FIR \rightarrow (i)$                                                                                                    | Display User 5RV: YE5 e to factory default> Changes will be       | Description<br>Stores user defined configuration<br>• This customised setting stored in the unit can always b<br>resored.<br>You will be prompted to confirm your selectionbefore c<br>are execured.<br>YES<br>FIR.<br>applied next time you enter the menu |

5.

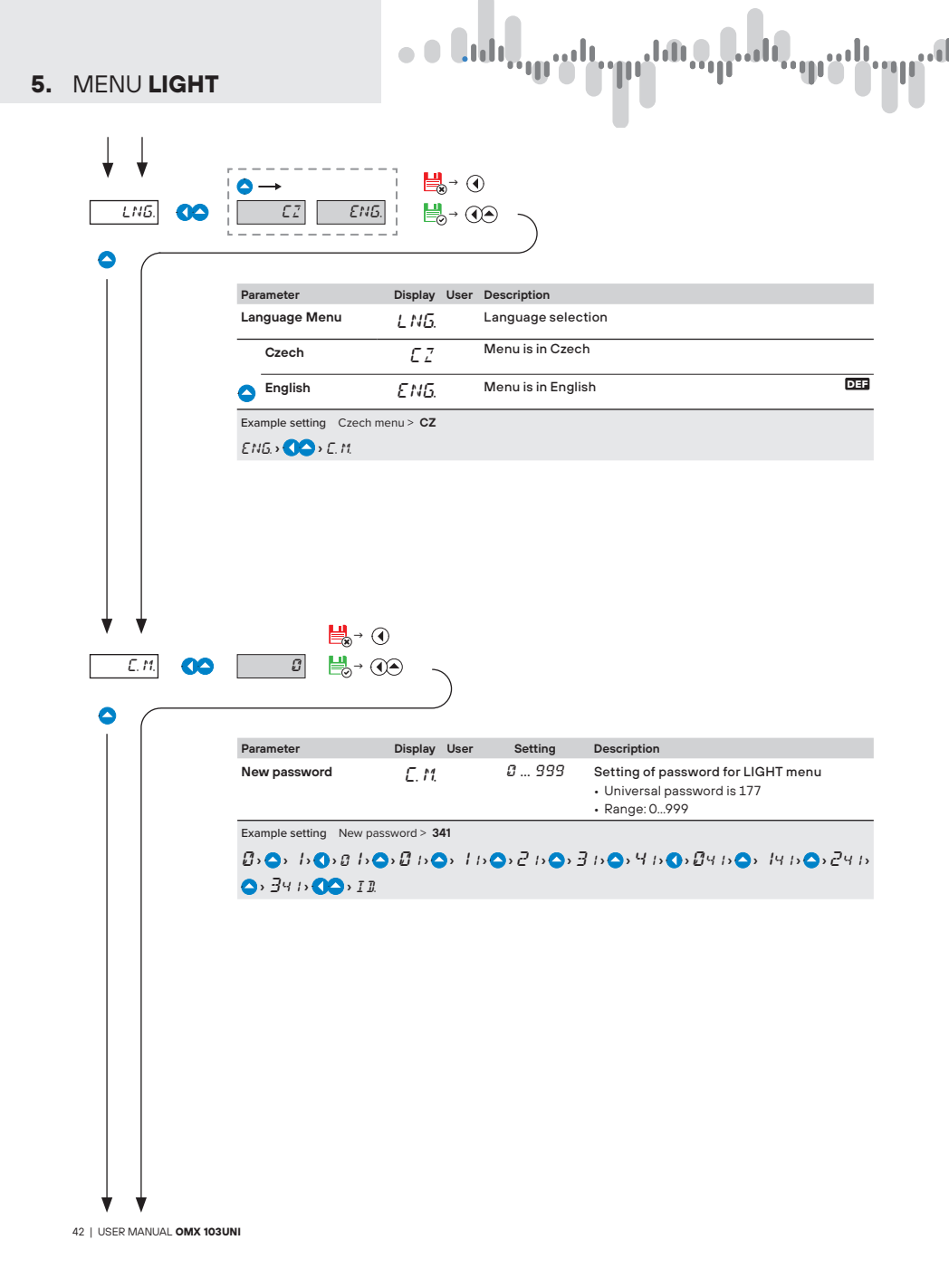

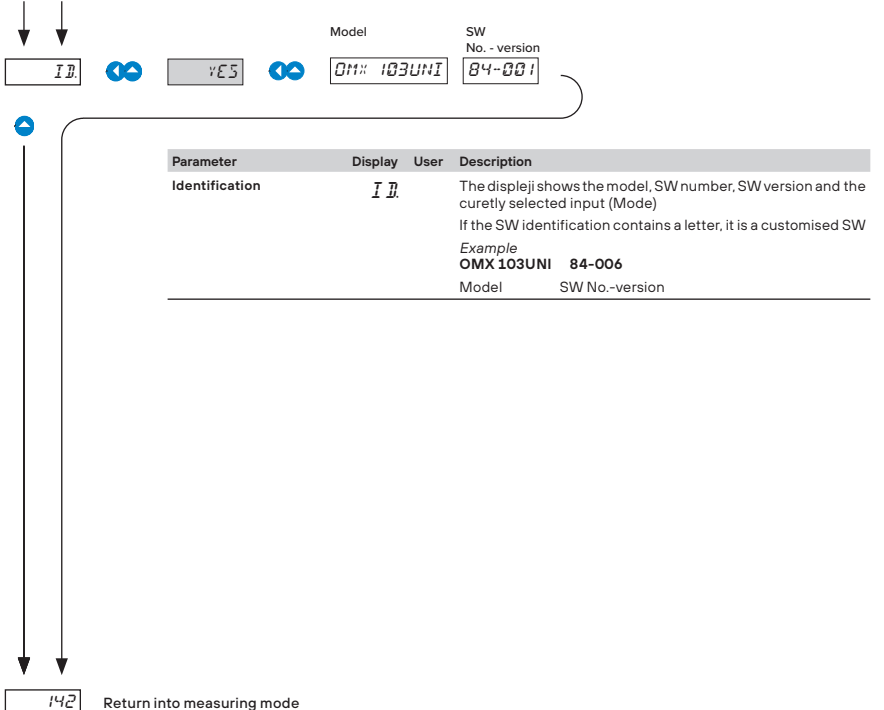

Return into measuring mode

## SETTING PROFI

For experienced users Contains all menu items Password protected access Items from PROFI menu can be incorporated into U**SER** menu Tree menu structure

#### 6.0 Setting "PROFI"

#### PROFI Detailed programming menu

- · contains all menu items and can be protected by numeric password
- designed for experts

#### Entry into "PROFI" menu

- entry into the PROFI menu
- · access is password protected
- in case the access password in menu item SER. > C. M. > PRO. is set to 0, access is granted without the need to enter any password.

ap dala .**...**lt 1111 . 191

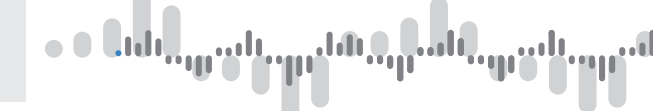

#### 6.1 Setting - INPUT

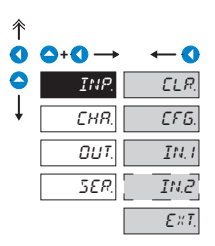

 The primary instrument parameters are set in this menu

 Image: Image: I

#### 6.1.1 Reset of internal values

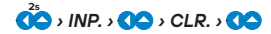

| Paran | neter                     | Display | User                                                                                                    | Description                                                                                              |
|-------|---------------------------|---------|----------------------------------------------------------------------------------------------------|----------------------------------------------------------------------------------------------------|
| Rese  | et of values              | ELR.    |                                                                                                    | Reset of internal values<br>• menus items shown depend on device configuration                           |
| T     | lare reset<br>Channel A   | E.T.R   |                                                                                                    | Reset of Tare in Channel A                                                                               |
| C T   | 「are reset<br>Channel B   | [.T.]   |                                                                                                    | Reset of Tare in Channel <b>B</b>                                                                        |
| C C   | ſare reset<br>Channel A+B | E,RT,   |                                                                                                    | Reset of Tare in Channel A and B simultaneously                                                          |
|       | Reset of min/<br>nax vale | C.MM.   | Reset of memory which stores both the minimum a maximum value registered automatically since last reset |                                                                                                    |
| ▲     | Memory reset              | EME.    |                                                                                                    | Reset of built-in memory which stores measured values in modes $\ensuremath{FAST}$ or $\ensuremath{RTC}$ |
|       |                           |         |                                                                                                    | + this built-in memory is optional, not default. Refer to order code.                                    |
|       |                           |         |                                                                                                    |                                                                                                    |

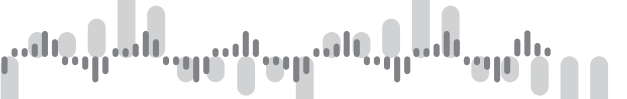

#### 6.1.2a Rate of masurement

#### 25 → INP. → () → → → CFG. → () → M.P.S → ()

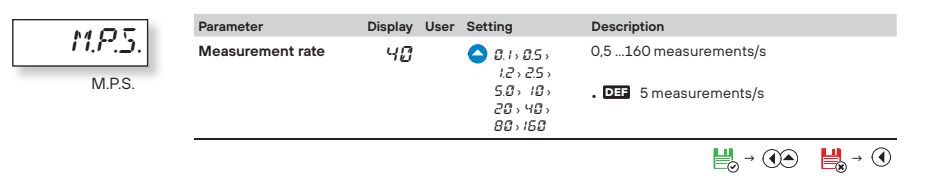

#### 6.1.2b Number of active inputs

## 

| Parameter        | Display User | Description                                            |
|------------------|--------------|--------------------------------------------------------|
| Number of inputs | INP.         | This menus item is available only in a 2-input version |
| One input        | INT          | Active input 1                                         |
| Two inputs       | IN2          | Active input 1 i 2                                     |
|                  |              | <b>₩</b> → <b>()</b>                                   |

#### 6.1.2c Switching between inputs

#### 25 → INP. → ( → → → CFG. → ( → → → → → SWI. → ( →

| 5117 | Parameter       | Display User | Description                                                                                               |
|------|-----------------|--------------|----------------------------------------------------------------------------------------------------|
|      | Input switching | 5HI.         | This menus item is available only in a two-input version                                                  |
| SWI. | Manual          | MRN          | Switching between inputs is controled by a front panel key or by a user selected external logic input DEF |
|      | Automatic       | RUT.         | Switching between inputs is automatic. Time period can be set in $\ensuremath{\textbf{T.SW.}}$            |

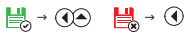

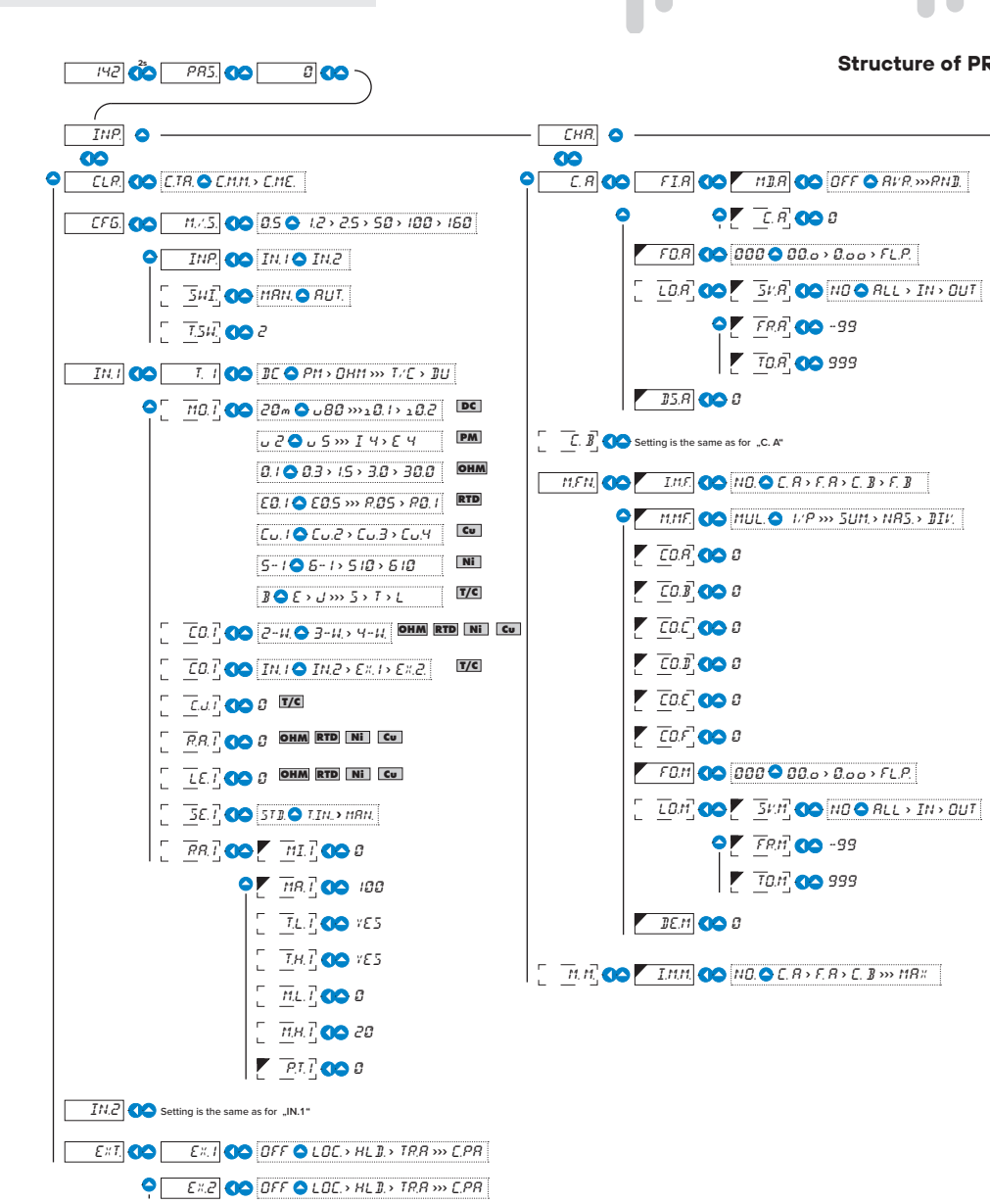

10.0.0.0.

#### of PROFI MENU

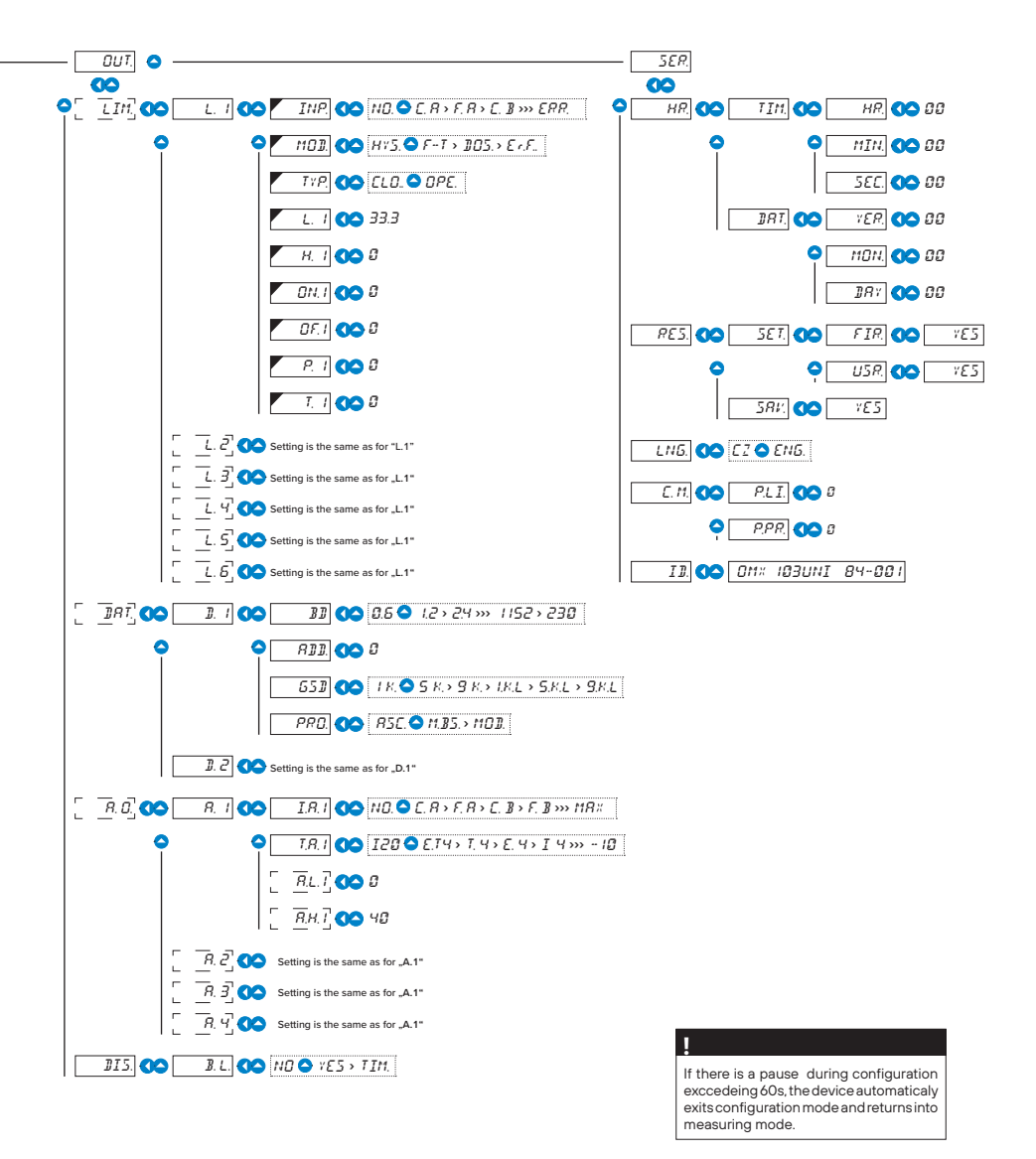

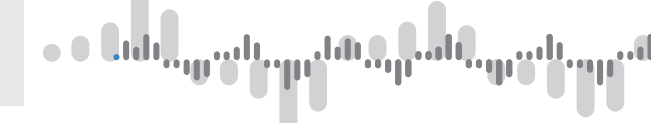

#### 6.1.2d Input switching period

| TSU   | Parameter           | Display User | Setting  | Description                                                                                                    |
|-------|---------------------|--------------|----------|----------------------------------------------------------------------------------------------------|
| T.SW. | Period of switching | 2.0          | 0.5 99.5 | Setting of time period for input switching in<br>automatic mode <b>FL.P.</b><br>• Range: 0,599,5 s (increment 0,5)<br>• DEF 2,0 s |
|       |                     |              |          |                                                                                                    |

## 6.1.3a Selecting Type of input for Input 1

2<sup>2</sup>5 → *INP.* → **O** → **O** → **O** → *IN.1.* → **O** → *T.* 1 → **O** →

| <u><u></u><u></u><u></u><u></u><u></u><u></u><u></u><u></u><u></u><u></u><u></u><u></u><u></u><u></u><u></u><u></u><u></u><u></u><u></u></u> | Parameter                      | Display User | Description                                                          |
|----------------------------------------------------------------------------------------------------|--------------------------------|--------------|----------------------------------------------------------------------|
|                                                                                                    | Туре                           | <u>T.</u> 1  | There are dynamic menu items associated with various types of inputs |
|                                                                                                    | DC Volt meter                  | ЛС           |                                                                      |
|                                                                                                    | Process monitor                | P11          | DEF                                                                  |
|                                                                                                    | Ohmmeter                       | Онп          |                                                                      |
|                                                                                                    | C Thermometer<br>Pt xxx        | ρτ           |                                                                      |
|                                                                                                    | C Thermometer<br>Ni xxx        | NI           |                                                                      |
|                                                                                                    | Cu xxx                         | ΕU           |                                                                      |
|                                                                                                    | Thermometer T/C                | T,'E         |                                                                      |
|                                                                                                    | Display for lin. potentiometer | Dυ           |                                                                      |
|                                                                                                    |                                |              |                                                                      |

#### 6.1.3b Selecting measuring range for Input 1

## $\textcircled{2}{}^{2s} \rightarrow INP. \rightarrow \textcircled{2}{}^{2s} \rightarrow \bigcirc \rightarrow O \rightarrow IN.1. \rightarrow \textcircled{2}{}^{2s} \rightarrow O \rightarrow MO.1 \rightarrow \textcircled{2}{}^{2s} \rightarrow O.1 \rightarrow \textcircled{2}{}^{2s} \rightarrow O.1 \rightarrow \textcircled{2}{}^{2s} \rightarrow O.1 \rightarrow \textcircled{2}{}^{2s} \rightarrow O.1 \rightarrow \textcircled{2}{}^{2s} \rightarrow O.1 \rightarrow \textcircled{2}{}^{2s} \rightarrow O.1 \rightarrow \textcircled{2}{}^{2s} \rightarrow O.1 \rightarrow \textcircled{2}{}^{2s} \rightarrow O.1 \rightarrow \textcircled{2}{}^{2s} \rightarrow O.1 \rightarrow \textcircled{2}{}^{2s} \rightarrow O.1 \rightarrow \textcircled{2}{}^{2s} \rightarrow O.1 \rightarrow \textcircled{2}{}^{2s} \rightarrow O.1 \rightarrow O.1 \rightarrow \textcircled{2}{}^{2s} \rightarrow O.1 \rightarrow O.1 \rightarrow \textcircled{2}{}^{2s} \rightarrow O.1 \rightarrow O.1 \rightarrow O.$

|  | MO.1 |  |
|--|------|--|

| Parameter                | Display | User | Setti | ng                                                                                   | Description                                                                                                    |                                                                                                    |
|--------------------------|---------|------|-------|--------------------------------------------------------------------------------------|----------------------------------------------------------------------------------------------------|----------------------------------------------------------------------------------------------------|
| Measuring range          | MD. I   |      |       |                                                                                      | Measuring ranges related<br>input listed in menu item                                                                                                    | d to individual Types of<br><b>T.1</b>                                                                                                    |
| DC Voltmeter<br>DC       | 50m     |      |       | 30m<br>60m<br>U I.<br>U 20.<br>U 20.<br>U 20.<br>U 20.<br>10. I<br>10. 2             | ±30 mV<br>±60 mV<br>±1 V<br>±20 V<br>±40 V<br>±80 V<br>±90 mA<br>±180 mA                                                                                                    | DEF                                                                                                    |
| Process monitor<br>PM    | ΙЧ.     |      |       | U2.<br>US.<br>UID.<br>IS.<br>ID.<br>IЧ.<br>EЧ                                        | ±2 V<br>±5 V<br>±10 V<br>±5 mA<br>±20 mA<br>420 mA<br>420 mA, with error n<br>< 3.36 mA                                                                                                    | DES<br>nessage "underflow",                                                                                                    |
| Ohmmeter<br>OHM          | 0.1     |      |       | 15<br>30<br>0.1<br>0.3<br>1.5<br>3.0<br>15.0<br>30.0                                 | 015 Ω<br>030 Ω<br>0150 Ω<br>0300 Ω<br>01,5 kΩ<br>03 kΩ<br>015 kΩ<br>030 kΩ                                                                                                    | DEF                                                                                                    |
| Thermometer Pt xxx<br>Pt | ΡΕΙ     |      |       | PE.1<br>PE.2<br>PE.3<br>PE.4<br>PE.5<br>PE.6<br>PE.7<br>PE.7<br>PE.7<br>PE.7<br>PE.7 | Pt 100, 3 850 ppm/*C<br>Pt 100, 3 850 ppm/*C<br>Pt 500, 3 850 ppm/*C<br>Pt 1000, 3 850 ppm/*C<br>Pt 1000, 3 850 ppm/*C<br>Pt 100, 3 920 ppm/*C<br>Pt 50, 3 910 ppm/*C<br>Pt 50, 3 910 ppm/*C<br>Pt 100, 3 910 ppm/*C<br>Pt 100, 3 910 ppm/*C<br>Pt 100, 3 910 ppm/*C | -50°130°C<br>-50°560°C<br>-50°560°C<br>-50°130°C<br>-50°130°C<br>-50°560°C<br>-200°550°C<br>-200°130°C<br>-200°130°C<br>-200°550°C<br>-200°1100°C |
| Thermometer Ni xxx<br>Ni | N2.1    |      |       | N1.1<br>N1.2<br>N1.3<br>N1.4<br>N1.5<br>N1.5<br>N1.5<br>N1.7<br>N1.8                 | Ni 1 000, 5 000 ppm/*C<br>Ni 1 000, 5 000 ppm/*C<br>Ni 1 000, 6 180 ppm/*C<br>Ni 1 000, 6 180 ppm/*C<br>Ni 10 000, 5 000 ppm/*C<br>Ni 10 000, 5 000 ppm/*C<br>Ni 10 000, 6 180 ppm/*C                                                                                | -50°100°C<br>-50°250°C<br>-50°250°C<br>-50°250°C<br>-50°100°C<br>-50°250°C<br>-50°250°C<br>-50°250°C                                              |

| Parameter                | Display | User | Setting                                                                                        | Description                                                                                                    |                                                                                                    |        |
|--------------------------|---------|------|------------------------------------------------------------------------------------------------|----------------------------------------------------------------------------------------------------|----------------------------------------------------------------------------------------------------|--------|
| Measuring range          | MD. L   |      |                                                                                                | Measuring ranges relate<br>input listed in menu iten                                                                                                    | ed to individual Typ<br>n <b>T.1</b>                                                                                              | oes of |
| Thermometer Cu xxx<br>Cu | Eul     |      | <ul> <li>Cu.1</li> <li>Cu.2</li> <li>Cu.3</li> <li>Cu.4</li> <li>Cu.5</li> <li>Cu.6</li> </ul> | Cu 50, 4 280 ppm/°C<br>Cu 50, 4 260 ppm/°C<br>Cu 100, 4 280 ppm/°C<br>Cu 100, 4 280 ppm/°C<br>Cu 100, 4 260 ppm/°C<br>Cu 100, 4 260 ppm/°C                        | -200°200°C<br>-50°200°C<br>-200°117°C<br>-200°200°C<br>-50°118°C<br>-50°200°C                                                     | DEF    |
| Thermometer T/C<br>T/C   | K       |      | • В<br>Е<br>Ј<br>К<br>N<br>R<br>5<br>Т<br>L<br>Ж<br>К                                          | B (PtRh30-PtRh6)<br>E (NiCr-CuNi)<br>J (Fe-CuNi)<br>K (NiCr-Ni)<br>N (Omegalloy)<br>R (Pt13Rh-Pt)<br>S (PtRh10-Pt)<br>T (Cu-CuNi)<br>L (Fe-CuNi)<br>Chromel-Copel | 300°1 820°C<br>-200°690°C<br>-200°900°C<br>-200°1 300°C<br>-200°1 300°C<br>-50°1 740°C<br>-50°1 740°C<br>-200°900°C<br>-200°900°C | DEF    |
|                          |         |      |                                                                                                | Ľ                                                                                                    |                                                                                                    | • (1)  |

• • • • • •

## 6.1.3c Type of connection for input 1

RTD OHM T/C

.....

## $\begin{array}{c} \overset{2s}{\textcircled{\baselineskip}} \\ \overset{2s}{\textcircled{\baselineskip}} \\ \overset{2s}{\end{array} } \\ \overset{2s}{\end{array} } \\ \overset{2s}{\end{array} \\ \overset{2$

| <i>רח</i> ו | Parameter          | Display User | Description                                                                                                    |              |
|-------------|--------------------|--------------|----------------------------------------------------------------------------------------------------|--------------|
| CO.1        | Type of connection | E D. I       | <b>Type of connection configuration (OHM, Pt, Ni, Cu)</b><br>• When T. 1 > OHM, Pt, Ni, Cu                       |              |
|             | 2wire              | 2-11         | 2-wire connection                                                                                                | DEF          |
|             |                    |              | $\bigsqcup_{\mathcal{O}} \rightarrow \textcircled{0} \qquad \bigsqcup_{\mathcal{B}} \rightarrow \textcircled{0}$ |              |
|             | 3wire              | 3-11         | 3-wire connection                                                                                                |              |
|             |                    |              | $\bigsqcup_{\mathcal{O}} \rightarrow \textcircled{0} \qquad \bigsqcup_{\mathcal{B}} \rightarrow \textcircled{0}$ |              |
|             | 4wire              | 4-11         | 4-wire connection                                                                                                |              |
|             |                    |              | lig → () → lig                                                                                                   | → <b>(</b> ) |

## . մեր դահ պահետը ծեն, դահ այլեւ

2s

## MENU PROFI 6.

| Parameter                              |                                                            | Display                                                                                                    | User                      | Description                                                                                                    |  |  |  |  |
|----------------------------------------|------------------------------------------------------------|----------------------------------------------------------------------------------------------------|---------------------------|----------------------------------------------------------------------------------------------------|--|--|--|--|
| Cold juncti                            | on                                                         | C 0. I                                                                                                    |                           | Cold junction compensation (CJC)<br>• when T. 1 > T/C                                                                                                  |  |  |  |  |
| On tern                                | ninals                                                     | INI                                                                                                    |                           | Measurement without a referential thermocouple • measurement of cold junction on connector terminals • •                                               |  |  |  |  |
|                                        |                                                            |                                                                                                    |                           | $\bigsqcup_{\mathcal{O}} \rightarrow \textcircled{O} \qquad \bigsqcup_{\mathcal{O}} \rightarrow \textcircled{O}$                                       |  |  |  |  |
| On term with ref                       | ninals<br>f. T/C                                           | IN2                                                                                                    |                           | Measurement with a referential thermocouple • CJC is measured on device's connector terminals with a referential thermocouple in antiserial connection |  |  |  |  |
|                                        |                                                            |                                                                                                    |                           |                                                                                                    |  |  |  |  |
| O Withou                               | t ref. T/C                                                 | Measurement without a referential thermocouple<br>• entire set up is operated in homogenous and constant<br>temperature |                           |                                                                                                    |  |  |  |  |
|                                        |                                                            |                                                                                                    |                           |                                                                                                    |  |  |  |  |
| Compe box                              | nsation                                                    | £ ×.2                                                                                                    |                           | Measurement with a referential thermocouple • when Compensation box is used                                                                            |  |  |  |  |
| There is m<br>dedicated<br>For T/C typ | ore inofrmatio<br>to CJC on pag<br>be " <b>B"</b> menu ite | n on CJ(<br>ge 86<br>ems <b>CO.</b> 1                                                                                   | C confi<br>I and <b>C</b> | iguration in the chapter $\blacksquare \rightarrow \textcircled{2}$                                                                                    |  |  |  |  |

## 6.1.3d Cold junction compensation for input 1

T/C

## $\begin{array}{c} \overset{2s}{\textcircled{\baselineskiplimits}} \\ \overset{2s}{\textcircled{\baselineskiplimits}} \\ \end{array} , \textbf{NP.} \\ \overset{\textbf{OO}}{\textcircled{\baselineskiplimits}} \\ \overset{\textbf{OO}}{\textcircled{\baselineskiplimits}} \\ \overset{$

| E III | Parameter                       | Display User | Setting | Description                                                                                   |
|-------|---------------------------------|--------------|---------|-----------------------------------------------------------------------------------------------|
| C.J.1 | Cold junction com-<br>pensation | ٥            | -20 99  | Same CJC configuration applies to Channel<br>1 and Channel 2<br>• Range: -2099°C<br>• DEF 0°C |

 $\bigsqcup_{i \in \mathcal{I}} \rightarrow \textcircled{i} = \bigsqcup_{i \in \mathcal{I}} \rightarrow \textcircled{i}$ 

#### 6.1.3e Additional resistance for input 1

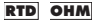

## $\textcircled{0}{2}{}^{2}{}^{5} \rightarrow INP, \rightarrow \textcircled{0}{2}{}^{2} \rightarrow \bigcirc \rightarrow \bigcirc \rightarrow IN.1 \rightarrow \textcircled{0}{2}{}^{2} \rightarrow \bigcirc \rightarrow \bigcirc \rightarrow R.A.1 \rightarrow \textcircled{0}{2}{}^{2}$

| $\rho Q i$ | Parameter                         | Display User | Setting | Description                                                                                                    |
|------------|-----------------------------------|--------------|---------|----------------------------------------------------------------------------------------------------|
| R.A.1      | Additional resistance<br>OHM, RTD | Ø            | 0 999   | when it is necessary to offset the beginning of the range by certain value, e.g. while using sensor in measuring head to compensate for leads' resistance<br>• Range: 0999 $\Omega$<br>• DEF 0 $\Omega$ |
|            |                                   |              |         |                                                                                                    |

USER MANUAL OMX 103UNI | 53

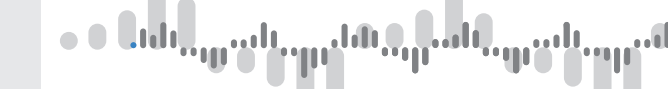

#### 6.1.3f Compensation of 2-wire connection for input 1

RTD OHM

## 

|      | Paramotor                                        | Display Llear | Setting | Description                                                                                                    |
|------|--------------------------------------------------|---------------|---------|----------------------------------------------------------------------------------------------------|
| LE.1 | Compensation of<br>2-wire connection<br>OHM, RTD | YE5           | Setting | Toget an accurate reading when using a 2-wire<br>connection, the leads' resistance has to be<br>compensated for<br>• Before confirming the YES prompt on the<br>display, create a short circuit at the far end of<br>the leads. The OMX will efectively measure<br>the leads' resistance and compensate for it |
|      |                                                  |               |         |                                                                                                    |

#### 6.1.3g Selecting projection mode for input 1

DC PM DU OHM

## 2<sup>25</sup> > INP. > **0** > **0** > **0** > IN.1 > **0** > **0**

| Parameter       | Display User  | Description                                                                                                    |
|-----------------|---------------|----------------------------------------------------------------------------------------------------|
| Projection mode | 5E.1          | Selecting projection mode when setting the min/max. values to be shown on the display relevant for input 1                                                                                                    |
| Standard        | <u>57 D</u> . | Standard setting. The min. and max. values to be displayed are linked through the menu to the min and max values of input signal. I tems MI.1 and MA.1                                                                                                    |
|                 |               | Example<br>Input 420 mA > projection 0250<br>Setting > MI.1 = 0, Ma.1 = 250                                                                                                    |
| C Teach-in      | T <u>.I</u> N | Teach-in mode is used with sensors that are not used in their<br>full span and their narrowed-down electrical range range is<br>therefore unknown.<br>• OMX 103UNI measures the range by itself when prompted.<br>• This mode is used primarily with linpot sensors in <b>DU</b> range<br>• Items <b>T.L.1</b> and <b>T.H.1</b> |
|                 |               | Example<br>Input 420 mA with desired projection 0250<br>T.L.1 = 0 > move signal input to its minimum > YES<br>T.H.1 = 250 > move signal input to its maximum > YES                                                                                                    |
| Manual          | MRN           | Manual mode is suited for sensors that do not output signal in its<br>full range, however their (narrowed-down) signal range is known.<br>• Values of the range are entered manually.<br>• Items <b>R.L.1</b> a <b>R.H.1</b>                                                                                                    |
|                 |               | Example<br>Input420mA with manual correction of range > projection0250<br>R.L.1 = 0 > correction of range to 4,15 mA > YES<br>R.H.1 = 250 > correction of range to 18,6 mA > YES                                                                                                    |

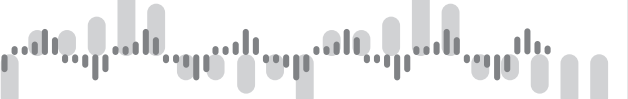

#### 6.1.3h Setting of display projection for input 1 in mode "Standard"

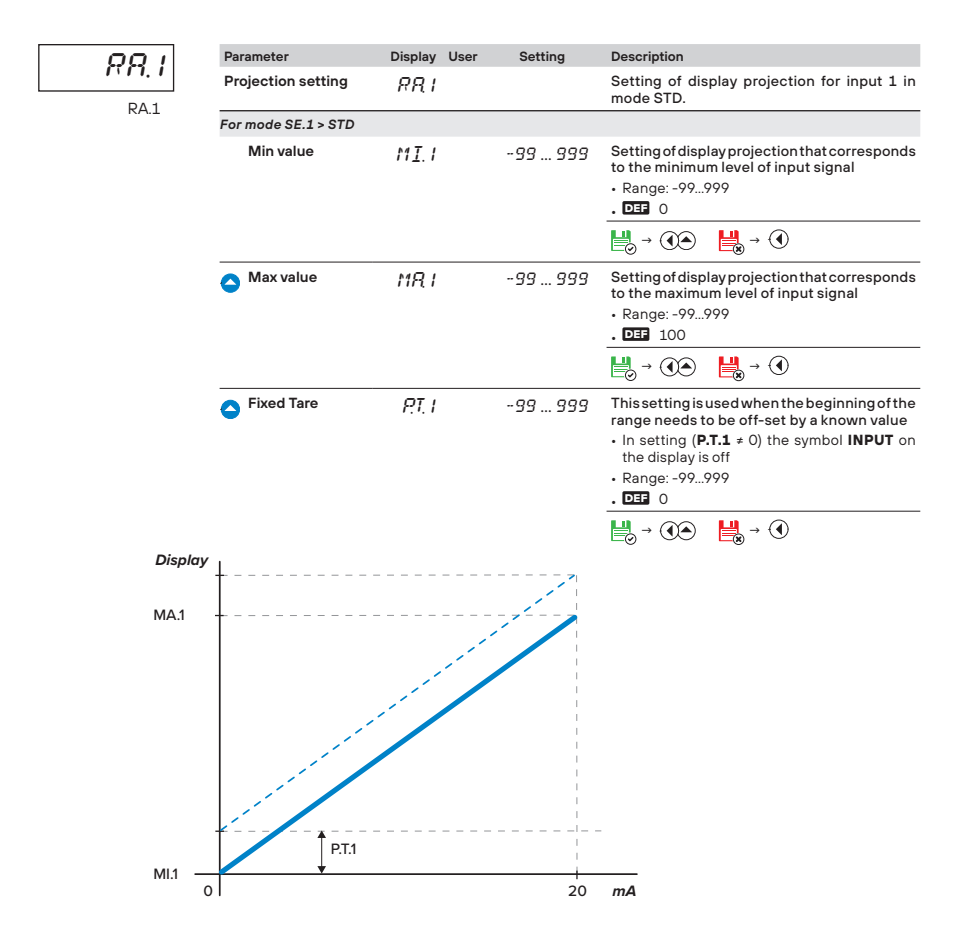

# ∙ • Եւհե<sub>րու</sub>րեն <sub>ար</sub>են <sub>որ</sub>են <sub>որ</sub>են <sub>որ</sub>են

#### 6.1.3i Setting of display projection for input 1 in mode "Teach-in"

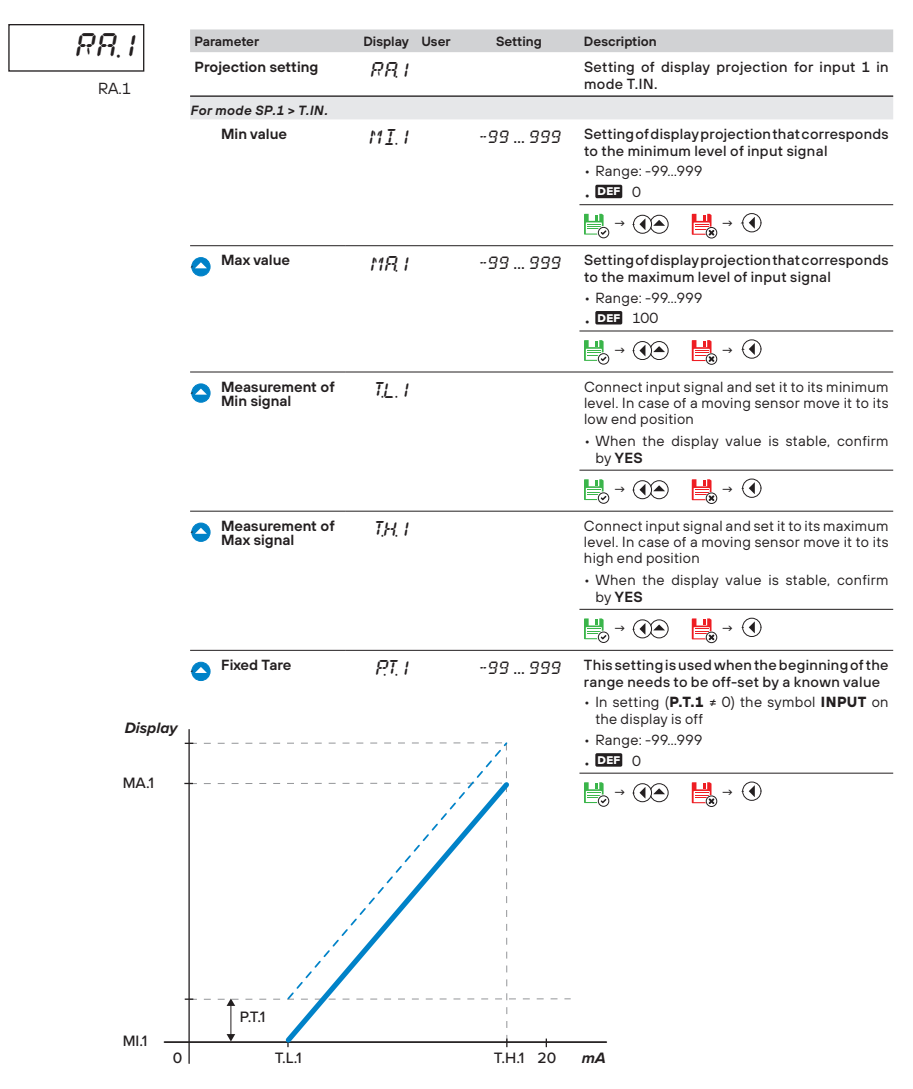

#### 6.1.3j Setting of display projection for input 1 in mode "Manual"

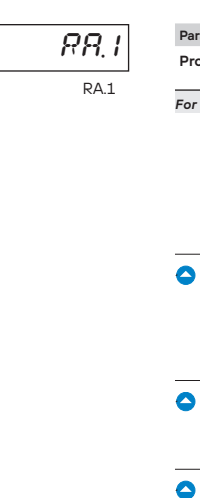

|      | Par        | ameter               | Display        | User | Setting  | Description                                                                                                    |
|------|------------|----------------------|----------------|------|----------|----------------------------------------------------------------------------------------------------|
|      | Pro        | ojection setting     | RR I           |      |          | Setting of display projection for input 1 in mode MAN.                                                                                                    |
| For  |            | mode SP.1 > MAN.     |                |      |          |                                                                                                    |
|      |            | Min value            | M <u>I</u> . I |      | -99 999  | Setting of display projection that<br>corresponds to the minimum level of<br>inputsignal     Range:-99999     DI 0                                                                                                    |
|      |            |                      |                |      |          | $[] \rightarrow \textcircled{\ref{eq: started}} \rightarrow \textcircled{\ref{eq: started}} \rightarrow \textcircled{\ref{eq: started}}$                                                                                                    |
|      | 0          | Max value            | MR I           |      | -99 999  | Setting of display projection that corresponds<br>to the maximum level of input signal<br>• Range: -99999<br>• DEF 100                                                                                                    |
|      |            |                      |                |      |          | $[] \rightarrow \textcircled{\ref{eq: started}} \rightarrow \textcircled{\ref{eq: started}} \rightarrow \textcircled{\ref{eq: started}}$                                                                                                    |
|      | 0          | Setting of sinal min | R.L. I         |      | -99 999  | Enter the value of minimum signal<br>• Range: -99999                                                                                                    |
|      |            |                      |                |      |          | $[] \rightarrow \textcircled{\black} \rightarrow \textcircled{\black} \rightarrow$ |
|      | 0          | Setting of sinal max | RH I           |      | -99 999  | Enter the value of maximum signal<br>• Range: -99999                                                                                                    |
|      |            |                      |                |      |          | $\bigsqcup_{\mathcal{O}} \rightarrow  \qquad \bigsqcup_{\mathcal{O}} \rightarrow  \qquad \bigsqcup_{\mathcal{O}} \rightarrow  \qquad \bigsqcup_{\mathcal{O}} \rightarrow  \qquad \bigsqcup_{\mathcal{O}} \rightarrow  \qquad \bigsqcup_{\mathcal{O}} \rightarrow  \qquad \bigsqcup_{\mathcal{O}} \rightarrow  \qquad \bigsqcup_{\mathcal{O}} \rightarrow  \qquad \bigsqcup_{\mathcal{O}} \rightarrow  \qquad \bigsqcup_{\mathcal{O}} \rightarrow  \qquad \bigsqcup_{\mathcal{O}} \rightarrow  \qquad \bigsqcup_{\mathcal{O}} \rightarrow  \qquad \bigsqcup_{\mathcal{O}} \rightarrow  \qquad \bigsqcup_{\mathcal{O}} \rightarrow  \rightarrow $                                                                                                    |
|      | •          | Fixed tare           | P.T. I         |      | -99 999  | This setting is used when the beginning of the<br>range needs to be off-set by a known value<br>• In setting (P.T.1 ≠ 0) the symbol INPUT on<br>the display is off<br>• Range: -99999<br>• DEB 0                                                                                                    |
| ay . | <b>-</b> - |                      |                |      |          |                                                                                                    |
| -    |            |                      |                |      |          |                                                                                                    |
| -    |            | DET1                 |                |      |          |                                                                                                    |
|      |            |                      |                |      |          |                                                                                                    |
| 0    | I          | M.L.1                |                |      | M.H.1 20 | mA                                                                                                    |

#### 6. SETTING PROFI

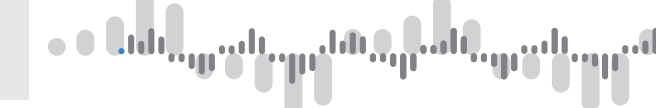

#### 6.1.4a Selecting Type of input for Input 2

## 25 → INP. → **()** → **()**→ **()** → **()** → **()** → **()** → **()** → **()** → **()** → **()** → **()** → **()** → **()** → **()** → **()** → **()** → **()**→ **()**

| 7.2  |
|------|
| T. 2 |

| Par | ameter                            | Display | User | Description                                                                                                    |
|-----|-----------------------------------|---------|------|----------------------------------------------------------------------------------------------------|
| Тур | e                                 | Τ. 2    |      | There are dynamic menu items associated with various types of inputs $% \left( {{{\rm{D}}_{{\rm{s}}}}_{{\rm{s}}}} \right)$                           |
|     | DC Volt meter                     | DC      |      |                                                                                                    |
| 0   | Process monitor                   | PH      |      | DEF                                                                                                    |
| 0   | Ohmmeter                          | OHM     |      |                                                                                                    |
| 0   | Temperature<br>display Pt xxx     | ΡΤ      |      |                                                                                                    |
| 0   | Thermometer<br>Ni xxx             | NI      |      |                                                                                                    |
| 0   | Thermometer<br>Cu xxx             | ΕU      |      |                                                                                                    |
| 0   | Thermometer<br>T/C                | T,'E    |      | eq:First thermocouple must always be connected to Input 1, because that is where the referential temperature is taken for Cold Junction Compensation |
|     |                                   |         |      | - If thermocouple is connected also to Input 2, referential temperature for CJC is adopted from Input 1 $$                                           |
| 0   | Display for lin.<br>potentiometer | Dυ      |      |                                                                                                    |
|     |                                   |         |      | <u>⊨</u> → () <u>⊨</u> → ()                                                                                                    |

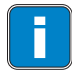

Further settings are identical as those described in IN.1

#### 6.1.4a External logic input functions

## $\textcircled{25}{2} \text{ (INP. ) } \textcircled{2} \text{ (INP. ) } \textcircled{2} \text{ (INP. ) } \textbf{2} \text{ (INP. ) } \textbf{2} \text{ (INP. ) } \textbf{2} \text{ (INP. ) } \textbf{2} \text{ (INP. ) } \textbf{2} \text{ (INP. ) } \textbf{2} \text{ (INP. ) } \textbf{2} \text{ (INP. ) } \textbf{2} \text{ (INP. ) } \textbf{2} \text{ (INP. ) } \textbf{2} \text{ (INP. ) } \textbf{2} \text$

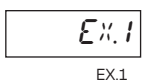

| Pai | ameter                   | Display       | User | Description                                                                                                    |
|-----|--------------------------|---------------|------|----------------------------------------------------------------------------------------------------|
| Fu  | nction of input 1        | E X. I        |      | There are dynamic menu items associated with various types of input modes $% \left( {{{\boldsymbol{x}}_{i}}} \right)$    |
|     | Function not<br>assigned | OFF           |      | Input is deactivated                                                                                                    |
| 0   | Hold                     | HL D.         |      | HOLD function is activated                                                                                               |
| 0   | Menu access<br>blocked   | L.PH          |      | When activated, access to LIGHT/PROFI menu is blocked                                                                    |
| 0   | Tare<br>Input 1          | TR,R          |      | Activation of Tare for Input 1                                                                                           |
| 0   | Tare<br>Input 2          | T.₽.₿         |      | Activation of Tare for Input 2                                                                                           |
| 0   | Reset Tare<br>Input 1    | E.T.R         |      | Reset of Tare for Input 1                                                                                                |
| 0   | Reset Tare<br>Input 2    | [.T.]         |      | Reset of Tare for Input 2                                                                                                |
| 0   | Reset<br>Min/Max Values  | E.MM.         |      | Reset of Min. and Max. values                                                                                            |
| 0   | Recording active         | 5 <i>RI</i> : |      | Recording of measured values into internal memory is activated<br>• Only when options FAST/RTC are present in the device |
| 0   | Records erased           | E. M.         |      | All records of measured values are erased from the device memory Only when options FAST/RTC are present in the device    |
|     |                          |               |      |                                                                                                    |

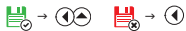

## $\bigcirc^{2s} \rightarrow INP. \rightarrow \bigcirc \bigcirc \rightarrow \bigcirc \rightarrow \bigcirc \rightarrow \bigcirc \rightarrow \bigcirc \rightarrow EXT. \rightarrow \bigcirc \bigcirc \rightarrow \bigcirc \rightarrow EX.2 \rightarrow \bigcirc \bigcirc$

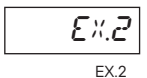

| Parameter              | Display | User | Description                                                           |      |
|------------------------|---------|------|-----------------------------------------------------------------------|------|
| Function of input 2    | £ ×.2   |      | There are dynamic menu items associated with various t of input modes | ypes |
| Menu access<br>blocked | LРИ     |      | When activated, access to LIGHT/PROFI menu is blocked                 | DEF  |
|                        |         |      |                                                                       |      |

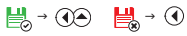

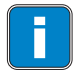

Further settings of menu item EX.2 are identical to those described in EX.1  $\,$ 

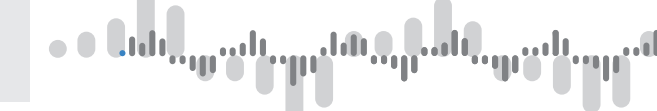

#### 6.1.4b Hold function

## $\textcircled{C}{}^{2s} \rightarrow \textit{INP.} \rightarrow \textcircled{C}{}^{2s} \rightarrow \textcircled{C} \rightarrow \textcircled{C} \rightarrow \textcircled{C} \rightarrow \textcircled{C} \rightarrow \textcircled{C} \rightarrow \textcircled{C} \rightarrow \texttt{M.HL} \rightarrow \textcircled{C}{}^{2s} \rightarrow \texttt{C} \rightarrow \texttt{M.HL} \rightarrow \textcircled{C}{}^{2s} \rightarrow \texttt{C} \rightarrow \texttt{M.HL} \rightarrow \textcircled{C}{}^{2s} \rightarrow \texttt{C} \rightarrow \texttt{M.HL} \rightarrow \textcircled{C}{}^{2s} \rightarrow \texttt{C} \rightarrow \texttt{C} \rightarrow \texttt{C} \rightarrow \texttt{M.HL} \rightarrow \textcircled{C}{}^{2s} \rightarrow \texttt{C} \rightarrow \texttt{C$

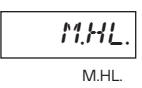

| Parameter I           |                       | Display User |  | Description                                                                                                    |  |  |  |  |
|-----------------------|-----------------------|--------------|--|----------------------------------------------------------------------------------------------------|--|--|--|--|
| Functionality of HOLD |                       | MHL.         |  | Selecting which functions will be affected by the HOLD functionwhen this function is activated through a logical input |  |  |  |  |
|                       | Display               | DI 5.        |  | The value on the display is frozen                                                                                     |  |  |  |  |
| 0                     | Display + AO          | I.ROH        |  | Display value and analogue output signal are frozen                                                                    |  |  |  |  |
| 0                     | Display + AO + Limits | IRL.         |  | Display value and analogue output signal and limits are frozen                                                         |  |  |  |  |
| 0                     | Entire device         | RLL          |  | The entire is device is frozen and does not respond to input signal                                                    |  |  |  |  |

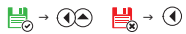

## 6.2 Setting - CHANNELS

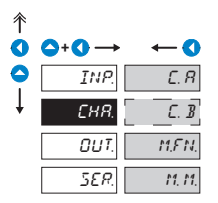

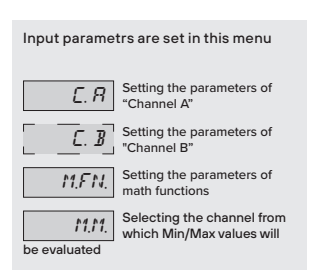

#### 6.2.1a Setting filters in channel A

## 25 → → → CHA. → ()→ → C. A → ()→ FI.A → ()→ MD.A → ()→

| M718 | Parameter                        | Display User | Setting | Description                                                                                                    |
|------|----------------------------------|--------------|---------|----------------------------------------------------------------------------------------------------|
| MD.A | Selecting filters for<br>input 1 | MDR          |         | Sometimes it may be desirable to appropriately<br>mathematically adjust the measured data before<br>displaying it. The following filters are designed<br>to do just that. |
|      | Not applied                      | OFF          |         | Filter is disabled DEF                                                                                                    |
|      | Average                          | 81/8         | 2 100   | Average calculated from measured values                                                                                                    |
|      | •                                |              |         | <ul> <li>arithmetic average calculated from a specified<br/>number of samples taken from C. A</li> </ul>                                                                  |
|      |                                  |              |         | • Range: 2100                                                                                                    |
|      | Floating filter                  | FLD.         | 2 30    | Floating filter                                                                                                    |
|      |                                  |              |         | floating arithmetic average calculated from a<br>specified number of samples taken from C. A<br>recalculated with every new incoming sample                               |
|      |                                  |              |         | • Range: 230                                                                                                    |
|      | Exponential filter               | EXP          | 2 100   | Exponential filter<br>• First order integration filter with time constant<br>C. A measurement<br>• Range: 2100                                                            |
|      | Rounding                         | RNT          | 2 100   | Rounding of the measured value                                                                                                    |
|      | •                                |              |         | <ul> <li>it is set by any K. number which determines<br/>the display step</li> </ul>                                                                                      |
|      |                                  |              |         | • e.g: <b>C. A</b> = 2,5 > display 0, 2.5, 5,                                                                                                    |
|      |                                  |              |         | • Range: 0999                                                                                                    |
|      |                                  |              |         |                                                                                                    |

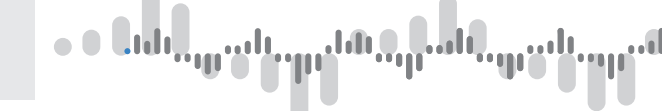

## $\begin{array}{c} \overset{2s}{\textcircled{\sc 0}} \\ & \textcircled{\sc 0} \\ & \textcircled{\sc 0} \\ & & \end{matrix} \\ & & \textcircled{\sc 0} \\ & & \textcircled{\sc 0} \\ & & \end{matrix} \\ & & \textcircled{\sc 0} \\ & & \textcircled{\sc 0} \\ & & & \end{matrix} \\ & & \textcircled{\sc 0} \\ & & & \textcircled{\sc 0} \\ & & & \textcircled{\sc 0} \\ & & & \textcircled{\sc 0} \\ & & & \end{matrix} \\ & & & \textcircled{\sc 0} \\ & & & \textcircled{\sc 0} \\ & & & & \textcircled{\sc 0} \\ & & & & \textcircled{\sc 0} \\ & & & & \end{matrix} \\ & & & & \textcircled{\sc 0} \\ & & & & & \textcircled{\sc 0} \\ & & & & & \textcircled{\sc 0} \\ & & & & & & \textcircled{\sc 0} \\ & & & & & & \textcircled{\sc 0} \\ & & & & & & & \textcircled{\sc 0} \\ & & & & & & & \\ & & & & & & & \\ & & & & & & & \\ & & & & & & & \\ & & & & & & & \\ & & & & & & \\ & & & & & & & \\ & & & & & & & \\ & & & & & & & \\ & & & & & & & \\ & & & & & & & \\ & & & & & & & \\ & & & & & & & \\ & & & & & & \\ & & & & & & & \\ & & & & & & & \\ & & & & & & & & \\ & & & & & & & \\ & & & & & & & & \\ & & & & & & & & \\ & & & & & &$

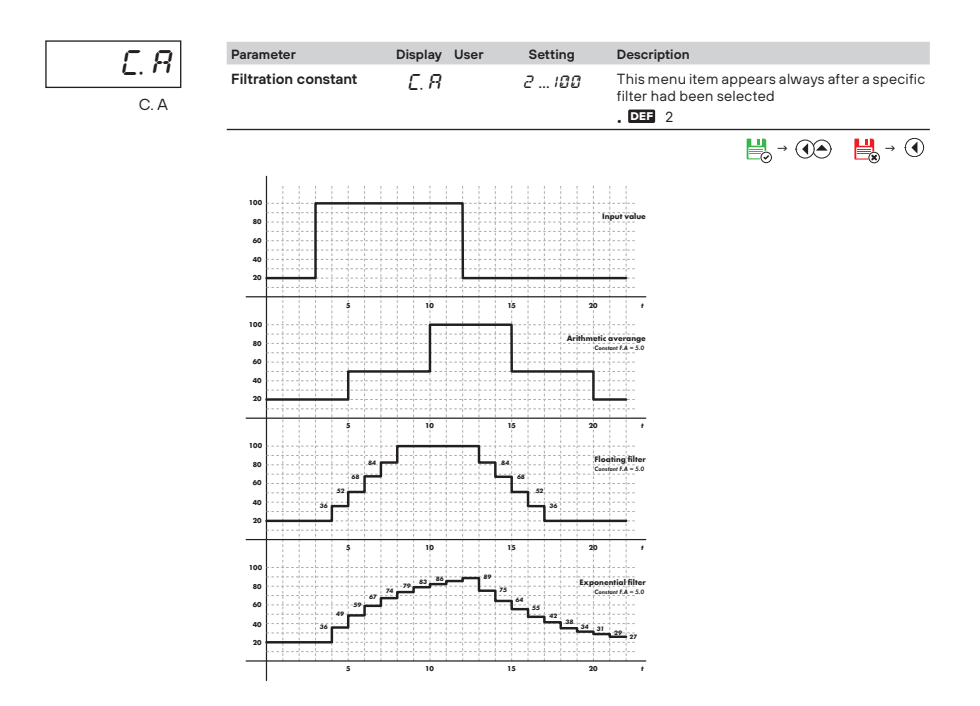

## 6.2.1b Position of decimal point for channel A

## 25 → → → CHA. → **C**→ → C. A → **C**→ → → FO.A → **C**→

| FO.A | Parameter                 | Display User | Description                                                                                     |
|------|---------------------------|--------------|-------------------------------------------------------------------------------------------------|
|      | Decimal point             | FO,A         | Setting of decimal point. It can be either fixed, or floating (most accurate projection format) |
| FO.A | ○ 000                     | 000          | Integer DE                                                                                      |
|      | <b>O</b> 0,0              | 00.o         | One decimal place                                                                               |
|      | <b>0</b> ,00              | 0.00         | Two decimal places                                                                              |
|      | Floating decimal<br>point | FLP.         | Floating decimal point                                                                          |
|      |                           |              |                                                                                                 |

#### 6.2.1c Recording of data into device memory for channel A

## 2<sup>5</sup> → → → CHA. → **C**→ → C. A → **C**→ → **A**→ → → ↓ D.A → **C**→ → SV.A → **C**→

| 5Ľ.R |
|------|
| SV.A |

| Par      | ameter                      | Display | User | Description                                                                                                    |
|----------|-----------------------------|---------|------|----------------------------------------------------------------------------------------------------|
| Re<br>me | cording of<br>asured values | 51:R    |      | This menu item allows you to record values into to the device built-in memory. Further settings in TX. > PAM.                      |
|          |                             |         |      | This menu item is dynamic and becomes available only when the device is fitted with Data recording option (part of the order code) |
| 0        | No recording                | ND      |      | Measured data is not recorded                                                                                                    |
| 0        | All data                    | RLL     |      | All measured data is recorded                                                                                                    |
| 0        | Data inside<br>interval     | IN      |      | Only data measured inside a set value interval is recorded into the memory                                                         |
| 0        | Data outside<br>interval    | Ουτ     |      | Only data measured outside of a set value interval is recorded into the memory                                                     |
|          |                             |         |      |                                                                                                    |

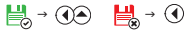

## 2<sup>25</sup> → O → CHA. → CO → C. A → CO → O → SV.A → CO → FR.A → CO

| FR.R<br>FR.A  | Parameter         | Display User | Setting | Description                                                                                                    |
|---------------|-------------------|--------------|---------|----------------------------------------------------------------------------------------------------|
|               | Start of interval | FRR          | -99 999 | Setting the interval's start value <ul> <li>Range: -99999</li> <li>DI -99</li> </ul>                                 |
|               |                   |              |         | $\blacksquare_{\mathcal{O}} \rightarrow ^{\mathcal{O}} \qquad \blacksquare_{\mathcal{O}} \rightarrow ^{\mathcal{O}}$ |
| ] <i>0</i> .8 | End of interval   | TOR          | -99 999 | Setting the interval's end value <ul> <li>Range: -99999</li> <li>DB3 999</li> </ul>                                  |
| TO.A          |                   |              |         |                                                                                                    |

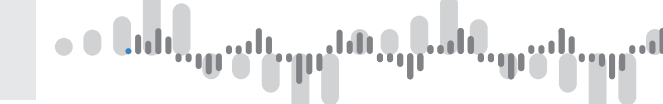

#### 6.2.1d Description of measured values for input 1

## 2<sup>25</sup> → O → CHA. → OO → C. A → OO → O → O → O → DS.A → OO

|       | -                                 |                |             |                                                                                                    |
|-------|-----------------------------------|----------------|-------------|----------------------------------------------------------------------------------------------------|
| 1 758 | Parameter                         | Display User   | Setting     | Description                                                                                                    |
| DSA   | Description of<br>measured values | 888            | <i>0</i> 95 | Besides a standard numeric value this device<br>also offers the possibility of displaying<br>3 characters representing the measured value                                                                                                |
|       |                                   |                |             | The characters are set via a shifted ASCII<br>code. The upper line on the LCD represents<br>the character being set and the bottom line is<br>used for setting the number that represents the<br>character. The numeric interval is 095. |
|       |                                   |                |             | <ul> <li>Description is cancelled by setting 00</li> </ul>                                                                                                    |
|       |                                   |                |             | • Range: 095                                                                                                    |
|       |                                   |                |             | . RTD T/C DEF °C                                                                                                    |
|       |                                   |                |             | . DC PM DU OHM DE nocharacters(00)                                                                                                    |
|       |                                   |                |             |                                                                                                    |
| i     | See table of charact              | ers on page 89 |             |                                                                                                    |
|       |                                   |                |             |                                                                                                    |
|       |                                   |                |             | Description position                                                                                                    |
|       | Set description                   |                |             |                                                                                                    |

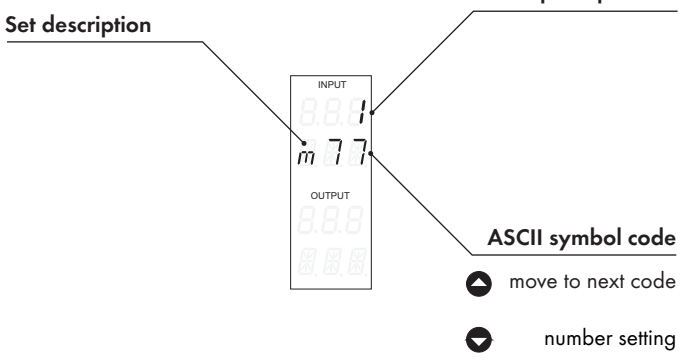

#### 6.2.2a Setting filters in channel B

Demonster

## 25 → → → CHA. → C → → → → C. B → C → → Fl.B → C → → MD.B → C →

Display Lloor

| 11D.B |
|-------|
| MD.B  |

| га | ameter                       | Display        | Usei Setting | g Description                                                                                                    |
|----|------------------------------|----------------|--------------|----------------------------------------------------------------------------------------------------|
| Se | lecting filters for<br>out 2 | 11 <u>D.</u> B |              | Sometimes it may be desirable to appropriately<br>mathematicallyadjust the measured data before<br>displaying it. The following filters are designed<br>to do just that.                                       |
|    | Not applied                  | OFF            |              | Filter is disabled DEF                                                                                                    |
| 0  | Average                      | RĽ R.          | 2 10         | <ul> <li>Average calculated from measured values         <ul> <li>arithmetic average calculated from a specified<br/>number of samples taken from C. A</li> <li>Range: 2100</li> </ul> </li> </ul>             |
| 0  | Floating filter              | FLO.           | 231          | <ul> <li>Floating filter</li> <li>floating arithmetic average calculated from a<br/>specified number of samples taken from C. A<br/>recalculated with every new incoming sample</li> <li>Range: 230</li> </ul> |
| 0  | Exponential filter           | E×P.           | 2 10         | Exponential filter     First order integration filter with time constant     C. A measurement     Range: 2100                                                                                                  |
| 0  | Rounding                     | RN]            | 2 10         | <ul> <li>B Rounding of the measured value</li> <li>it is set by any K. number which determines<br/>the display step</li> <li>e.g: C. A = 2,5 &gt; display 0, 2.5, 5,</li> <li>Range: 0999</li> </ul>           |
|    |                              |                |              |                                                                                                    |

Sotting Description

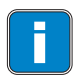

Setting of Channel **B** is identical with Channel **A** 

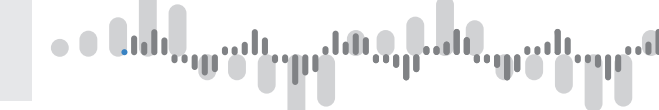

#### 6.2.3a Math functions - selection of input

## 25 → CHA. → ( 2 → ) → → M.FN → ( 2 → I.M.F. → ( 2 →

| I.M.F. |
|--------|
| I.M.F. |

| Par        | ameter                                | Display | User | Description                                                                                                    |
|------------|---------------------------------------|---------|------|----------------------------------------------------------------------------------------------------|
| Inp<br>tio | out for math func-<br>n               | IMF.    |      | Selecting the source of data to be mathematically processed                                                                                   |
|            | Not applied                           | ND.     |      | Integer DEF                                                                                                    |
| 0          | Channel A                             | E. R    |      | Calculated from Channel A                                                                                                    |
| 0          | Channel A<br>with filter<br>applied   | F. R    |      | ${\tt Calculated from Channel Aafter being processed by a digital filter}$                                                                    |
| 0          | Channel B                             | С. В    |      | Calculated from Channel B                                                                                                    |
| 0          | Channel B<br>with filter<br>applied   | F. B    |      | ${\tt Calculated from Channel Bafter being processed by a digital filter}$                                                                    |
| 0          | Channel A+B                           | V: K.   |      | Calculated from Channel A and Channel B  This menu item is available only in a 2-input version                                                |
| 0          | Channel A+B<br>with filter<br>applied | 14 F.   |      | Calculated from Channel Aand Channel Bafter being processed<br>by a digital filter<br>• This menu item is available only in a 2-input version |
| 0          | Minimum                               | MIN     |      | Calculated from value Min                                                                                                    |
| 0          | Maximum                               | MR×     |      | Calculated from value Max                                                                                                    |

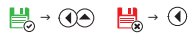

#### 6.2.3b Math functions

## 2<sup>2</sup>5 → ○ → CHA. → **O** ⊃ → ○ → M.FN → **O** ⊃ → M.FN. → **O** ⊃

| 11.FN. |
|--------|
| M.FN.  |

| Parameter                                                | Display User      | Description                                                                                                    |
|----------------------------------------------------------|-------------------|----------------------------------------------------------------------------------------------------|
| Math functions                                           | MFN               | Selection of math functions or of an operation performed on a<br>selected input value/channel                                               |
| Polynomial                                               | MUL.              | $4x^5 \Box Bx^4 \Box Cx^3 \Box Dx^2 \Box Ex \Box F$                                                                                         |
| ○ <sup>1/x</sup>                                         | L/M.              | $\frac{A}{x^5} \square \frac{B}{x^4} \square \frac{C}{x^3} \square \frac{D}{x^2} \square \frac{E}{x} \square F$                             |
| C Logarithm                                              | L 06.             | $A \Box \ln \begin{bmatrix} \frac{Bx}{D} & C \\ Dx & E \end{bmatrix} = F$                                                                   |
| Exponential                                              | E×P.              | $A \Box e^{\Box \underline{B} \times C} \overline{\Box} \Box F$                                                                             |
| Power                                                    | РОЦ               | $A \Box \llbracket B x \Box C \llbracket^{\lfloor D x \Box E \rrbracket} \Box F$                                                            |
| Root                                                     | RT.               | $A \Box \sqrt{\frac{Bx \ \Box \ C}{Dx \ \Box \ E}} \Box F$                                                                                  |
| Sin x                                                    | 5IN               | $A\sin^{5}\mathbf{x} \square B\sin^{4}\mathbf{x} \square C\sin^{3}\mathbf{x} \square D\sin^{2}\mathbf{x} \square E\sin\mathbf{x} \square F$ |
| Applies only to the 2-in                                 | put version and t | o setting Channel A + Channel B in menu item V. MF.                                                                                         |
| Sum of channel values                                    | 5UM               | (A x Ch.A2 + B x Ch. B2 + C x Ch.A + D x Ch.B) x E + F                                                                                      |
| <ul> <li>Multiplication of<br/>channel values</li> </ul> | MUL.              | (A x Ch.A x Ch. B + B) / (C x Ch.A + D x Ch.B + E) + F                                                                                      |
| Oivision of channel values                               | DIĽ               | $(A \times Ch.A + B \times Ch.B) / (C \times Ch.A + D \times Ch.B) \times E \times F$                                                       |
|                                                          |                   |                                                                                                    |

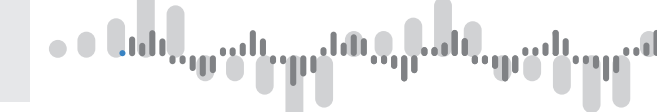

#### 6.2.3c Math functions - setting of constants

(10) CHA. , (10) , (10) Parameter Display User Setting Description E.R Setting of constant A Constant A -99 ... 999 COR • Range: -99...999 C. A light → ④ ▲ → ④ Constant B C O.B -99 ... 999 Setting of constant B • Range: -99...999 **₩** → **()** ₩ → ④ Constant C C 0.C -99 ... 999 Setting of constant C • Range: -99...999 lig → () > lig → () 🔼 Constant D Setting of constant D CO.J -99 ... 999 • Range: -99...999 Image: A state of the state of the state 🔼 Constant E Setting of constant E E 0.E -99 ... 999 · Range: -99...999 light → ④ light → ④ Constant F Setting of constant F COF -99 ... 999 · Range: -99...999 light → ④ light → ④

#### 6.2.3d Math functions - setting of decimal point position

| COM    | Parameter                 | Display Use | r Description                                                                                   |
|--------|---------------------------|-------------|-------------------------------------------------------------------------------------------------|
|        | Decimal point             | F 0.11      | Setting of decimal point. It can be either fixed, or floating (most accurate projection format) |
| FO.M - | 000                       | <i>000</i>  | Integer DEF                                                                                     |
| •      | 00,0                      | 88.0        | One decimal place                                                                               |
| •      | 0,00                      | 8.00        | Two decimal places                                                                              |
| (      | Floating decimal<br>point | FLP.        | Floating decimal point                                                                          |
| -      |                           |             |                                                                                                 |

51.'1**2** sv.m

#### 6.2.1e Math functions - recording of data into device memory

## 2<sup>5</sup> → ○ → CHA. → **(** ○ → ○ → M.FN → **(** ○ → ○ → ○ → ○ → ○ → LO.M → **(** ○ → SV.M → **(** ○

| Parameter                         | Display | User | Description                                                                                                    |  |
|-----------------------------------|---------|------|----------------------------------------------------------------------------------------------------|--|
| Recording of measu-<br>red values | 51:11   |      | This menu item allows you to record values into to the device built-in memory. Further settings in OUT.> PAM. This menu item is dynamic and becomes available only when the device is fitted with Data recording option (part of the order code) |  |
| No recording                      | ND      |      | Measured data is not recorded                                                                                                    |  |
| All data                          | RLL     |      | All measured data is recorded                                                                                                    |  |
| Data inside interval              | ΙN      |      | Only data measured inside a set value interval is recorded into the memory                                                                                                    |  |
| Data outside interval             | Ουτ     |      | Only data measured outside of a set value interval is recorded into the memory                                                                                                    |  |
|                                   |         |      |                                                                                                    |  |

## <sup>25</sup>/<sub>2</sub> → <sup>2</sup> → <sup>2</sup> →

| COM    | Parameter         | Display User   | Setting | Description                                                                      |
|--------|-------------------|----------------|---------|----------------------------------------------------------------------------------|
| FR.M   | Start of interval | FRM            | -99 999 | Setting the interval's start value           • Range: -99999           . DET -99 |
| ][].11 | End of interval   | T <u>0</u> ,11 | -99 999 | Setting the interval's end value • Range: -99999 • DEF 999                       |
| TO.M   |                   |                |         |                                                                                  |

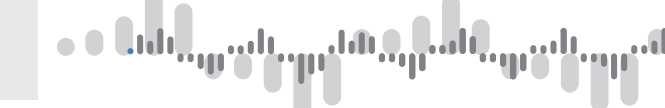

#### 6.2.3f Math functions - description of measured values

## 

| TEM  | Parameter                         | Display User   | Setting | Description                                                                                                    |
|------|-----------------------------------|----------------|---------|----------------------------------------------------------------------------------------------------|
| DE.M | Description of<br>measured values | 000            | 0 95    | Besides a standard numeric value this device<br>also offers the possibility of displaying<br>3 characters representing the measured value<br>The characters are set via a shifted ASCII<br>code. The upper line on the LCD represents<br>the character being set and the bottom line is<br>used for setting the number that represents the<br>character. The numeric interval is 095.<br>• Description is cancelled by setting 00<br>• Range: 095<br>• RTD TC DES °C<br>• DC PM DU OHM DES nocharacters(00) |
|      |                                   |                |         |                                                                                                    |
|      | See table of charact              | ers on page 89 |         |                                                                                                    |

#### 6.2.4 Min/Max value

## 25 → CHA. → CO → O → M.M. → CO → I.M.M. → CO

| <u> </u> |
|----------|
| I.M.M.   |

| Input for Min/Max       If If If       Selecting the source of data from which Min/Max values will be calculated         Inactive       MD       Not processed       Image: Channel A         Channel A       E. R       Min/Max calculated from channel A         Channel A with filter applied       F. R       Min/Max calculated from channel A after being processed by a digital filter         Channel B       E. B       Min/Max calculated from channel B         Channel B with filter applied       F. B       Min/Max calculated from channel B         Math functions       MF N       Min/Max calculated from channel B after being processed by a digital filter | Par | rameter                          | Display          | User | Description                                                                                               |
|----------------------------------------------------------------------------------------------------|-----|----------------------------------|------------------|------|----------------------------------------------------------------------------------------------------|
| Inactive       N.D.       Not processed       Description         Channel A       E. R       Min/Max calculated from channel A         Channel A with<br>filter applied       F. R       Min/Max calculated from channel A after being processed by<br>a digital filter         Channel B       E. B       Min/Max calculated from channel B         Channel B with<br>filter applied       F. B       Min/Max calculated from channel B         Math functions       ft/F ft       Min/Max calculated from Math functions                                                                                                    | Inp | out for Min/Max                  | <u>I</u> .11.11. |      | Selecting the source of data from which $\operatorname{Min}/\operatorname{Max}$ values will be calculated |
| Channel A       [. R]       Min/Max calculated from channel A         Channel A with<br>filter applied       F. R       Min/Max calculated from channel A after being processed by<br>a digital filter         Channel B       [. B]       Min/Max calculated from channel B         Channel B with<br>filter applied       F. B       Min/Max calculated from channel B         Math functions       MIn/Max calculated from channel B after being processed by<br>a digital filter                                                                                                    | 0   | Inactive                         | ND.              |      | Not processed DEF                                                                                         |
| Channel A with F. R Min/Max calculated from channel A after being processed by a digital filter     Adiated from channel B     Channel B     Channel B with F. B Min/Max calculated from channel B     Channel B with filter applied F. B Min/Max calculated from channel B after being processed by a digital filter     Math functions ftf ft Min/Max calculated from Math functions                                                                                                    | 0   | Channel A                        | C. R             |      | Min/Max calculated from channel A                                                                         |
| Channel B     []. B     Min/Max calculated from channel B       Channel B with<br>filter applied     F. B     Min/Max calculated from channel B after being processed by<br>a digital filter       Math functions     M.F. R     Min/Max calculated from Math functions                                                                                                    | 0   | Channel A with filter applied    | F. R             |      | Min/Max calculated from channel A after being processed by a digital filter                               |
| Channel B with F. B Min/Max calculated from channel B after being processed by a digital filter     Math functions ft/F ft Min/Max calculated from Math functions                                                                                                    | 0   | Channel B                        | £. B             |      | Min/Max calculated from channel B                                                                         |
| Math functions Mir/Max calculated from Math functions                                                                                                    | 0   | Channel B with<br>filter applied | F. B             |      | Min/Max calculated from channel B after being processed by a digital filter                               |
|                                                                                                    | 0   | Math functions                   | м£н              |      | Min/Max calculated from Math functions                                                                    |

ap dala vp<sup>.616</sup> ' 18 B

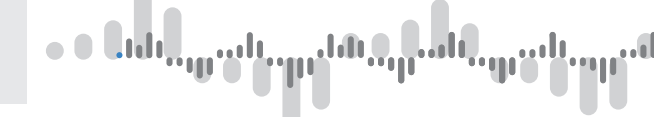

#### 6.3 Setting - OUTPUTS

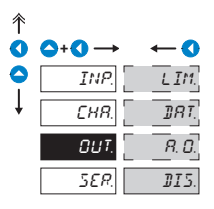

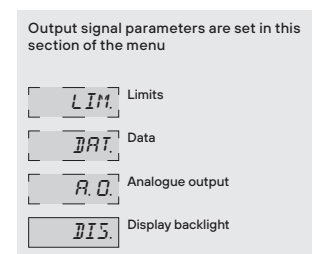

#### 6.3.1a Selecting the parameter limit 1 responds to

## 25 → 0 → 0 → 0 UT. → 0 → LIM. → 0 → L. 1 → 0 → INP. → 0 →

| Pai | ameter                           | Display | User | Description                                                                                                    |
|-----|----------------------------------|---------|------|----------------------------------------------------------------------------------------------------|
| Pa  | rameter selection                | INP.    |      | Selection of data source for limit evaluation                                                                                              |
| 9   | Inactive                         | ND.     |      | Limit evaluation is disabled                                                                                                    |
| 9   | Channel A                        | E. R    |      | Channel A is evaluated                                                                                                    |
| 9   | Channel A with filter applied    | F. R    |      | Channel A after being processed by a digital filter is evaluated                                                                           |
| 9   | Channel B                        | С. В    |      | Channel B is evaluated                                                                                                    |
| 9   | Channel B with<br>filter applied | F. B    |      | Channel B after being processed by a digital filter is evaluated                                                                           |
| 9   | Math function                    | MF N    |      | Result of the math function is evaluated                                                                                                   |
| 9   | Value Min.                       | MIN     |      | Value Min. is evaluated                                                                                                    |
| 9   | Value Max.                       | MR×.    |      | Value Max. is evaluated                                                                                                    |
| 9   | Error                            | ERR.    |      | Presence of an error message is evaluated. Output is active when there is an active error message $% \left( {{{\rm{D}}_{\rm{T}}}} \right)$ |

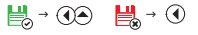

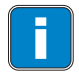

Limits 2...6 setting is the same as this Limit 1 setting
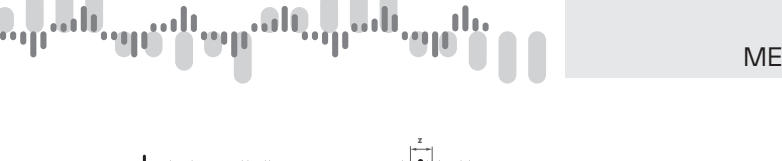

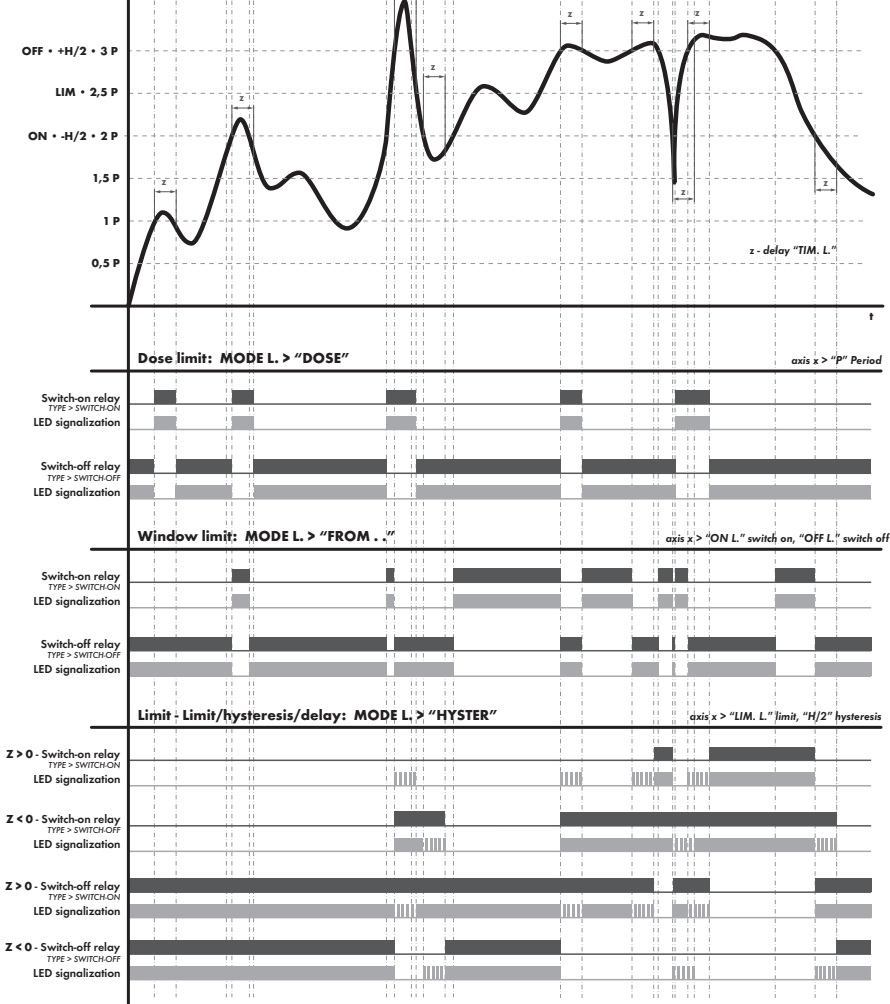

MODE, HYSTER • FROM - TO • BATCH **DESCRIPTION OF RELAY FUNCTION** 

#### 6.3.1b Limit 1 setting

## $\textcircled{0}{2}{}^{25} \land \textcircled{0}{2} \land \textcircled{0}{2} \land \r{0}{2} \land \r{0}{2}$

|       | Parameter     | Display U      | User Description                                                                                                    |
|-------|---------------|----------------|----------------------------------------------------------------------------------------------------|
| עטיי. | Type of limit | MO D.          | Setting the type of limit                                                                                                    |
| MOD.  | Hysteresis    | H Y <u>5</u> . | Snandard limit - Value, hysteresis, delay<br>• In this mode the following parameters are set: L. 1 is the value<br>at which the limit will be activated when value is reached, H. 1 is<br>the hysteresis band around the value (Value 11/2 HYS) ant time<br>T.1 which defines the time after which the limit will be activated. |
|       | O Window      | F - T          | Window limit<br>• Two parameters are set in this mode. <b>ON.1</b> for activation of the<br>limit and <b>OF.1</b> for its deactivation. The limt output is activated<br>inside this interval, according to the selected setting.                                                                                                |
|       | Batch         | 1105.          | Batch/Period limit In this mode, two parameters are set P. 1 specifies the limit value and its multiples at which the output is active. T. 1 specifies the time during which the output is active.                                                                                                    |
|       | • Error       | E vF.          | <ul> <li>Error limit - input range</li> <li>Parameters ON.1 and OF.1, which represent the measuring<br/>range, are set in this mode. Above and below the set values the<br/>instrument displays an error message, underflow / overflow of<br/>the input range.</li> </ul>                                                       |

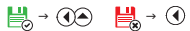

#### 6.3.1c Setting the type of limit 1

# 2<sup>2</sup>5 → ○ → ○ → OUT. → **O** ⊃ → LIM. → **O** ⊃ → L. 1 → **O** ⊃ → ○ → ○ → TYP. → **O** ⊃

| TYP. |
|------|
| TYP. |

| Pa | rameter         | Display Us | ser | Description                                 |
|----|-----------------|------------|-----|---------------------------------------------|
| Ту | pe of output    | ΤΥΡ        |     | Selection of output type                    |
|    | Normally open   | C L D.     |     | The output closes when the condition is met |
| 0  | Normally closed | OPE.       |     | The output opens when the condition is met  |
|    |                 |            |     |                                             |

#### 6.3.1d Setting Values for Limit 1 Evaluation

# $\overset{2^{5}}{\textcircled{0}} \land \textcircled{0} \land \textcircled{0} \land OUT. \land \textcircled{0} \land LIM. \land \textcircled{0} \land L. 1 \land \textcircled{0} \land \textcircled{0} \land \textcircled{0} \land \textcircled{0} \land L. 1 \land \textcircled{0}$

| ]    | Parameter                             | Di     |
|------|---------------------------------------|--------|
| L. 1 | Aplicable only for l                  | mit mo |
| L1   | Setting limit<br>L. 1 values          |        |
|      | Setting limit<br>L. 1 hysteresis      |        |
|      | Setting Limit<br>L1 delay             |        |
|      | Aplicable only for la                 | mit mo |
|      | Setting L. I<br>interval<br>Beginning | L      |
|      | Setting L. 1<br>interval<br>End       | l      |
|      | Anlicable only for l                  | mit mo |
|      | Setting L.1<br>period                 |        |
|      | Setting Limit<br>L.1 delay            |        |

| Par | ameter                                | Display U  | ser Setting        | Description                                                                                                    |
|-----|---------------------------------------|------------|--------------------|----------------------------------------------------------------------------------------------------|
| Ap  | licable only for limit                | mode Hyste | eresis <b>HYS.</b> |                                                                                                    |
|     | Setting limit<br>L. 1 values          | L. 1       | -99 999            | Setting Limit 1 values<br>• Range:: -99999<br>• D33 33,3                                                                                                    |
|     |                                       |            |                    |                                                                                                    |
| 0   | Setting limit<br>L. 1 hysteresis      | H, I       | -99 999            | Setting Limit 1 hysteresis<br>• Specifies the band around the limit<br>symmetrically, LIM.±½ HYS.<br>• Range:-99999<br>• DIM 0,0                                                                                                    |
|     |                                       |            |                    |                                                                                                    |
| 0   | Setting Limit<br>L.1 delay            | Ε.Ι        | -99 99.9           | Setting limit 1 delay<br>• Positive time > limit output closes when limit<br>value L.1 is exceeded and the set time C.1<br>expires<br>• Negative time > limit output opens when<br>limit value L.1 is exceeded and the set time<br>C.1 expires<br>• Range: -9999.9 s              |
|     |                                       |            |                    | . Def 0,0                                                                                                    |
|     |                                       |            |                    |                                                                                                    |
| Ap  | licable only for limit                | mode From  | -то <b>F-T.</b>    |                                                                                                    |
| 0   | Setting L. 1<br>interval<br>Beginning | 0N I       | -99 999            | Setting the beginning of the interval for<br>switching on the Limit 1<br>• Range: -99999                                                                                                    |
|     |                                       |            |                    | $\blacksquare_{\oslash} \rightarrow \textcircled{}$                                                                                                    |
| 0   | Setting L. 1<br>interval<br>End       | 0F. I      | -99 999            | Setting the end of the interval for switching<br>on the Limit 1<br>• Range: -99999                                                                                                    |
|     |                                       |            |                    | $\bigsqcup_{\mathcal{O}} \rightarrow \textcircled{\mathcal{O}} \qquad \bigsqcup_{\mathcal{O}} \rightarrow \textcircled{\mathcal{O}}$                                                                                                    |
| Ap  | licable only for limit                | mode Batcl | DOS.               |                                                                                                    |
| 0   | Setting L.1<br>period                 | P. I       | -99 999            | Setting the period (duration) of switching<br>on Limits 1<br>• Range: -99999                                                                                                    |
|     |                                       |            |                    |                                                                                                    |
| 0   | Setting Limit<br>L.1 delay            | Ε.Ι        | -99 99.9           | Setting limit 1 delay<br>• Positive time > limit output closes when limit<br>value L.1 is exceeded and the set time C.1<br>expires<br>• Negative time > limit output opens when<br>limit value L.1 is exceeded and the set time<br>C.1 expires<br>• Range: -90,.99,9 s<br>DEB 0.0 |
|     |                                       |            |                    |                                                                                                    |

#### 6.3.2a Baud rate setting of data output 1

## $\begin{array}{c} \overset{2^{s}}{\textcircled{\baselineskip}} \\ & \textcircled{\baselineskip} \\ & \textcircled{\baselineskip} \\ & \hline \\ & \textcircled{\baselineskip} \\ & \hline \\ & \textcircled{\baselineskip} \\ & \hline \\ & \hline$

| 7771     | Parameter   | Display | User | Description                       |
|----------|-------------|---------|------|-----------------------------------|
| E        | Baud rate   | BD.     |      | Setting the data output baud rate |
| <u> </u> | 600 Baud    | 0.6     |      |                                   |
| •        | 1200 Baud   | 12      |      |                                   |
| •        | 2400 Baud   | 2.4     |      |                                   |
| •        | 4800 Baud   | 4.8     |      |                                   |
| •        | 9600 Baud   | 9.6     |      | DEF                               |
| <        | 19200 Baud  | 19.2    |      |                                   |
| •        | 38400 Baud  | 38.4    |      |                                   |
| •        | 57600 Baud  | 575     |      |                                   |
| •        | 115200 Baud | 1 15    |      |                                   |
| •        | 230400 Baud | 230     |      |                                   |
| -        |             |         |      |                                   |

#### 6.3.2b Setting of data output 1 address

# $\textcircled{2^{s}}{0} \land \textcircled{0} \land \textcircled{0} \land OUT. \land \textcircled{0}{0} \land \textcircled{0} \land DAT. \land \textcircled{0}{0} \land D. 1 \land \textcircled{0}{0} \land \textcircled{0} \land ADR. \land \textcircled{0}{0}$

| <u>919</u>    | Parameter                  | Display | User | Setting | Description                                                                    |
|---------------|----------------------------|---------|------|---------|--------------------------------------------------------------------------------|
|               | Device address             | 00      |      | Ø31     | Setting of device address on RS485 com. line • Range: 031. DEF 00              |
| А <i>ы</i> к. |                            |         |      |         |                                                                                |
| 8 110         | Parameter                  | Display | User | Setting | Description                                                                    |
| A.MO.         | Device MODBUS<br>address   | 01      |      | 1 247   | Setting of device address for MODBUS <ul> <li>Range: 1247, DEP 01</li> </ul>   |
|               |                            |         |      |         |                                                                                |
| <u> </u>      | Parameter                  | Display | User | Setting | Description                                                                    |
| <b>А.</b> РВ. | Device PROFIBUS<br>address | 19      |      | רבו ו   | Setting of device address for PROFIBUS <ul> <li>Range: 1127, DIE 19</li> </ul> |
|               |                            |         |      |         |                                                                                |

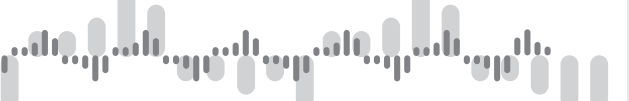

6.3.2c Selection of GSD file format of data output 1

#### 2<sup>25</sup> → ○ → ○ → OUT. → **O** ○ → ○ → DAT. → **O** ○ → D. 1 → **O** ○ → ○ → ○ → GSD. → **O** ○

|      | -                     |              |                                           |
|------|-----------------------|--------------|-------------------------------------------|
|      | Parameter             | Display Use  | r Description                             |
| עכט. | GSD format            | 65 D.        | Selection of GSD file format for PROFIBUS |
| GSD. | 1 channel             | $IR_{\rm e}$ | DEF                                       |
|      | S channels            | 5 <i>K</i> . |                                           |
|      | 9 channels            | 9 K.         |                                           |
|      | 1 channel + limit     | IKL.         |                                           |
|      | 5 channels +<br>limit | SKL.         |                                           |
|      | 9 channels +<br>limit | 9K.L.        |                                           |
|      |                       |              |                                           |

#### 6.3.2d Selection of communication protocol of data output 1

## 

| Parameter   | Display User | Description                |    |
|-------------|--------------|----------------------------|----|
| Data format | PRO.         | Data protocol selection    |    |
| ASCII       | R5C.         | Data protocol ASCII        | DE |
| Messbus     | 11.B.5.      | Data protocol DIN Messbus  |    |
|             | 110 D.       | Data protocol MODBUS - RTU |    |

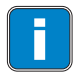

PR:

Setting of data ouput **D. 2** is the same as D. 1 setting

#### 6.3.3a Selection of input for analogue output 1

#### 

| P  | arameter              | Display | User | Description                                                                                          |
|----|-----------------------|---------|------|----------------------------------------------------------------------------------------------------|
| Ir | nput selection        | IR l    |      | Selecting the source of data from which analogue output 1 will be calculated                         |
|    | Off                   | ND.     |      | Analogue ouput is disabled                                                                           |
| C  | Channel A             | C. R    |      | Analogue ouput is based on <b>Channel A</b>                                                          |
| 4  | Channel A with filter | F. R    |      | Analogue ouput is based on <b>Channel A</b> after being processed by digital filter                  |
| •  | Channel B             | С. В    |      | Analogue ouput is based on <b>Channel B</b>                                                          |
| C  | Channel B with filter | F. B    |      | Analogue ouput is based on $\ensuremath{\textbf{Channel B}}$ after being processed by digital filter |
| C  | Math function         | ME N    |      | Analogue ouput is based on Math function                                                             |
| C  | Value Min.            | MIN     |      | Analogue ouput is based on Value Min                                                                 |
| C  | Value Max.            | MR×.    |      | Analogue ouput is based on Value Max.                                                                |
|    |                       |         |      |                                                                                                    |

#### 6.3.3b Selection of analogue output 1 type

# $\begin{array}{c} \overset{2^{s}}{\textcircled{\baselineskip}} \\ & \textcircled{\baselineskip} \\ & \textcircled{\baselineskip} \\ & \textcircled{\baselineskip} \\ & \textcircled{\baselineskip} \\ & \textcircled{\baselineskip} \\ & \textcircled{\baselineskip} \\ & \textcircled{\baselineskip} \\ & \textcircled{\baselineskip} \\ & \textcircled{\baselineskip} \\ & \textcircled{\baselineskip} \\ & \textcircled{\baselineskip} \\ & \overbrace{\baselineskip} \\ & \overbrace{\baselinesk$

|        | Par               | ameter                    | Display | / User | Description                                                     |
|--------|-------------------|---------------------------|---------|--------|-----------------------------------------------------------------|
| I.H. I | Selection of type |                           | T,R     | l      | Selection of analogue output 1                                  |
| T.A.1  |                   | 020 mA                    | I.20    | 1      |                                                                 |
|        | 0                 | 420 mA<br>with indication | Е.ЧТ    |        | Indication of a broken current loop and an error message (3 mA) |
|        | 0                 | 420 mA<br>with indication | 41      | •      | Indication of a broken current loop (3 mA)                      |
|        | 0                 | 420 mA<br>with indication | Ε       | ł      | Error message (3 mA)                                            |
|        | 0                 | 420 mA                    | Ι       | ł      |                                                                 |
|        | 0                 | 05 mA                     | I. 9    | ;      |                                                                 |
|        | 0                 | 02 V                      | υē      | ,      |                                                                 |
|        | 0                 | 05 V                      | υS      | 5      |                                                                 |
|        | 0                 | 010 V                     | 10 ن    | 1      |                                                                 |
|        | 0                 | ±10 V                     | - 16    | 1      |                                                                 |

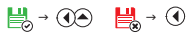

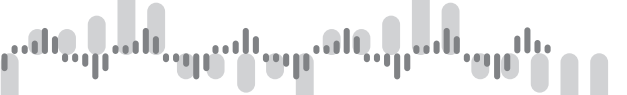

#### 6.3.3c Setting the range of analoge output 1

# $\begin{array}{c} \overset{2^{5}}{\textcircled{\baselineskip}{\baselineskip}} \land \overset{2^{5}}{\textcircled{\baselineskip}{\baselineskip}} \land \overset{2^{5}}{\textcircled{\baselineskip}} \land \overset{2^{5}}{\textcircled{\baselineskip}} \land \overset{2^{5}}{\textcircled{\baselineskip}} \land \overset{2^{5}}{\textcircled{\baselineskip}} \land \overset{2^{5}}{\textcircled{\baselineskip}} \land \overset{2^{5}}{\textcircled{\baselineskip}} \land \overset{2^{5}}{\textcircled{\baselineskip}} \cr \overset{2^{5}}{\textcircled{\baselineskip}} \land \overset{2^{5}}{\textcircled{\baselineskip}} \land \overset{2^{5}}{\textcircled{\baselineskip}} \cr \overset{2^{5}}{\textcircled{\baselineskip}} \cr \overset{2^{5}}{\textcircled{\baselineskip}} \cr \overset{2^{5}}{\textcircled{\baselineskip}} \cr \overset{2^{5}}{\textcircled{\baselineskip}} \cr \overset{2^{5}}{\textcircled{\baselineskip}} \cr \overset{2^{5}}{\textcircled{\baselineskip}} \cr \overset{2^{5}}{\textcircled{\baselineskip}} \cr \overset{2^{5}}{\textcircled{\baselineskip}} \ \overset{2^{5}}{\textcircled{\baselines$

|     | Parameter                                   | Display User                      | Setting             | Description                                                                                                    |
|-----|---------------------------------------------|-----------------------------------|---------------------|----------------------------------------------------------------------------------------------------|
| AL1 |                                             |                                   |                     | Analogue output is isolated and its value<br>carrespondstothevalueonthedisplayreadout.<br>• setting allowsitstwoendpointstobeassigned<br>to any two points of the whole measuring<br>range (of display) |
|     | Beginning of range of AO                    | RL. I                             | -99 999             | Assigning the display value to the beginning of range of analoge output 1<br>• Range: -99999<br>• DEE 0<br>↓ → ① ↓ → ①                                                                                  |
|     | End of range<br>of AO                       | RH, I                             | -99 999             | <ul> <li>Assigning the display value to the end of range of analoge output 1</li> <li>Range: -99999</li> <li>DEF 100</li> </ul>                                                                         |
|     |                                             |                                   |                     |                                                                                                    |
|     | Setting of analogue<br>the setting of outpu | outputs <b>A. 2, A.</b><br>t A. 1 | 2 i A. 3 is identic | al to                                                                                                    |

#### 6.3.4a Display backlight

## $\begin{array}{c} \overset{2s}{\textcircled{\baselineskip}{\baselineskip}} & & & & & \\ & & & & & \\ & & & & & \\ & & & & & \\ & & & & & \\ & & & & & \\ & & & & & \\ & & & & & \\ & & & & & \\ & & & & & \\ & & & & & \\ & & & & & \\ & & & & & \\ & & & & & \\ & & & & \\ & & & & & \\ & & & & \\ & & & & \\ & & & & & \\ & & &$

| Parameter           |     | Display | User                                                                                                    | Description       |  |  |  |
|---------------------|-----|---------|----------------------------------------------------------------------------------------------------|-------------------|--|--|--|
| Backlight           |     | B.L.    |                                                                                                    | Backlight setting |  |  |  |
|                     | Off | ND      |                                                                                                    | Backlight is off  |  |  |  |
| On ₹£5              |     |         | Backlight is on                                                                                                    |                   |  |  |  |
| On with timeout TIM |     |         | Backlight is time limited         DEF           • It is activated by a key stroke for 60 seconds         •           • It is activated automatically every time there is an error message and it is accompanied by green LED flashing         • |                   |  |  |  |
|                     |     |         |                                                                                                    |                   |  |  |  |

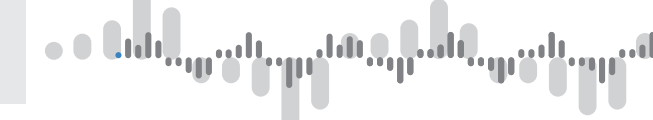

#### 6.4 Setting - SERVICE

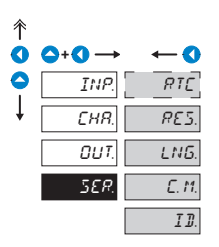

Service functions are set in this section of the menu

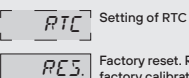

Factory reset. Restoration of factory calibration

 $\bigsqcup_{i \in \mathcal{I}} \rightarrow \textcircled{} \bigcirc \qquad \bigsqcup_{i \in \mathcal{I}} \rightarrow \textcircled{} \bigcirc \qquad \bigsqcup_{i \in \mathcal{I}} \rightarrow \sub_{i \in \mathcal{I}} \rightarrow \sub_{i \in \mathcal{I}} \rightarrow \sub_{i \in \mathcal{I}} \rightarrow \sub_{i \in \mathcal{I}} \rightarrow \bigsqcup_{i \in \mathcal{I}} \rightarrow \bigsqcup_{i \in \mathcal{I} \rightarrow \bigsqcup_{i \in \mathcal{I}} \rightarrow \bigsqcup_{i \in \mathcal{I}}$ 

LNG. Language version

E. M. Setting of new password

ID. Device identification

#### 6.4.1 Setting of Real Time Clock - RTC

# 2<sup>2</sup>5 → ○ → ○ → ○ → SER. → **○** → HR. → **○** → TIM. → **○** → RTC → **○**

| OTC | Parameter       | Display User  | Setting | Description                                       |
|-----|-----------------|---------------|---------|---------------------------------------------------|
| PTC | Setting of time | RTC           |         | Setting of time for RTC                           |
| RIC | Hours           | HR,           | 0 23    | Setting of hours <ul> <li>Range: 099</li> </ul>   |
|     |                 |               |         | <b>₩</b> → <b>()</b>                              |
|     | Minutes         | MIN           | 0 59    | Setting of minutes <ul> <li>Range: 059</li> </ul> |
|     |                 |               |         | <u>⊨</u> → ()                                     |
|     | Seconds         | 5 <i>EE</i> . | Ø 59    | Setting of seconds <ul> <li>Range: 059</li> </ul> |

# 

| Pa | rameter        | Display User | Setting | Description                                                                                                    |
|----|----------------|--------------|---------|----------------------------------------------------------------------------------------------------|
| Se | etting of date | ]]RT.        |         | Setting of date for RTC                                                                                                    |
|    | Year           | YER.         | Ø 99    | Setting of year<br>• Range: 099                                                                                            |
|    |                |              |         | $\blacksquare \rightarrow \textcircled{} \rightarrow \textcircled{} \rightarrow \textcircled{} \rightarrow \textcircled{}$ |
| 0  | Month          | MON          | Ø 12    | Setting of month<br>• Range: 012                                                                                           |
|    |                |              |         |                                                                                                    |
| 0  | Day            | ]]R Y        | 03I     | Setting of day<br>• Range: 031                                                                                             |
|    |                |              |         |                                                                                                    |

#### 6.4.2 Factory reset

#### 

| <u>567.</u> | Parameter<br>Reset | Display User<br>5ET. | Description<br>Factory reset                                                                                                    |
|-------------|--------------------|----------------------|----------------------------------------------------------------------------------------------------|
| SET.        | Factory reset      | FIR.                 | Restoration of factory settings<br>• Restores default factory settings relevant to the presently<br>selected Type of input signal, menu items marked with DEF |
|             | User reset         | US <i>R</i> .        | Restoration of user settings  • Restoration of last saved setting that was stored in menu item SER./RES./SAV.                                                 |

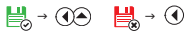

# $\begin{array}{c} \overset{2_{5}}{\textcircled{\sc 0}} \\ & \textcircled{\sc 0} \\ & \textcircled{\sc 0} \\ & \end{array}{\sc 0} \\ & \overbrace{\sc 0} \\ & \overbrace$

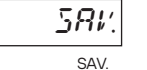

| Parameter         | Display       | User | Description                                                                                               |
|-------------------|---------------|------|----------------------------------------------------------------------------------------------------|
| Save settings     | 5 <b>8</b> 1) |      | Save user settings • By saving this customised setting, this setting can easily be restored in the future |
| Confirm selection | 785           |      | You will be prompted to confirm your selection before making any changes YES                              |

 $\bigsqcup_{i \in \mathcal{I}} \rightarrow \textcircled{} \bigcirc \bigcirc \qquad \bigsqcup_{i \in \mathcal{I}} \rightarrow \textcircled{} \bigcirc \bigcirc$ 

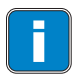

Change of settings will take effect the next time the menu is entered

|                                                                 | restoration  |              |  |  |
|-----------------------------------------------------------------|--------------|--------------|--|--|
| actions performed                                               | Calibration  | Setting      |  |  |
| cancels USER menu rights                                        | $\checkmark$ | $\checkmark$ |  |  |
| deletes the table of order of items in the USER -<br>LIGHT menu | $\checkmark$ | $\checkmark$ |  |  |
| performs LIGHT menu factory reset                               | $\checkmark$ | ✓            |  |  |
| deletes data stored in FLASH                                    | $\checkmark$ | $\checkmark$ |  |  |
| cancels all linearization tables                                | $\checkmark$ | $\checkmark$ |  |  |
| cancels all tares                                               | $\checkmark$ | $\checkmark$ |  |  |
| factory calibration reset                                       | $\checkmark$ | ×            |  |  |
| factory setting reset                                           | ×            | ~            |  |  |

6.4.3 Language selection

# 

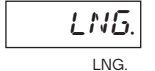

| Parameter     |         | Display | User | Description                   |                      |              |
|---------------|---------|---------|------|-------------------------------|----------------------|--------------|
| Language menu |         | LNG.    |      | Language selection            |                      |              |
|               | Czech   | E Z     |      | Instrument menu is in Czech   |                      |              |
| 0             | English | ENG.    |      | Instrument menu is in English |                      | DEF          |
|               |         |         |      |                               | <b>₩</b> → <b>()</b> | <b>₩</b> → ④ |

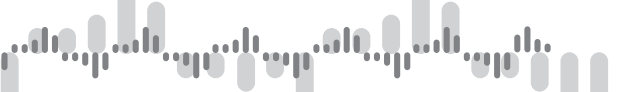

#### 6.4.4 New access pasword

#### 

| [ h1          | Parameter               | Display | User Setting | Description                                                                                                    |  |  |
|---------------|-------------------------|---------|--------------|----------------------------------------------------------------------------------------------------|--|--|
| <b>с</b> . М. | Setting of new password | E. M.   |              | Enables the change of a numeric password<br>which prevents unauthorised user access into<br>LIGHT and PROFI menu |  |  |
|               |                         |         |              | When the password is set to 000 (factory default) user is not prompted to enter an access password               |  |  |
|               | Password for<br>LIGHT   | RL I.   | 0 999        | Setting of new password for LIGHT menu Universal passvord is <b>177</b> Range: 0999                              |  |  |
|               | Password for<br>PROFI   | PPR,    | 0 999        | Setting of new password for PROFI menu Universal passvord is <b>915</b> Range: 0999                              |  |  |
|               |                         |         |              |                                                                                                    |  |  |

#### 6.4.5 Device identification

# $\textcircled{25}{0} \land \textcircled{25}{0} \land \r{25}{0} \land \r{25}{0} \land \r{25}{0}$

| ID. |
|-----|
| ID. |

| Parameter           | Display | User | Description                                                                                                    |  |
|---------------------|---------|------|----------------------------------------------------------------------------------------------------|--|
| Self identification | ID.     |      | The device displayreads the Device type, SW number, SW version and currently selected input mode                |  |
|                     |         |      | <ul> <li>if the SW version starts with a letter instead of a number, it is<br/>customised SW version</li> </ul> |  |
|                     |         |      | Example<br>OMX 103 UNI 84-006                                                                                   |  |
|                     |         |      | Device type SW number-version                                                                                   |  |
|                     |         |      |                                                                                                    |  |

#### 7. MENU USER

# • • Եւժե<sub>րու</sub>սել <sub>ար</sub>են<u>, դ</u>ուն, <sub>դո</sub>ւն, <sub>որ</sub>, մ

# SETTING **USER**

Designed for machine operators Items are adopted from Profi/Light menu and compiled as needed Access is not password protected Structure can be tree like (PROFI) or linear (LIGHT)

#### 7.0 Selecting items into "USER" menu

- **USER** menu is designed to be used by an operator who only needs to access quickly few selected menu items (i.e. to set the limit value) while the remaining menu items are inacessible. This way the basic configuration of the device cannot be altered either knowingly or unknowingly.
- · as a default, USER menu contains no items
- menu items marked by USER or by inverted triangle
   L. I
- configuration can be done in either LIGHT or PROFI menu. USER menu adopts the structure of the menu it was created in

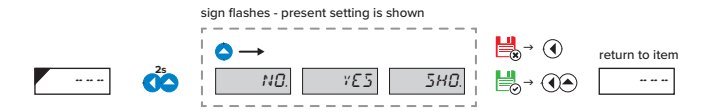

| ND.           |
|---------------|
| 785           |
| 5 <i>H0</i> . |

item will not be shown in USER menu

item will be shown in USER menu and can be modified

item will be shown in USER menu but cannot be modified

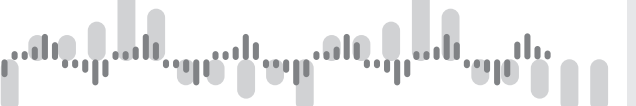

#### MENU USER 7.

#### Organising items in "USER" menu

When compiling USER menu out of active LIGHT menu, it is possible to organise the items (max. 10) into an order in which they will be listed in the menu.

| >20   | item position |
|-------|---------------|
| <br>0 | ß             |

#### Example of setting the order of items in "USER" menu

Direct access to setting of Limit 1 and Limit 2 from USER menu (Example is given for LIGHT menu, but the same procedure can be used also in PROFI menu).

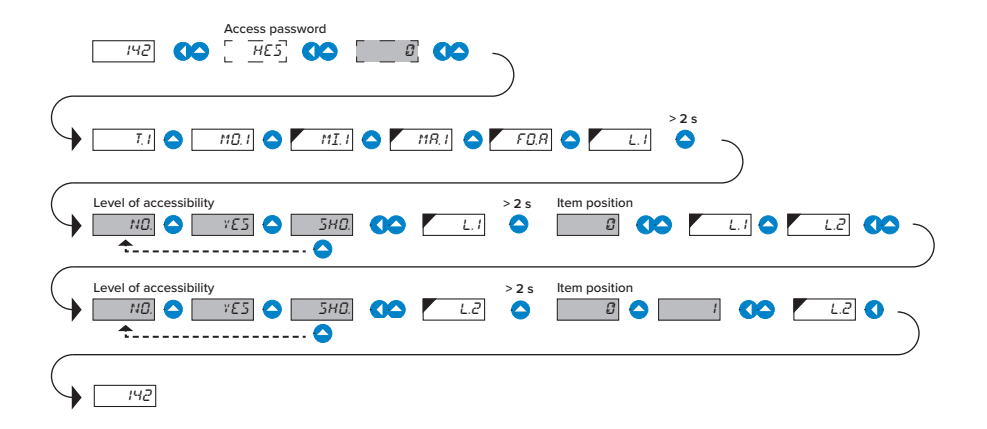

The result of the above sample configuration is that after pressing key  $\bigcirc$  the display will read "L.1". Confirm your selection by pressing  $\bigcirc + \bigcirc$  and set the desired limit value, or by pressing key  $\bigcirc$  you are taken to "L.2" setting, where you follow the same procedure of setting the desired limit value. Configuration is finalised by bressing keys  $\bigcirc + \bigcirc$ . This way the latest setting is storred. Return to the measuring mode is by pressing  $\bigcirc$ .

#### 7. REFERENCE JUNCTION

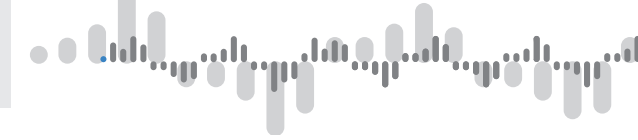

#### 8.1 Connecting a thermocouple

When the signal convertor is set to measure temperature using a thermocouple, it offers two different ways of reference junctions' temperature measurement.

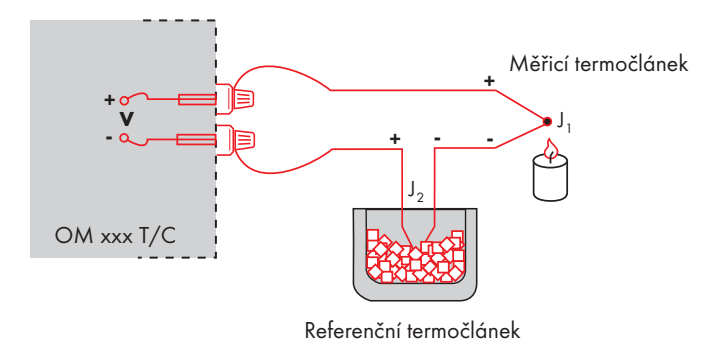

#### With reference thermocouple

- reference thermocouple may be placed in the same location as the signal convertor or at a place with a stable temperature / in a compensation box
- when using a fererence thermocouple, set EQ. I in the device's menu to IN2 or to E %.2
- when using a thermostat (a compensation box or a place with a stable temperature), enter into the menu item *L.J. I* its temperature (applicable to setting *LB. I* in *E*  $^{*}$ *.D*)
- if the reference thermocouple is in the same environment as the signal convertor, set *LL* to *IN2*. When using this method, the measurement of of ambinet temperature is done by the means of a sensor that is located in the convertor's terminal block.

#### Without reference thermocouple

- $\cdot$  inaccuracy caused by the formation of different thermocouples at the terminal / wire junction of the thermocouple is not compensated
- when using this method, set EQ. ( in the device menu to IN ) or to E %. (
- when a reference thermocouple is not used, the innacuracy can reach up to 10°C (applicable to setting ED l in E % l)

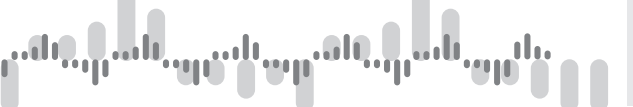

This device can communicate via serial line RS232 or RS485. ASCII protocol is used. Communication is carried out in the following format:

| ASCII:       | 8 bit, no parity, one stop bit   |
|--------------|----------------------------------|
| DIN MessBus: | 7 bit, even parity, one stop bit |

Baud rate can be set in the device menu. Also the device address can be set in the device menu in the range 0...31. The default setting is: ASCII protocol, rate of 9600 Baud, address 00. The type of serial communication line - RS232 / RS485 - is defined by an output card, which is detected by the device automatically. You can find the list of commands at www.orbit.merret.cz/rs

#### DETAILED DESCRIPTION OF COMMUNICATION VIA SERIAL LINE

| Action                                        | Transn | nitted d | ata       |           |           |   |   |   |     |     |           |
|-----------------------------------------------|--------|----------|-----------|-----------|-----------|---|---|---|-----|-----|-----------|
| Data solicitation (PC)                        | #      | А        | А         | <cr></cr> |           |   |   |   |     |     |           |
| Data transmission (instrument)                | >      | R        | <sp></sp> | D         | D         | D | D | D | (D) | (D) | <cr></cr> |
| Confirmation of command (instrument)<br>- OK  | !      | А        | А         | <cr></cr> |           |   |   |   |     |     |           |
| Confirmation of command (instrument)<br>- Bad | ?      | А        | А         | <cr></cr> |           |   |   |   |     |     |           |
| Instrument identification                     | #      | А        | А         | 1Y        | <cr></cr> |   |   |   |     |     |           |
| HW identification                             | #      | А        | А         | 1Z        | <cr></cr> |   |   |   |     |     |           |

#### LEGEND

| Sign          | Range              |                                 | Description                                                                                           |
|---------------|--------------------|---------------------------------|----------------------------------------------------------------------------------------------------|
| #             | 35                 | 23 <sub>H</sub>                 | Beginning of command                                                                                  |
| A A           | 031                |                                 | Two characters of instrument address<br>(sent in ASCII - tens and units, e.g. "01",<br>"99" universal |
| <cr></cr>     | 13                 | 0D <sub>H</sub>                 | Carriage return                                                                                       |
| <sp></sp>     | 32                 | 20 <sub>H</sub>                 | Space                                                                                                 |
| Č, P          |                    |                                 | Number and command - command code                                                                     |
| D             |                    |                                 | Data - usually characters "0""9", "-", ".";<br>(D) - dp.<br>and (-) may extend data                   |
| R             | 30 <sub>H</sub> 3I | F <sub>H</sub>                  | Relay and Tare status                                                                                 |
| 1             | 33                 | 21 <sub>H</sub>                 | Positive confirmation of command (ok)                                                                 |
| ?             | 63                 | 3F <sub>H</sub>                 | Negative confirmation of command (bad)                                                                |
| >             | 62                 | 3E <sub>H</sub>                 | Beginning of transmitted data                                                                         |
| <stx></stx>   | 2                  | 02 <sub>H</sub>                 | Beginning of text                                                                                     |
| <etx></etx>   | 3                  | 03 <sub>H</sub>                 | End of text                                                                                           |
| <sadr></sadr> | adresa             | +60 <sub>H</sub>                | Prompt to send from an address                                                                        |
| <eadr></eadr> | adresa             | +40 <sub>H</sub>                | Prompt to accept a command at an address                                                              |
| <enq></enq>   | 5                  | 05 <sub>H</sub>                 | Termination of address                                                                                |
| <dle>1</dle>  | 16 49              | 10 <sub>H</sub> 31 <sub>H</sub> | Confirmation of correct statement                                                                     |
| <nak></nak>   | 21                 | 15 <sub>H</sub>                 | Confirmation of error statement                                                                       |
| <bcc></bcc>   |                    |                                 | Check sum -XOR                                                                                        |

**RELAY, TARE** 

| Sign | Relay 1 | Relay 2 | Tare | action of relay 3/4 |
|------|---------|---------|------|---------------------|
| Р    | 0       | 0       | 0    | 0                   |
| Q    | 1       | 0       | 0    | 0                   |
| R    | 0       | 1       | 0    | 0                   |
| S    | 1       | 1       | 0    | 0                   |
| Т    | 0       | 0       | 1    | 0                   |
| U    | 1       | 0       | 1    | 0                   |
| V    | 0       | 1       | 1    | 0                   |
| W    | 1       | 1       | 1    | 0                   |
| р    | 0       | 0       | 0    | 1                   |
| q    | 1       | 0       | 0    | 1                   |
| r    | 0       | 1       | 0    | 1                   |
| S    | 1       | 1       | 0    | 1                   |
| t    | 0       | 0       | 1    | 1                   |
| u    | 1       | 0       | 1    | 1                   |
| v    | 0       | 1       | 1    | 1                   |
| w    | 1       | 1       | 1    | 1                   |

Relay status can be read by command #AA6X <CR>. The instrument immediately returns the value in the format >HH <CR>, where HH is value in HEX format and range OH...FFH. The lowest bit stands for "Relay 1", the highest for "Relay 8"

#### **10.1** Table of error statements

| Error Code | Cause                                                              | Remedy                                                                                                    |
|------------|--------------------------------------------------------------------|----------------------------------------------------------------------------------------------------|
| ε. 2       | Number is too small (large negative) to be displayed               | change setting of decimal point, setting of channel constant                                                                                               |
| Е. Э       | Number is too large to be displayed                                | change setting of decimal point, setting of channel constant                                                                                               |
| Е. Ч       | Number is outside the table range (low end)                        | create a new entry for a value lower than the current lowest entry, change input setting (of channel constant)                                             |
| ε. 5       | Number is outside the table range (high end)                       | create a new entry for a value higher than the current highest entry, change input setting (of channel constant)                                           |
| ε. 6       | Input signal is lower than the permitted input range               | change input signal value or input range setting                                                                                                    |
| ד. 7       | Input signal is higher than the permitted input range              | change input signal value or input range setting                                                                                                    |
| Ε. 8       | Hardware error. A part of the instrument is not working properly   | send the instrument for repair                                                                                                    |
| ε. 9       | Data in EEPROM corrupted                                           | perform factory reset. If this message keeps coming up, send the unit for repair                                                                           |
| E. 10      | Change of associated item in the menu,<br>EEPROM data out of range | change setting of associated items (where change in<br>one creates changes in others), perform factory reset,<br>if problem persists, send back for repair |
| Ε.Π        | Memory was empty (presetting had been implemented)                 | If this message keeps coming up, send the unit for repair.<br>Factory calibrations may be corrupt                                                          |
| E. 12      | Input circuit disconnected<br>DC-U, PM-4/20, T/C, DU               | check wire connection                                                                                                    |
| E.13       | Output current loop disconnected                                   | check wire connection                                                                                                    |

#### **11.1** Table of characters

The instrument allows to add two descriptive characters to the standard numeric formats (at the expense of the number of displayed digits). The setting is performed by means of a shifted ASCII code. Numeric value of the character equals the

sum of the numbers on both axes of the table.

Description is cancelled by entering characters with code 00

Example: How to set "mA": Locate lower case "m". It is where axis leading to 72 a 5 intersect. 72 + 5 = 77. Enter 77. Similarly, enter 33 for "A". For space " ", enter 00.

|    | 0 | 1 | 2        | 3  | 4 | 5  | 6    | 7  |    | 0 | 1 | 2  | 3  | 4           | 5 | 6 | 7 |
|----|---|---|----------|----|---|----|------|----|----|---|---|----|----|-------------|---|---|---|
| 0  |   | 7 | • •      | Ħ  | S | 54 | ď    | '  | 0  |   | ļ | н  | #  | \$          | % | & | 1 |
| 8  | ( | ; | ¥        | +  | , |    |      | ,' | 8  | ( | ) | *  | +  | ,           | - |   | / |
| 16 | ۵ | 1 | 2        | З  | ч | 5  | Б    | 7  | 16 | 0 | 1 | 2  | 3  | 4           | 5 | 6 | 7 |
| 24 | 8 | 9 | 14       | W  | ( | ;  |      | 7. | 24 | 8 | 9 | WA | Vr | <           | = | > | Ś |
| 32 | Ľ | Я | B        | Ľ  | B | ε  | F    | 5  | 32 | @ | А | В  | С  | D           | Е | F | G |
| 40 | н | Ι | J        | ĸ  | L | 11 | N    | 0  | 40 | Н | I | J  | Κ  | L           | М | Ν | 0 |
| 48 | ρ | ۵ | R        | 5  | T | U  | Į, ' | 11 | 48 | Ρ | Q | R  | S  | Т           | U | ۷ | W |
| 56 | Х | ¥ | 2        | Ľ  | N | Э  | n    | -  | 56 | Х | Y | Ζ  | [  | $\setminus$ | ] | ^ | _ |
| 64 | , | ٥ | ь        | С  | d | ٤  | F    | 5  | 64 | ` | a | b  | с  | d           | е | f | g |
| 72 | h | ı | J        | k  | 1 | m  | n    | 0  | 72 | h | i | i  | k  | 1           | m | n | о |
| 80 | ρ | ۵ | r        | L  | ٤ | U  | V    | ** | 80 | р | q | r  | s  | t           | U | v | w |
| 88 | Х | ¥ | <u>r</u> | -( | 9 | }- | o    |    | 88 | x | у | z  | {  | I           | } | ~ |   |

| Examples: |                    |
|-----------|--------------------|
| mA        | 77 33              |
| kg        | <mark>75</mark> 71 |
| °C        | <mark>94</mark> 35 |

# **12.** TECHNICAL DATA

#### INPUT

| No. of inputs                                                    | 1 or 2, isolated                                                                                                    |                                                                                        |                                                                                                    |
|------------------------------------------------------------------|----------------------------------------------------------------------------------------------------|----------------------------------------------------------------------------------------|----------------------------------------------------------------------------------------------------|
| Range                                                            | ±90 mA<br>±180 mA<br>±30 mV<br>±60 mV<br>±1000 mV<br>±20 V<br>±40 V<br>±80 V                                                                                                    | < 200 mV<br>< 200 mV<br>> 10 MΩ<br>> 10 MΩ<br>> 10 MΩ<br>1,25 MΩ<br>1,25 MΩ<br>1,25 MΩ | DC<br>Input 1<br>Input 3<br>Input 3<br>Input 3<br>Input 2<br>Input 2<br>Input 2                                                                                                    |
| Range                                                            | ±5 mA<br>±20 mA<br>420 mA<br>±2 V<br>±5 V<br>±10 V                                                                                                    | < 200 mV<br>< 200 mV<br>< 200 mV<br>1 MΩ<br>1 MΩ<br>1 MΩ                               | PM<br>Input 1<br>Input 1<br>Input 1<br>Input 2<br>Input 2<br>Input 2                                                                                                    |
| Range                                                            | 015 Ω<br>030 Ω<br>0150 Ω<br>0300 Ω<br>01 kΩ<br>03 kΩ<br>015 kΩ<br>030,0 kΩ (on                                                                                                    | ly for 2 or 4-wir                                                                      | OHM<br>e connection)                                                                                                    |
| connection                                                       | 2, 3 01 4 WIIE                                                                                                    |                                                                                        | RTD                                                                                                    |
| Tura Di                                                          | EU > 400/E00/                                                                                                    | 1 000 0 with 3                                                                         | 850 ppm/°C                                                                                                    |
| туре Рт                                                          | EU > 100/500/<br>Pt xxx<br>US > 100 Ω, wi<br>Pt 100<br>RU > 50/100 Ω<br>Pt 50                                                                                                    | th 3 920 ppm/°(<br>with 3 910 ppn                                                      | -50°450°C<br>-50°450°C<br>n/°C<br>-200°1100°C                                                                                                    |
| Type Ni                                                          | EU > 100/500/<br>Pt xxx<br>US > 100 Ω, wi<br>Pt 100<br>RU > 50/100 Ω<br>Pt 50<br>Pt 100<br>Ni 1 000/ Ni 10<br>Ni xxx                                                                                                    | th 3 920 ppm/°(<br>with 3 910 ppn<br>0 000 with 5 000                                  | -50°450°C<br>-50°450°C<br>^°C<br>-200°1100°C<br>-50°450°C<br>0/6 180 ppm/°C<br>-50°250°250°C                                                                                                    |
| Type Ni<br>Type Cu                                               | EU > 100/500/<br>Pt xxx<br>US > 100 Ω, wi<br>Pt 100<br>RU > 50/100 Ω<br>Pt 50<br>Pt 100<br>Ni 1 000/ Ni 10<br>Ni xxx<br>Cu 50/Cu 100/4280<br>Cu 100/4260                                                                                                    | th 3 920 ppm/°(<br>with 3 910 ppn<br>0 000 with 5 000<br>with 4 260/4 28               | -50°450°C<br>-50°450°C<br>-200°1100°C<br>-50°450°C<br>//6 180 ppm/°C<br>-50°250°250°C<br>0 ppm/°C<br>-200°200°C                                                                                                    |
| Type Ni<br>Type Cu<br>Connection                                 | EU > 100/500/<br>Pt xxx<br>US > 100 Ω, wi<br>Pt 100<br>RU > 50/100 Ω<br>Pt 50<br>Pt 100<br>Ni 1 000/ Ni 10<br>Ni xxx<br>Cu 50/Cu 100/<br>Cu 100/4280<br>Cu 100/4260<br>2, 3 or 4 wire                                                                                                    | th 3 920 ppm/°(<br>with 3 910 ppn<br>0 000 with 5 00(<br>with 4 260/4 28               | -50°450°C<br>-50°450°C<br>-200°1100°C<br>-50°450°C<br>0/6 180 ppm/°C<br>-50°250°C<br>0 ppm/°C<br>-200°200°C<br>-20°200°C<br>T/C                                                                                                    |
| Type Ni<br>Type Cu<br>Connection<br>Type                         | EU > 100/500/<br>Pt xxx<br>US > 100 Q, wi<br>Pt 100<br>Pt 50<br>Pt 100<br>Ni 1 000/ Ni 1C<br>Ni 200/ Ni 1C<br>Ni 200/ Ni 1C<br>Ni 200/ Ni 1C<br>Ni 200/ Ni 1C<br>Ni 200/ Ni 1C<br>Ni 200/ Ni 1C<br>Ni 200/ Ni 1C<br>Ni 200/ Ni 1C<br>Ni 200/ Ni 1C<br>Ni 200/ Ni 1C<br>Ni 200/ Ni 1C<br>Ni 200/ Ni 1C<br>Ni 200/ Ni 1C<br>Ni 200/ Ni 1C<br>Ni 200/ Ni 1C<br>Ni 200/ Ni 1C<br>Ni 200/ Ni 200/ Ni 200/                                                                                                    | th 3 920 ppm/°(<br>with 3 910 ppn<br>0 000 with 5 000<br>with 4 260/4 28               | -50°450°C<br>-50°450°C<br>-200°1100°C<br>-50°450°C<br>-50°450°C<br>0 ppm/°C<br>-50°250°250°C<br>-200°200°C<br>-200°200°C<br>-100°1300°C<br>-100°1760°C<br>100°1760°C<br>100°1760°C<br>-100°1300°C<br>-100°100°C                                                                                                    |
| Type Ni<br>Type Cu<br>Connection<br>Type<br>Suuply for lin. pot. | EU > 100/5007<br>Pt xxx<br>US > 100 Q, wi<br>Pt 100<br>RU > 50/100 Q<br>Pt 50<br>Pt 100<br>Ni 1 000/ Ni 1C<br>Ni xxx<br>Cu 50/Cu 100<br>Cu 100/4280<br>Cu 100/4280<br>Cu 100 | th 3 920 ppm/°(<br>with 3 910 ppn<br>0 000 with 5 000<br>with 4 260/4 28               | -50°450°C<br>-50°450°C<br>-200°1100°C<br>-50°450°C<br>0/6 180 pm/°C<br>-50°250°C<br>0 pm/°C<br>-200°200°C<br>-100°200°C<br>-100°1300°C<br>-100°1820°C<br>100°1760°C<br>100°1760°C<br>100°1760°C<br>-0°1300°C<br>-100°800°C<br>-100°800°C<br>-100°800°C<br>-100°800°C<br>-100°800°C<br>-100°800°C<br>-100°800°C<br>-100°800°C<br>-100°800°C |

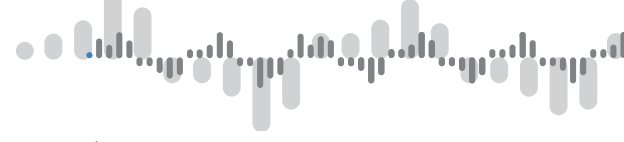

#### PROJECTION Display

| Display<br>Format<br>Decimal point | LCD with backlight,<br>2x 3 characters + 2x description (3<br>-99999<br>configurable in the menu | 3 characters)      |
|------------------------------------|--------------------------------------------------------------------------------------------------|--------------------|
| ACCURACY                           |                                                                                                  |                    |
| TC                                 | 50 ppm/°C                                                                                        |                    |
| Accuracy                           | ±0,15% of full scale + 1 digit                                                                   |                    |
| -                                  | ±0,25% of full scale + 1 digit                                                                   | Ni 10 000          |
|                                    | ±0,3% of full scale + 1 digit                                                                    | T/C                |
| Accuracy of CJC                    | ±1,5°C                                                                                           |                    |
| Rate                               | 0,5200 masurements/s                                                                             |                    |
| Overload                           | 10x (t < 100 ms),                                                                                | 2x (long term)     |
| Linearization                      | by linear interpolation in 177 poin                                                              | its                |
|                                    | - can be set only using free OM Li                                                               | nk SW              |
| Digital filters                    | Averaging, Floating average, Ex<br>Rounding                                                      | cponential filter, |
| Comp. of leads R                   | max. 30 Ω                                                                                        | RTD                |
| CJC                                | configurable<br>-20°99°C or automatic                                                            | T/C                |
| Functions                          | Tare - display reset                                                                             |                    |
|                                    | Hold - measurement suspended (a                                                                  | at contact)        |
|                                    | Lock - control keys disabled                                                                     |                    |
|                                    | MM - Min/Max value, Math functio                                                                 | ns                 |
| OM Link                            | company communication SW for se<br>and update of instrument's FW                                 | etting, operation  |
| Watch-dog                          | reset after 400 ms                                                                               |                    |
| Calibration                        | at 25°C and 40 % r.h.                                                                            |                    |

#### COMPARATOR

| No. of outputs | 1 to 6                                                        |
|----------------|---------------------------------------------------------------|
| Туре           | digital, configurable in the menu,<br>contact closure < 50 ms |
| Mode           | Hysteresis, From-To, Batch, Error                             |
| Limits         | -99 999                                                       |
| Hysteresis     | 0999                                                          |
| Delay          | -99 99,9 s                                                    |
| Outputs        | 16x relay with NO contact (Form A)                            |
| Relay          | 1/8 HP 277 VAC, 1/10 HP 125 V, Pilot Duty D300                |
|                |                                                               |

#### DATA OUTPUTS

| No. of outputs | 1 to 2                                                      |
|----------------|-------------------------------------------------------------|
| Protocols      | ASCII, MESSBUS, MODBUS - RTU, PROFIBUS                      |
| Data format    | 8 bit + no parity + 1 stop bit (ASCII)                      |
| Rate           | 600230 400 Baud                                             |
|                | 9 600 Baud12 Mbaud (PROFIBUS)                               |
| RS 232         | isolated, 2-way communication                               |
| RS 485         | isolated, 2-way communication,                              |
|                | address can be asigned (max. 31 devices)                    |
| PROFIBUS       | SIEMENS data protocol                                       |
| Ethernet       | 10/100BaseT, secure communication,<br>TCP/IP Modbus (Slave) |

# . Յեջ, դասե, պատեւպում են, դասե, պրեւ

#### TECHNICAL DATA 12.

#### ANALOGUE OUTPUTS

| No. of outputs | 1 to 4                                                                                     |
|----------------|--------------------------------------------------------------------------------------------|
| Туре           | isolated, configurable with16 bit D/A converter, type and range are selectable in the menu |
| Non-linearity  | 0,1 % of FS                                                                                |
| TC             | 15 ppm/°C                                                                                  |
| Speed          | response to change of value < 1 ms                                                         |
| Voltage ranges | 02/5/10 V, ±10 V                                                                           |
| Current ranges | 05/20 mA/420 mA                                                                            |
|                | - compensation of leads' resist. up to 600 $\boldsymbol{\Omega}$                           |

#### EXCITATION

Fixed voltage 24 VDC/max. 1 W, isolated

#### POWER SUPPLY

Options

 $\begin{array}{l} 10...30 \; V \; AC/DC, \; max. \; 5 \; VA, \; PF \geq 0,4, \\ I_{STP} < 40 \; A/1 \; ms, \; isolated \\ - \; fuse \; inside \; (T \; 4000 \; mA) \\ 80...250 \; V \; AC/DC, \; max. \; 5 \; VA, \; PF \geq 0,4, \\ I_{STP} < 40 \; A/1 \; ms, \; isolated \\ - \; fuse \; inside \; (T \; 630 \; mA) \end{array}$ 

#### **MECHANICAL PROPERTIES**

| Material     |  |
|--------------|--|
| Dimensions   |  |
| Installation |  |

PA 66, incombustible UL 94 V-I, blue 113 x 98 x 35 mm to DIN rail 35 mm wide

#### **OPERATING CONDITIONS**

| Connection           | connector terminal board, conductor cross-section <1,5 mm2 /<2,5 mm2                                  |
|----------------------|----------------------------------------------------------------------------------------------------|
| Stabilisation period | within 5 minutes after power-on                                                                       |
| Operating temp.      | -20°60°C                                                                                              |
| Storage temp.        | -20°85°C                                                                                              |
| Protection           | IP20                                                                                                  |
| Construction         | safety class I                                                                                        |
| Overvoltage cat.     | EN 61010-1, A2                                                                                        |
| Dielectric strength  | 4 kVAC over 1 min between supply and input 4 kVAC over 1 min. between supply and data/analogue output |
|                      | 4 kVAC over 1 min. between input and relay output                                                     |
|                      | 2,5 kVAC over 1 min. between input and data/<br>analogue output                                       |
|                      | 2,5 kVAC over 1 min. between inputs                                                                   |
| Insulation resist.   | for pollution degree II, measurement cat. III power supply > 600 V (BI), 300 V (DI)                   |
|                      | Input/Output > 600 V (BI), 300 V (DI)                                                                 |
| EMC                  | EN 61326-1                                                                                            |
| Seismic resistance   | IEC 980: 1993, par. 6                                                                                 |

# INSTRUMENT DIMENSIONS **13.** AND INSTALLATION

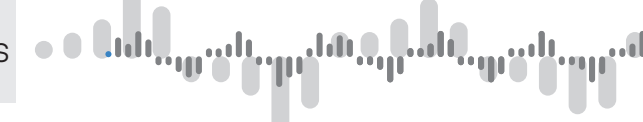

Front view

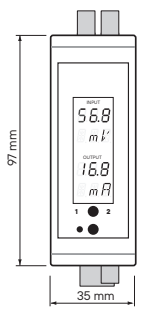

127 mm

Side view

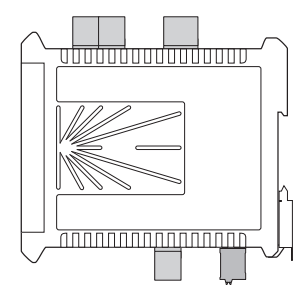

Top view

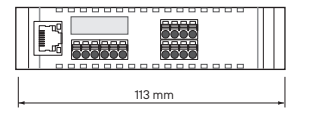

Installation to DIN rail of 35 mm width

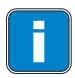

It is strongly recommended to install the device in such a way, which will allow for unobstructed airflow along both side walls of the housing. Danger of overheating!

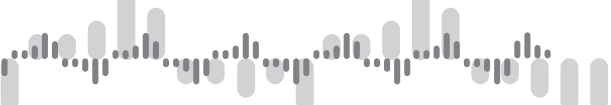

| Product       | OMX 103UNI |
|---------------|------------|
| Туре          |            |
| Serial number |            |
| Date od sale  |            |

A warranty period of 60 months from the date of sale to the user applies to this instrument. Defects occuring during this period due to a component failure or poor workmanship shall be eliminated free of charge.

This warranty is valid only if the device was connected and used in accordance witht this user manual.

Warranty does not cover defects caused by:

- mechanical damage
- transportation
- intervention of unqualified personel incl. the user
- force majeure
- any other unprofessional interventions

Both warranty and post warranty service is to be performed by the manufacturer unless stated otherwice.

| Stamp, signature | R | S |   |
|------------------|---|---|---|
|                  |   |   |   |
|                  |   |   | , |

ES ES DECLARATION OF

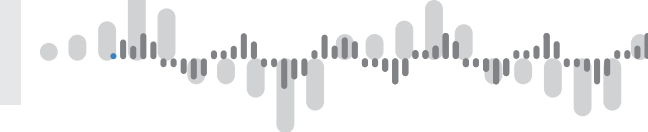

#### Company ORBIT MERRET, spol. s r.o.

Klanova 81/141, 142 00 Prague 4, Czech Republic, VAT No: CZ00551309

#### Manufacturer: ORBIT MERRET, spol. s r.o.

Vodnanska 675/30, 198 00 Prague 9, Czech Republic

declares at its explicit responsibility that the product presented hereunder meets all technical requirements, is safe for use when utilised under the terms and conditions determined by ORBIT MERRET, spol.s.r.o. and that our company has taken all measures to ensure conformity of all products of the types referred-to hereunder, which are being brought out to the market, with technical documentation and requirements of the appurtenant Czech statutory orders.

Product: DIN-rail mounted signal convertor

Type: OMX 103

Version: UNI, PWR, DC, UQC

The above have listed device and its versions are designed and manufactured in line with requirements of:

Statutory order no. 118/2016 Coll., on low-voltage electrical equipment (directive no. 2014/35/EU) Statutory order no. 117/2016 Sb., on electromagnetic compatibility (directive no. 2014/30/EU)

#### The product qualities are in conformity with harmonized standards:

| El. safety: | EN 61010-1                                                                                                    |
|-------------|----------------------------------------------------------------------------------------------------|
| EMC:        | EN 61326-1                                                                                                    |
|             | Electronic measuring, control and laboratory devices                                                                                                    |
|             | - Requirements for EMC "Industrial use"                                                                                                    |
|             | EN 50131-1, chap. 14 and chap. 15, EN 50130-4, chap. 7, EN 50130-4, chap. 8(EN 61000-4-11, ed. 2), EN 50130-4, chap. 9 (EN 61000-4-2), EN 50130-4, chap. 10 (EN 61000-4-3, ed. 2) EN 50130-4, chap. 11 (EN 61000-4-6), EN 50130-4, chap. 12 (EN 61000-4-4, ed. 2) EN 50130-4, chap. 13 (EN 61000-4-5), |
|             | EN 61000-4-8, EN 61000-4-9, EN 61000-6-1, EN 61000-6-2, EN 55022, chap. 5 and chap. 6                                                                                                    |

The product is furnished with CE label issued in 2020

As evidence serve the protocoles by the authorized and accredited organizations: EMC EUROSIGNAL, Laboratory No.. L1663, protocol no: 286-LAB-20, 30/10/2020

Place and date of issue: Prague, 1. October 2020

Miroslav Hackl Company Director

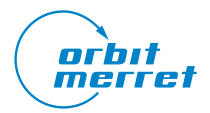

# 

**ORBIT MERRET, spol. s r. o.** Vodňanská 675/30 198 00 Praha 9 Česká republika

tel.: +420 281 040 200 fax.: +420 281 040 299 orbit@merret.cz

www.orbit.merret.cz

TECHDOK - OMX 103UNI - 2020.1.2 - en

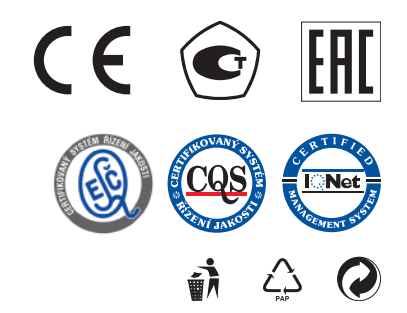